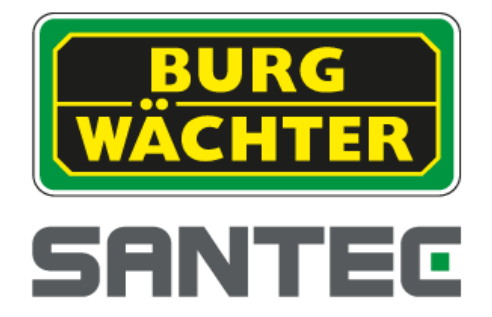

# **BURG-WÄCHTER IP/CVI Video Management Software**

Handbuch

Version 1.00.0

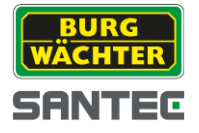

Sehr geehrter Kunde,

vielen Dank, dass Sie sich für ein SANTEC Qualitätsprodukt entschieden haben.

Bitte lesen Sie vor der ersten Inbetriebnahme diese Bedienungsanleitung sorgfältig durch und halten Sie sich unbedingt an alle hier beschriebenen Anweisungen.

Bei eventuell auftretenden Fragen zur Inbetriebnahme oder falls Sie eine Gewährleistung oder Serviceleistung in Anspruch nehmen möchten, wenden Sie sich bitte an Ihren Fachhändler oder rufen Sie uns an.

Weitere Informationen finden Sie auf unserer Internetseite: www.santec-video.com

#### Impressum:

Das Copyright dieser Bedienungsanleitung liegt ausschließlich bei der SANTEC BW AG. Jegliche Vervielfältigung auch auf elektronischen Datenträgern bedarf der schriftlichen Genehmigung der SANTEC BW AG. Der Nachdruck – auch auszugsweise – ist verboten.

Irrtum und technische Änderungen vorbehalten.

SANTEC ist ein eingetragenes Warenzeichen der SANTEC BW AG. Übrige evtl. genannte Firmenund Produktnamen sind Warenzeichen oder eingetragene Warenzeichen bzw. Marken der jeweiligen Inhaber.

| © Copyright: | SANTEC BW AG                |
|--------------|-----------------------------|
|              | An der Strusbek 31          |
|              | 22926 Ahrensburg            |
|              | Germany                     |
|              | http://www.santec-video.com |

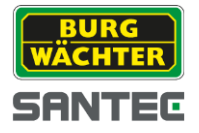

# Willkommen

Vielen Dank, dass Sie sich für die

### BURG-WÄCHTER IP/CVI Video Management Software

entschieden haben.

Dieses Handbuch wurde erstellt um Ihnen den Einstieg in die Software zu erleichtern. Sie finden eine Übersicht aller Funktionen und Beschreibungen zu den Einstellungen.

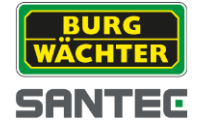

# Inhaltsverzeichnis

| 1   | ÜBEI   | RSIC   | HT UND VORAUSSETZUNGEN | 4    |
|-----|--------|--------|------------------------|------|
| 1.1 | Übers  | sicht  |                        | 4    |
| 1.2 | Leistu | ıng    |                        | 4    |
| 1.3 | Anfor  | derur  | ופ                     | 4    |
| 2   | INST   | ALLA   | TION UND UPDATE        | 5    |
|     |        |        |                        | _    |
| 2.1 | Instal | lation | 1                      | 5    |
| 2.2 | De-In  | stalla | tion                   | 9    |
| 3   | EINS   | TELL   | UNGEN                  | 11   |
| 3.1 | Login  | •••••  |                        | .11  |
| 3.2 | Allgei | mein.  |                        | .13  |
| 3.  | 2.1    | Syste  | m                      | . 13 |
| 3.  | 2.2    | Datei  | pfad                   | . 15 |
| 3.  | 2.3    | Alarm  | n Hinweis              | .16  |
| 3.  | 2.4    | Versi  | on                     | . 17 |
| 3.3 | Αςςοι  | unt    |                        | .17  |
| 3.  | 3.1    | Grup   | pe hinzufügen          | . 17 |
| 3.  | 3.2    | Benu   | tzer hinzufügen        | . 19 |
| 3.4 | Gerät  | e Ma   | nager                  | . 20 |
| 3.5 | Setup  | Einst  | ellungen               | . 25 |
| 3.  | 5.1    | Gene   | relle Einstellungen    | .26  |
|     | 3.5.1. | 1      | Netzwerk               | .26  |
|     | 3.5.1. | 2      | Remote                 | . 34 |
|     | 3.5.1. | 3      | Encode                 | . 35 |
|     | 3.5.1. | 4      | Bildeinstellungen      | . 38 |
|     | 3.5.1. | 5      | PTZ Kontrolle          | . 39 |
| 3.  | 5.2    | Event  | t                      | .40  |
|     | 3.5.2. | 1      | Video Erkennung        | .40  |
|     | 3.5.2. | 2      | Alarm                  | .43  |
|     | 3.5.2. | 3      | Abnormalitäten         | .44  |
|     | 3.5.2. | 4      | Smart Setup            | .48  |
| 3.  | 5.3    | Aufna  | ahme                   | . 50 |
|     | 3.5.3. | 1      | Aufnahmetypen          | . 50 |

| SANTEC                                     |     |
|--------------------------------------------|-----|
| 3.5.3.2 Speicher                           |     |
| 3.5.4 Wartung                              |     |
| 3.5.4.1 Account                            |     |
| 3.5.4.2 Wartung                            |     |
| 3.5.4.3 WEB                                | 61  |
|                                            |     |
| 3.6 Alarm Setup                            |     |
| 3.6.1 Alarm Schema setzen                  |     |
| 3.6.2 Aktivieren/Deaktivieren/Löschen      |     |
| 3.7 Video Wall Konfiguration               | 65  |
| 3.7.1 Aktivieren/Deaktivieren/Löschen      | 67  |
|                                            |     |
| 3.8 Tour &Task                             |     |
|                                            |     |
| 3.9 PC-NVR                                 | 70  |
|                                            |     |
| 4 BASIS EINSTELLUNGEN                      | 75  |
| 4.1 Livebild                               |     |
| 4 1 1 Livehild Ansicht                     | 75  |
| 4.1.2 Aufnahme                             | 79  |
| 4.1.2 Admanne                              | 79  |
| 4.1.5 Schlappschuss                        | 80  |
| 4.1.4 T Drosot                             |     |
| 4.1.4.1 Freset                             |     |
| 4.1.4.2 1001                               |     |
| 4.2 Wiedergabe                             |     |
| 4.2.1 Wiedergabe von Geräteaufnahmen       |     |
| 4.2.2 Wiedergabe Lokaler Daten von Geräten |     |
| 4.2.3 Exportieren                          |     |
|                                            |     |
| 4.3 Alarm Management                       |     |
| 4.4 Log                                    |     |
|                                            |     |
| 5 ERWEITERTE FUNKTIONEN                    |     |
|                                            | ••  |
| 5.1 Video Wall                             |     |
|                                            | 0.0 |
| 5.2 E-Map                                  |     |
| 5.2.1 E-Map ninzutugen                     |     |
| 5.2.2 E-IVIAP bearbeiten                   |     |
| 5.2.3 Liveansicht der E-Map                |     |
| 6 Allgemeine Hinweise                      |     |

BURG

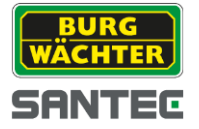

# 1 Übersicht und Voraussetzungen

# 1.1 Übersicht

Das Studio ist für die Verwaltung von kleinen und mittleren Überwachungsanlagen geeignet. In die Software sind nur Geräte aus dem Hause SANTEC BW der neusten Generation voll integriert. Geräte anderer Hersteller werden nicht unterstützt. Es steht Ihnen frei, andere ONVIF Geräte manuell einzubinden, jedoch werden keine Garantie und kein Support für diese Geräte gegeben.

Das Studio unterstützt:

- Live Ansicht von bis zu 36 Kanälen gleichzeitig
- Wiedergabe der gespeicherten Daten von Kameras und Rekordern
- PC-NVR Aufnahmefunktion von bis zu 16 Kanälen
- E-Map Funktion, zur anschaulichen Verwaltung der Geräte, Alarme usw.
- Weitergabe von Alarminformationen an andere Programme
- Verwaltung der Kameras und Rekorder der SANTEC BW AG

# 1.2 Leistung

- Gleichzeitige Darstellung von max. 36 Kanälen in CIF Auflösung
- Aufnahme von max. 16 Kanälen auf der lokalen Festplatte (Geräteabhängig)

# 1.3 Anforderung

| Gerät               | Anforderung                                                      |
|---------------------|------------------------------------------------------------------|
| OS                  | Windows 7/ Windows 8.x                                           |
| CPU                 | 2.4GHz Dual Core                                                 |
| Grafikkarte         | Min. DirectX 8.0 oder höher                                      |
| Arbeitsspeicher     | 1GB oder mehr                                                    |
| Festplattenspeicher | Min. 4GB für Installation<br>Min. 10GB für Installation + PC-NVR |
| Display Auflösung   | 1024×768 oder höher                                              |

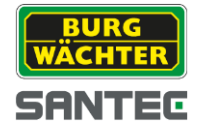

# 2 Installation und Update

## 2.1Installation

• Starten Sie die Applikation per Doppelklick auf das

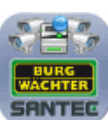

Icon. Es erscheint nun Figure 2-1.

| I | Bitte eine Sprache auswählen |
|---|------------------------------|
| [ | Deutsch                      |
|   | OK Abbruch                   |

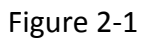

• Bitte wählen Sie zuerst die Sprache aus, in der die Installation durchgeführt werden soll. Sie werden, nach dem bestätigen mit OK, zur Willkommensseite weitergeführt. Figure 2-2.

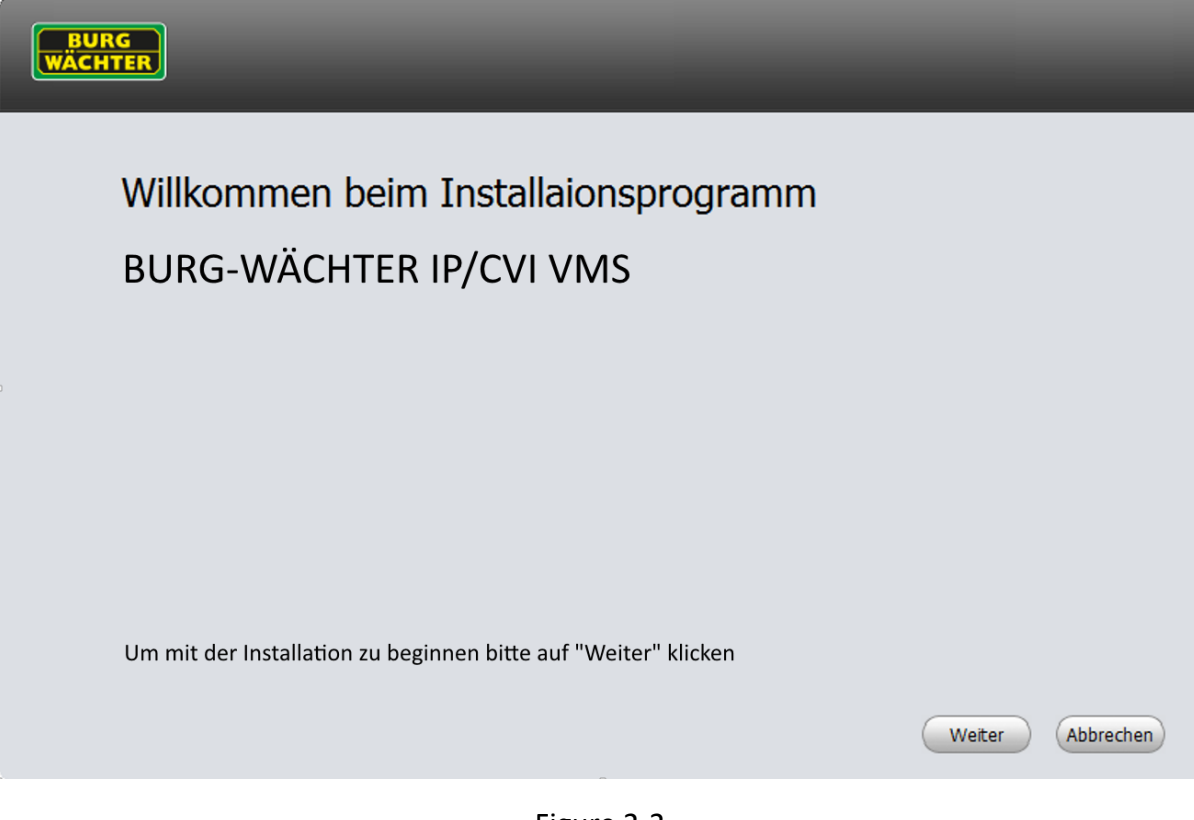

Figure 2-2

SANTEC

• Klicken Sie auf "Weiter" um im nächsten Fenster den CD-Key einzugeben. Den CD-Key finden Sie zusammen mit der CD in der Verpackung.

| BURG<br>WACHTER                                                                                                    |                         |  |
|----------------------------------------------------------------------------------------------------|-------------------------|--|
| <b>CD Key</b><br>Bitte geben Sie den CD Key ein<br>Sie finden den CD Key in der Verpackung.<br>Bitte geben Sie den Key ohne die Trennstriche ein. |                         |  |
| CD-KEY:                                                                                                    |                         |  |
| Klicken Sie auf "Weiter" um mit der Installation fortzufahren.                                                                                    | Zurück Weiter Abbrechen |  |

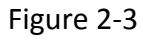

• Es wird Ihnen nun die Willkommensseite angezeigt. Mit einem Klick auf "Weiter" gelangen Sie zu den Nutzungsbedingungen (EULA) Figure 2-4.

| BURG<br>WÄCHTER                                                                                                    |   |
|----------------------------------------------------------------------------------------------------|---|
|                                                                                                    |   |
| § 1 Copyright:                                                                                                    |   |
| Burg-Wächter (Software) und alles was damit verbunden ist, ist urheberrechtlich geschützt und steht unter dem Copyright (C) 2006 der Burg-Wächter KG. Alle Rechte vorbehalten.                                                                                                    |   |
| § 2 Restriktionen:                                                                                                    |   |
| Es ist untersagt, die Software weder im Ganzen noch teilweise zu rekompilieren, zu modifizieren, zu übersetzen oder zurück zu<br>verwandeln. Außerdem ist es untersagt, Copyright Informationen zu entfernen oder zu verändern oder die Methoden, wie sie<br>aufgerufen werden können. |   |
| § 3 Nutzungsumfang                                                                                                    |   |
| 1. Das Programm ist eine Einplatzversion.                                                                                                    |   |
| Der Erwerb der Einplatzversion gibt dem Käufer das Recht, das Programms gleichzeitig auf nur einem Computer nutzen. Auf welchem Computer die Nutzung erfolgt, ist dem Käufer freigestellt.                                                                                             |   |
| In wide area networks (WAN) oder unter Zuhilfenahme sonstiger Datenfernübertragung (einschl. Telefon) ist die Nutzung des<br>Programms nur mit schriftlicher Genehmigung des Rechtsinhabers zuläsigi. Als WAN bzw. Datenfernübertragung gelten alle                                    |   |
| C Ablehnen C Akzeptieren                                                                                                    |   |
| Zurück Weiter Abbrecher                                                                                                    | n |

Figure 2-4

• Bitte lesen und prüfen Sie die Bedingungen. Führen Sie die Installation nur dann aus, wenn Sie sich mit den Vereinbarungen einverstanden erklären. Wählen Sie "Akzeptieren", wenn Sie zustimmen und

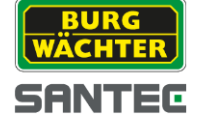

fortfahren möchten. Klicken Sie anschließend auf "Weiter".

- Wählen Sie aus, welche Softwareteile Sie installieren möchten. Siehe Figure 2-5.
- Studio: Verwaltungssoftware
- PC-NVR: Setzt voraus, dass Sie auch Studio installieren. Dient der Aufzeichnung von bis zu 16 Kanälen auf dem lokalen PC

| BURG<br>WÄCHTER |                                                                            |                                                                                                    |                  |
|-----------------|----------------------------------------------------------------------------|----------------------------------------------------------------------------------------------------|------------------|
|                 | Waehlen Sie die Funktionen aus, die<br>Benötigten. Klicken Sie [Weiter] um | Installiert werden sollen. Löschen Sie die nicht<br>fortzufahren.<br>Die VMS verwaltet ihre IP und CVI Kameras<br>von BURG-WÄCHTER SANTEC der neusten<br>Generation.<br>Unterstützt werden Geräte der Serien:<br>SNC-311xxxx<br>SNC-311xxxx<br>SNC-311xxxx<br>SNC-311xxxx<br>SNC-311xxxx<br>SNC-311xxxx<br>(Stand: 12.02.2015) | Weiter Abbrechen |
|                 |                                                                            |                                                                                                    |                  |

Figure 2-5

 Klicken Sie auf "Weiter", um mit der Installation fortzufahren. Sie werden nun nach dem Installationspfad gefragt. Bitte installieren Sie die Anwendung an den von Ihnen gewünschten Speicherort auf dem lokalen PC. Siehe Figure 2-6.

| BURG<br>NÄCHTER                                                                                                    |  |
|----------------------------------------------------------------------------------------------------|--|
|                                                                                                    |  |
|                                                                                                    |  |
| Klicken Sie Installieren zum fortfahren. Klicken Sie [Pfad] um einen anderen Ordner zu waehlen.                                                                                                    |  |
| C:\Program Files (x86)\BURG\                                                                                                    |  |
| Es wurde eine ältere Version des Programms unter dem angegebenen Verzeichnis gefunden. Wenn Sie das Verzeichnis<br>beibehalten möchten deinstallieren Sie die Vorgängerversion bitte zuerst.Hinweis: Bitte sichern Sie ihre Konfigurationen<br>bevor Sie das Verzeichnis löschen. |  |
| Freier Speicher von C ist 258892MB                                                                                                    |  |
| Freier Speicher von D ist 1597892MB                                                                                                    |  |
|                                                                                                    |  |
| Zurück Installieren Abbrechen                                                                                                    |  |

Figure 2-6

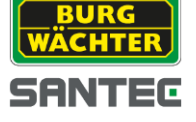

• Mit einem Klick auf "Installieren" startet die Installation. Siehe Figure 2-7.

| BUR<br>WÄCH | G<br>TER                                                                                                    |
|-------------|----------------------------------------------------------------------------------------------------|
|             |                                                                                                    |
|             | Völlig neue, flexible Echtzeit Vorschau<br>Mehrfenster Echtzeit Vorschau an jeder gewünschten Position. Benutzerdefinierte Fenster-Anzeige-Modi für<br>verschiedenste Zwecke |
|             | Dekomprimiere: jpegdec.dll 100%                                                                                                    |
|             | Zurück Weiter Abbrechen                                                                                                    |

Figure 2-7

- Sie können die Installation mit einem Klick auf "Abbrechen" abbrechen, falls Sie dies wünschen.
- Wenn das Programm die Installation beendet hat, erhalten Sie eine Meldung wie in Figure 2-8.

| BURG<br>WÄCHTER         | _      |
|-------------------------|--------|
|                         |        |
| Erfolgreich installiert |        |
| T Starten der BURG VMS  |        |
|                         |        |
|                         | Fertig |

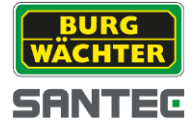

• Mit einem Klick auf "Fertig" schließen Sie den Setup Assistenten. Die Installation ist nun erfolgreich beendet.

# 2.2 De-Installation

 Wählen Sie unter Start->Alle Programme->BURG die Verknüpfung "Entfernen der BURG-WÄCHTER IP/CVI VMS"

| BURG                            |
|---------------------------------|
| BURG-WÄCHTER IP/CVI VMS         |
| Entfernen der BURG-WÄCHTER IP/( |
| 🚔 PC-NVR                        |
| 1 Zurück                        |
| Programme/Dateien durchsuchen 🔎 |

Figure 2-9

• Es erscheint das folgende Bild. Siehe Figure 2-10.

| BURG<br>WÄCHTER                                                                      |        |           |
|--------------------------------------------------------------------------------------|--------|-----------|
|                                                                                      |        |           |
| Deinstallation der BURG-WÄCHTER IP/CVI VMS                                           |        |           |
| Wenn Sie die Software wirklich deinstallieren möchten klicken Sie bitte auf [Weiter] |        |           |
|                                                                                      |        |           |
|                                                                                      |        |           |
|                                                                                      |        |           |
|                                                                                      |        |           |
|                                                                                      |        |           |
|                                                                                      |        |           |
|                                                                                      | Weiter | Abbrechen |

Figure 2-10

• Klicken Sie auf "Weiter", um mit der Deinstallation zu beginnen. Figure 2-11.

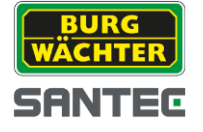

• Bitte wählen Sie aus, welche der Anwendungen Sie deinstallieren möchten. Klicken Sie anschließend auf "Deinstallieren", wenn Sie das Produkt von Ihrem PC entfernen möchten.

| BURG<br>WÄCHTER |                                                                      | -           |           |
|-----------------|----------------------------------------------------------------------|-------------|-----------|
|                 |                                                                      |             |           |
|                 | Waehlen Sie die Funktionen aus, die deinstalliert werden sollen.     | 1           |           |
|                 | Klicken Sie auf [Entfernen] um die ausgewählte Software von Ihrem PC | zu löschen. |           |
|                 | I ♥ PC-NVR                                                           |             |           |
|                 | J BURG-WÄCHTER IP/CVI VMS                                            |             |           |
|                 |                                                                      |             |           |
|                 |                                                                      |             |           |
|                 |                                                                      |             |           |
|                 |                                                                      |             |           |
|                 |                                                                      |             |           |
|                 |                                                                      | Entfermen   | Abbrechen |

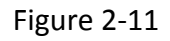

• Die ausgewählten Komponenten werden nun deinstalliert.

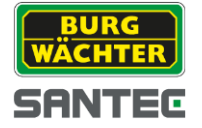

# 3 Einstellungen

Starten Sie die Anwendung mit einem Doppelklick auf das Interface.

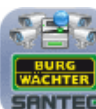

Icon. Sie gelangen nun zum Login

# 3.1 Login

Der Login ist in Figure 3-1 dargestellt.

- Benutzername: Bitte geben Sie hier Ihren Account ein. Default: admin
- Passwort: Bitte geben Sie hier ihr Passwort ein. Default: 9999
- Login: Klicken Sie auf Login, um sich in das Studio einzuloggen.
- Abbruch: Klicken Sie auf Abbruch, wenn Sie das Programm beenden möchten. Hinweis:
- Wenn Sie das Studio zum ersten Mal starten, benutzen Sie **admin** als Benutzername und **9999** als Passwort. Das Passwort sollten Sie nach dem ersten Login ändern!
- Wenn Sie einen Haken bei "Passwort speichern" setzen, wird Ihr Passwort für den nächsten Login gespeichert. Diese Option sollten Sie nur nutzen, wenn Sie allein Zugang zum System haben. Es ist nicht zu empfehlen, den Haken zu setzen, wenn der PC verschiedenen Personen zugänglich ist.

| BURG<br>WACHTER |                    |
|-----------------|--------------------|
|                 |                    |
| Benutzername:   | admin              |
| Passwort:       |                    |
|                 | Passwort speichern |
|                 | Login Verlassen    |
|                 |                    |
|                 |                    |

Figure 3-1

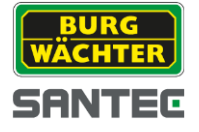

# Startseite

Nach dem erfolgreichen Einloggen gelangen Sie auf die Startseite der Software. Von der Startseite können Sie in die verschiedenen Menüs wechseln.

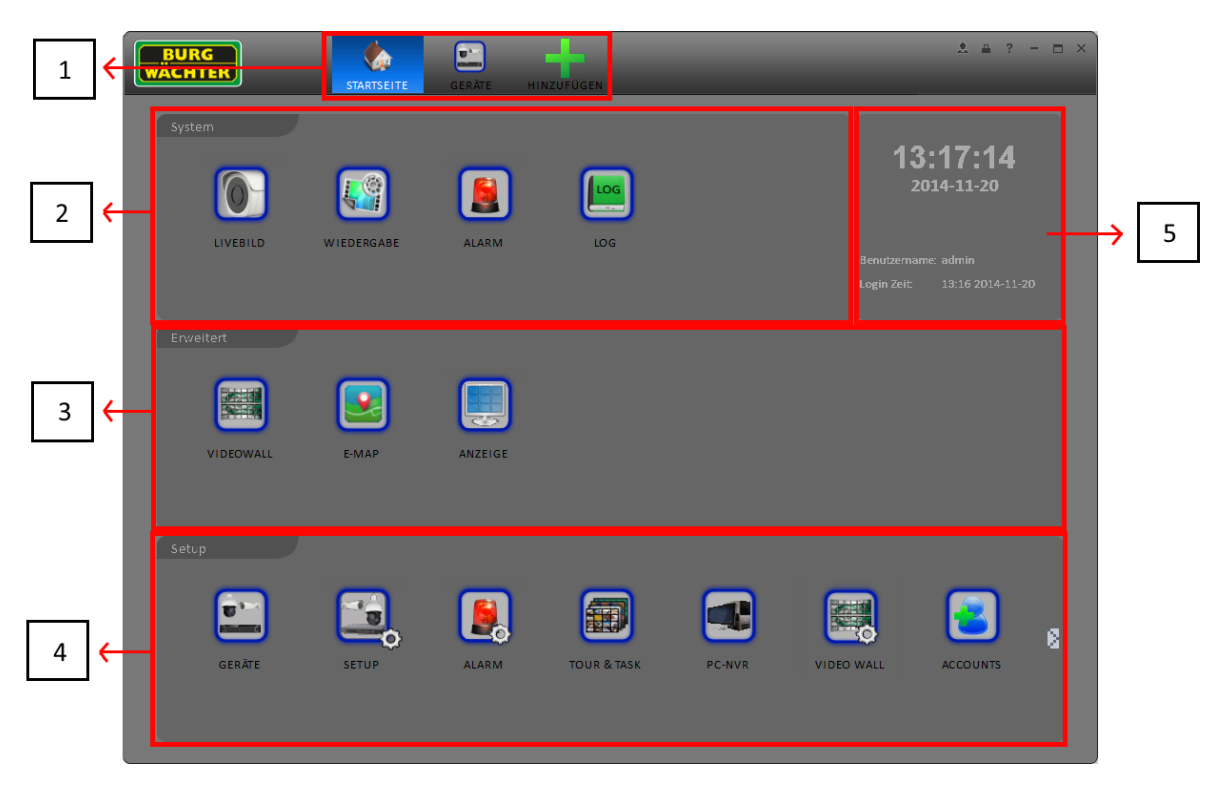

Figure 3-2

Eine Übersicht der Funktionen finden Sie im folgenden Bild:

| Nr | Parameter | Funktion                                                                |
|----|-----------|-------------------------------------------------------------------------|
| 1  | Menü      | Hier finden Sie die aktuell geöffneten Menüpunkt                        |
| 2  | System    | Beinhaltet die Basisfunktionen für LiveBild, Wiedergabe, Alarm und Log. |
| 3  | Erweitert | Erweiterte Funktionen wie VideoWall, E-Map, Display-Anzeige             |
| 4  | Setup     | Beinhaltet die Verwaltungs-Menüpunkte                                   |
| 5  | Info      | Uhrzeit, Benutzername, Zeitpunkt des Logins                             |

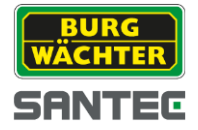

## 3.2 Allgemein

Wenn Sie sich zum ersten Mal in das Studio einloggen, sollten Sie die allgemeinen Einstellungen auf Ihre Bedürfnisse anpassen.

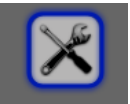

Sie gelangen mit einem Klick auf das Symbol ALLGEMEIN in das Menü. Hier können Sie die Einstellungen

für die Netzwerkleistung, Log, Speicherpfade, etc. einstellen.

Es besteht weiterhin die Möglichkeit, Studio nach dem Start des PCs zu starten, ohne dass Sie sich zuvor einloggen. Hierzu müssen Sie Ihren Windows Account Namen und Ihr Passwort hinterlegen.

#### 3.2.1 System

Hier können Sie die Netzwerkleistung, Sprache, Uhrzeit, und Zeitformat einstellen.

| BURG<br>WÄCHTER | STARTSEITE ALLGEM                      | EIN GERÄTE H         | HINZUFÜGEN                         | & ≞ ? - ⊡ ×       |
|-----------------|----------------------------------------|----------------------|------------------------------------|-------------------|
|                 |                                        |                      |                                    |                   |
| 🔅 System        |                                        |                      |                                    |                   |
| Datei           |                                        |                      |                                    |                   |
| Alarm Hinweis   | Log Speicherzeitpunkt                  | 30Tage               | (Wird nach dem Neustart aktiviert) |                   |
| Version         | W iedergabe Zeit<br>Netzwerk Kapazität | 5Min<br>100M         | <b>▼</b>                           |                   |
|                 |                                        | Zurück zum Livebild  |                                    |                   |
|                 |                                        | Automatischer Login  |                                    |                   |
|                 |                                        | 📃 Auto. Windows Anme | ldung                              |                   |
|                 | Benutzername                           |                      |                                    |                   |
|                 | Passwort                               |                      |                                    |                   |
|                 | Sprache                                | English              | (Wird nach dem Neustart aktiviert) |                   |
|                 |                                        | Sync Zeit 08:01:SS   | Sync. Zeit                         |                   |
|                 | Zeit Format                            | 24-Stunden           | (Wird nach dem Neustart aktiviert) |                   |
|                 |                                        |                      |                                    |                   |
|                 |                                        |                      |                                    |                   |
|                 |                                        |                      |                                    |                   |
|                 |                                        |                      |                                    | Default Speichern |
|                 |                                        |                      |                                    |                   |

Figure 3-3

BURG WÄCHTER SANTEC Einstellungen:

| Gegenstand              | Funktion                                                                                                    |
|-------------------------|----------------------------------------------------------------------------------------------------|
| Log Speicher Zeit       | Gibt an wie lange die Log Daten gespeichert werden. Die Daten werden nach Ablauf der Zeit überschrieben.                                                                                   |
| Wiedergabe Zeit         | Gibt die Wiedergabe Zeit in Minuten an.                                                                                                    |
| Network Kapazität       | Hier sollten Sie die Netzwerkkapazität Ihrer Netzwerkkarte angeben: "<10M", "10M", "100M", "1000M".                                                                                        |
| Zurück zum Livebild     | Nach dem Start des Systems wird zum Livebild gewechselt.                                                                                                    |
| Automatischer Login     | Das System startet ohne Eingabe eines Benutzernamens oder Passwortes.                                                                                                    |
| Auto. Windows Anmeldung | Wenn Sie Ihren Windows Account und Ihr Passwort angeben und<br>den Haken aktivieren, logt sich Studio automatisch nach dem<br>hochfahren des PCs in Windows ein und startet die Anwendung. |
| Sprache                 | Wählen Sie die Sprache aus, die zukünftig verwendet werden soll.                                                                                                    |
| Sync Zeit               | Synchronisieren Sie die Zeit mit Ihrem PC oder mit einem ext.<br>Server                                                                                                    |
| Zeitformat              | System Zeitformat. 12H / 24H Zeitformat.                                                                                                    |

BEDIENUNGSANLEITUNG

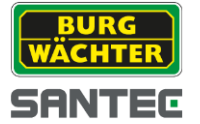

#### 3.2.2 Dateipfad

Unter Allgemein->Datei können Sie die Speicherpfade für Schnappschüsse, Aufnahmen, Konfiguration einstellen.

#### Konfiguration des Speicherpfads:

Dient zum Import oder Export von Konfigurationsdateien. Wenn Sie den Pfad auf D Disk ändern, werden die momentanen Software Benutzerinformationen auf D Disk exportiert. Wenn die Software auf D Disk installiert ist, kann die Benutzerinformation in die momentane Software importiert werden.

| BURG<br>WÄCHTER |                                | <u> ≜</u>         |
|-----------------|--------------------------------|-------------------|
|                 |                                |                   |
| System          |                                |                   |
| Datei           | Setze allgemeinen Speicherpfad |                   |
| 🛆 Alarm Hinweis | Schnappschuss Pfad C:/         | Ändern            |
| Version         | Aufnahme Pfad C:/              | Ändern            |
|                 | Konfigurations Pfad C:/        | Ändern            |
|                 |                                |                   |
|                 |                                |                   |
|                 |                                |                   |
|                 |                                |                   |
|                 |                                |                   |
|                 |                                |                   |
|                 |                                |                   |
|                 |                                |                   |
|                 |                                |                   |
|                 |                                |                   |
|                 |                                | Default Speichern |
|                 |                                |                   |

Figure 3-4

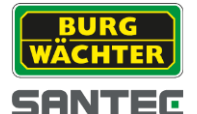

#### 3.2.3 Alarm Hinweis

Hier können Sie die Alarm Hinweise einstellen. Z.B. ob eine Audiowiedergabe erfolgen soll.

| BURG<br>WÄCHTER | STARTSEITE ALLGEMEIN GERÄTE HINZUFÜGEN                | <b>≜ ? - ⊡</b> × |
|-----------------|-------------------------------------------------------|------------------|
| System          |                                                       |                  |
| Datei           | Einstellungen am Studio wie Alarm, Setup, etc.        |                  |
| Alarm Hinweis   | Verbindungstyp Main Stream V                          |                  |
| Version         | Bild maskieren Andern<br>Bewegungserkennung Andern    | 6<br>6           |
|                 | Verbindungsabbruch Andern Speicher voll Andern        | 6<br>6           |
|                 | HDD Error Ändern<br>Extern Åndern                     | 6<br>6           |
|                 | E-Map Symbol leuchtet auf wenn ein Alarm erkannt wird |                  |
|                 |                                                       |                  |
|                 |                                                       |                  |
|                 | Defa                                                  | ault Speichern   |

Figure 3-5

Der Verbindungstyp gibt an, welcher Stream angezeigt wird, wenn ein Alarm an einem Kanal erkannt wird. Sie können durch Anklicken der Häkchen eine Audio Wiedergabe starten und zyklisch wiedergeben lassen.

Sie können die mitgelieferten Audiodateien durch eigene Audiodateien ersetzten. Bitte klicken Sie hierzu auf "Ändern" und wählen Sie die entsprechende Datei aus.

Als erweiterte Funktion können Sie die E-Map automatisch anzeigen lassen, wenn ein Alarm auftritt, der auf einer in der E-Map eingefügten Kamera erfolgt.

Mit dem Kopfhörer-Symbol (rechts) können Sie sich die Audiodateien anhören, die aktuell eingestellt sind.

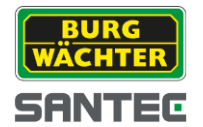

#### 3.2.4 Version

Unter Version können Sie sehen, welche Software Version Sie auf Ihrem PC installiert haben.

| BURG<br>WÄCHTER                                                     | STARTSEITE ALLGEMEIN GERÄTE HINZUFÜGEN                                                                                                    | ≜ ? - ⊡ × |
|---------------------------------------------------------------------|----------------------------------------------------------------------------------------------------|-----------|
| BURG   WACHTER     System   Datei   Datei   Alarm Hinweis   Version | <image/> <image/> <text><section-header><section-header><section-header><section-header><section-header><section-header><section-header><section-header></section-header></section-header></section-header></section-header></section-header></section-header></section-header></section-header></text> |           |
|                                                                     |                                                                                                    |           |

Figure 3-6

## 3.3 Account

In der Account Verwaltung können Sie Gruppen und Benutzer verwalten. Hier sollten Sie das Administrator Passwort nach dem ersten Start ändern.

#### 3.3.1 Gruppe hinzufügen

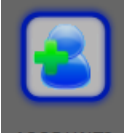

1) Wählen Sie ACCOUNTS auf der Startseite und klicken Sie anschließend auf den Reiter "Gruppen". Siehe Figure 3-7. Klicken Sie anschließend auf "Hinzufügen".

| BUI<br>WÄCH | RG<br>ITER STARTSEITE ACCOL | HINZUFÜGEN | ± ≞ ? - □ × |
|-------------|-----------------------------|------------|-------------|
| Benu        | tzer Gruppen                |            |             |
| Hinzufü     | gen Löschen                 |            |             |
| 🖂 Alle      | Rolle                       | Mitglieder | Aktion      |
| 1           | admin                       | 1          |             |
|             |                             |            |             |
|             |                             |            |             |
|             |                             |            |             |
|             |                             |            |             |
|             |                             |            |             |
|             |                             |            |             |
|             |                             |            |             |
|             |                             |            |             |
|             |                             |            |             |
|             |                             |            |             |
|             |                             |            |             |
|             |                             |            |             |
|             |                             |            |             |
|             |                             |            |             |
|             |                             |            |             |
|             |                             |            |             |
|             |                             |            |             |
|             |                             |            |             |

Figure 3-7

2) Klicken Sie auf "Hinzufügen", um einen neuen Nutzer anzulegen. Es erscheint Figure 3-8.

|               |                                                                                                    | Neu | e Gruppe     |           |         | × |
|---------------|----------------------------------------------------------------------------------------------------|-----|--------------|-----------|---------|---|
| Name Gruppe   |                                                                                                    |     |              |           |         |   |
| Beschreibung  |                                                                                                    |     |              |           |         |   |
| Rollen Rechte | <ul> <li>Kanal Rechte         <ul> <li>Live Bild</li> <li>Wiedergabe</li> <li>PTZ</li> </ul> </li> <li>Menü Rechte         <ul> <li>Livebild</li> <li>Wiedergabe</li> <li>Alarm</li> <li>Log</li> <li>Video Wall</li> <li>E-Map</li> <li>Anzeige</li> </ul> </li> </ul> |     | Kanal Rechte | Speichern | Abbruch |   |
|               |                                                                                                    |     |              | Speichern | Abbruch |   |

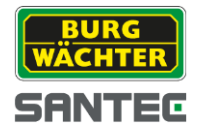

Figure 3-8

- 3) Bitte vergeben Sie einen Grupppennamen. Ein Gruppenname kann nicht mehrfach vergeben werden.
- 4) Klicken Sie auf den "Speichern" Button, um die Einstellungen zu übernehmen.

#### 3.3.2 Benutzer hinzufügen

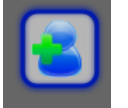

1) Klicken Sie ACCOUNTS auf der Startseite. Wählen Sie nun den Reiter "Benutzer" Figure 3-9.

| BUR<br>WÄCHT |              |       | ĴĢEN         |        | * | - | ? • | x |
|--------------|--------------|-------|--------------|--------|---|---|-----|---|
| Benutze      | er Gruppen   |       |              |        |   |   |     |   |
| Hinzufüge    | n Löschen    |       |              |        |   |   |     |   |
| 🖻 Alle       | Benutzername | Rolle | Beschreibung | Aktion |   |   |     |   |
| 1            | admin        | admin | admin user   | 1      |   |   |     |   |
|              |              |       |              |        |   |   |     |   |

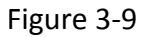

- 2) Wählen Sie einen Benutzer und klicken Sie auf "Löschen", um einem Benutzer den Zugriff auf das System zu verweigern. Mindestens ein Benutzer muss in der Liste vorhanden sein, damit das System hochgefahren werden kann.
- 3) Klicken Sie auf den "Hinzufügen" Button, um einen neuen Benutzer anzulegen.

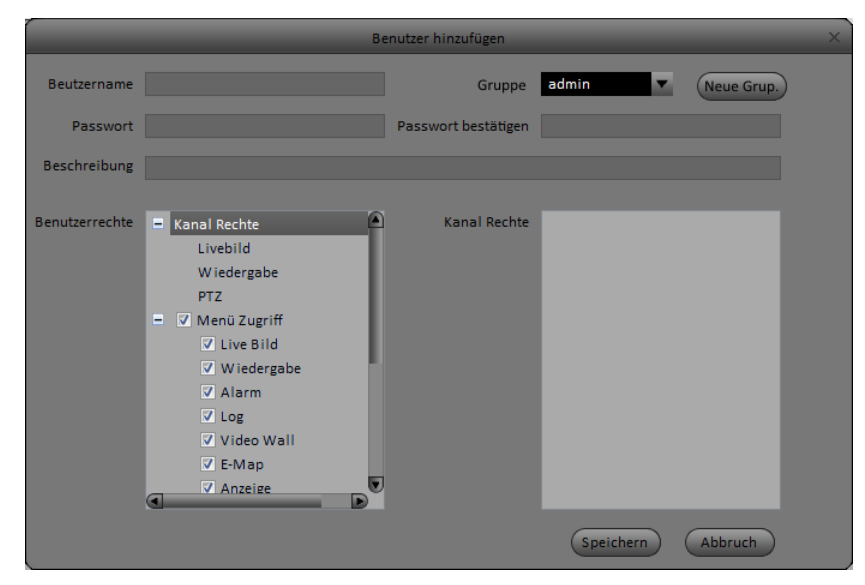

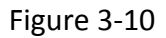

Geben Sie einen Benutzernamen ein, wählen Sie die Gruppenzugehörigkeit und vergeben Sie ein Passwort. Optional können Sie eine Beschreibung der Person, oder deren Rechte, angeben. Im

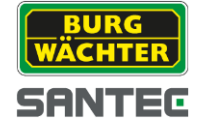

Einzelnen können Sie die Rechte einer Person erweitern oder einschränken, indem Sie die Haken vor den Benutzerrechten hinzufügen oder entfernen.

Möchten Sie einem Benutzer den Zugriff auf einzelne Kanäle gewähren / verweigern, so wählen Sie die entsprechenden Rechte unter "Kanal Rechte".

4) Klicken Sie zum Schluss auf "Speichern", um den Benutzer dem System hinzuzufügen.

### 3.4 Geräte Manager

Im Geräte Manager können Sie Geräte automatisch finden lassen oder manuell hinzufügen.

| BU<br>WÄCH | RG<br>HTER           | STAR    | TSEITE GERÄTE         | HINZUFÜGEN  |           |        |                   | <u>*</u> = ? - |  |
|------------|----------------------|---------|-----------------------|-------------|-----------|--------|-------------------|----------------|--|
| Geräte onl | line:2               |         |                       |             |           |        |                   |                |  |
| Alle       | IP                   |         | Тур                   | MAC         |           | Port   |                   |                |  |
| 1          | 192.168.1.107        |         | SNC-311RBIA           | 00:1E:44:11 | 1:22:33   | 37777  |                   |                |  |
| 2          | 192.168.1.140        |         | SNC-331DLNN           | 00:1E:44:11 | :22:34    | 37777  |                   |                |  |
|            |                      |         |                       |             |           |        |                   |                |  |
|            |                      |         |                       |             |           |        |                   |                |  |
|            |                      |         |                       |             |           |        |                   |                |  |
|            |                      |         |                       |             |           |        |                   |                |  |
|            |                      |         |                       |             |           |        |                   |                |  |
| Aktual.    | Hinzufügen           |         |                       |             |           |        |                   |                |  |
| Alle Gerät | e-4 Online-4         |         |                       |             |           |        |                   |                |  |
| Alle       | Name                 | Тур     | IP/Domain Nam         | e Port      | Kanal Nr. | Status | SN                | Aktion         |  |
| 1          | 192.168.1.108        | DVR     | 192.168.1.108         | 37777       | 4/1/0/0   | Online | 00:1E:44:11:22:35 | / 🖻 🗙          |  |
| 2          | - 192.168.1.111      | Kamera  | 192.168.1.111         | 37777       | 1/0/2/1   | Online | 00:1E:44:11:22:36 | / 🖻 🗙          |  |
| 3          | <b>192.168.1.155</b> | Kamera  | 192.168.1.155         | 37777       | 1/0/0/0   | Online | 00:1E:44:11:22:37 | / 🖻 🗙          |  |
| <b>4</b>   | 🚍 192.168.1.51       | Kamera  | 192.168.1.51          | 37777       | 1/0/0/0   | Online | 00:1E:44:11:22:38 |                |  |
|            |                      |         |                       |             |           |        |                   |                |  |
|            |                      |         |                       |             |           |        |                   |                |  |
|            |                      |         |                       |             |           |        |                   |                |  |
| Man him    | ufügen               | ameri   | internal Europetingen |             |           |        |                   |                |  |
| wian. ninz | Loschen              | (import | exportieren           |             |           |        |                   |                |  |

Figure 3-11

#### Automatisch hinzufügen

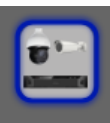

- 1) Klicken Sie auf Geräte. Es öffnet sich nun das Geräte Manager Fenster. (Figure 3-11)
- 2) Klicken Sie auf "Aktualisieren", um nach Geräten im Netzwerk zu suchen.
- 3) Wählen Sie die Geräte aus, indem Sie das Häkchen vor dem Gerät setzen, und klicken Sie anschließend auf "Hinzufügen". Die Geräte werden nun in die Software eingebunden.

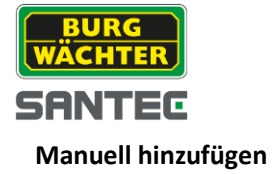

Wird ein Gerät nicht automatisch gefunden, so kann es ggf. manuell hinzugefügt werden. Sie benötigen hierzu die IP Adresse des Gerätes, welches sich im selben Netzwerk befinden muss.

Geräte, die Sie nicht bei SANTEC BW erworben haben, die ONVIF kompatibel sind, können u.U. manuell in die Software eingebunden werden. SANTEC BW übernimmt keine Haftung und stellt keinen Support für das Einbinden/Betreiben fremder Geräte.

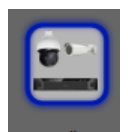

- 1) Klicken Sie auf GERÄTE. Es öffnet sich nun das Geräte Manager Fenster. (Figure 3-11)
- 2) Klicken Sie den Button "Man. hinzufügen" an, um ein Gerät manuell, z.B. durch Eingabe der IP, einzubinden.

|                   | Man. hinzufügen                | × |
|-------------------|--------------------------------|---|
| Geräte Info       |                                |   |
| Title:            | SNC-311RDIA                    |   |
| Register Modus:   | IP/Domain                      |   |
| IP/Domain Name:   |                                |   |
| Port:             | 37777                          |   |
| Тур:              | SmartIPC                       |   |
| Gruppenname:      | Default Gruppe                 |   |
| Benutzername:     | admin                          |   |
| Passwort:         | •••••                          |   |
|                   | Aktual.                        |   |
| Geräte Details —— |                                |   |
| Device S/N:       |                                |   |
| Video Eingang:    |                                |   |
| Video Ausgang:    |                                |   |
| Alarm Eingang     |                                |   |
| Alarm Ausgang:    |                                |   |
|                   | Speichern (Hinzufügen) Abbruch |   |

Figure 3-12

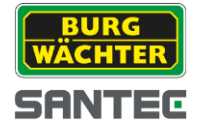

Die folgenden Informationen werden benötigt, damit eine manuell eingebundene Kamera eingebunden werden kann.

| Тур            | Funktion                                                                                                |
|----------------|----------------------------------------------------------------------------------------------------|
| Geräte Name    | Geben Sie hier eine Bezeichnung des Gerätes ein                                                         |
| Register Modus | Geben Sie an, wie das Gerät im Netzwerk gefunden werden kann.                                           |
| IP/Domain name | Geben Sie hier die Domain oder die IP ein, unter der das Gerät im Netzwerk gefunden werden kann.        |
| SN             | SN – Seriennummer der Gerätes<br>Hinweis: Nur bei P2P Geräten möglich                                   |
| Port           | Geräte IP Port<br>SANTEC BW Standard: 37777                                                             |
| Gruppen Name   | Bitte wählen Sie eine Gruppe aus, der das Gerät angehören soll.                                         |
| Тур            | Bitte wählen Sie den Gerätetypen (Kamera, Rekorder)                                                     |
| Benutzername   | Geben Sie hier den Login Account an, mit dem sich die Software am Gerät<br>anmelden soll.               |
| Passwort       | Geben Sie hier das zum Account gehörende Passwort an, mit dem sich die Software am Gerät anmelden soll. |

 Wenn Sie auf "Aktual." klicken, versucht die Software automatisch weitere Gerätedaten zu ermitteln. Bei Geräten, die nicht von SANTEC BW stammen, wird diese Funktion i.d.R. nicht funktionieren, Sie müssen die Daten selbst angeben. Daten erfragen Sie bitte beim Hersteller der Kamera.

| Geräte Details  |                |
|-----------------|----------------|
|                 |                |
| Device S/N:     | 71411104736011 |
|                 |                |
| Video Eingang:  | 4              |
| Video Auganas   | 4              |
| video Ausgang.  | 1              |
| Alarm Fingang   | 0              |
| Alarmicingang   | 0              |
| Alarm Ausgang   | 0              |
| Alerni Adageng. | 0              |

Figure 3-13

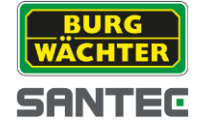

| SN           | Seriennummer. Kann nur gelesen werden |
|--------------|---------------------------------------|
| Video input  | Anzahl der Videoeingänge              |
| Video output | Anzahl der Videoausgänge              |
| Alarm input  | Anzahl der Alarmeingänge              |
| Alarm output | Anzahl der Alarmausgänge              |

- 2) Klicken Sie auf "Hinzufügen", um die Einstellungen zu speichern und das Fenster zu schließen
- 3) Klicken Sie auf "Speichern", um die Einstellungen zu speichern und ein weiteres Gerät hinzuzufügen.

| BUR<br>WÄCH  | IG<br>TER      | STAR    | ISEITE GERÄTE HI    | NZUFÜGEN     |           |         |                   | A #    | ? - |  |
|--------------|----------------|---------|---------------------|--------------|-----------|---------|-------------------|--------|-----|--|
| Geräte onlin | ne:2           |         |                     |              |           |         |                   |        |     |  |
| Alle         | IP             |         | Тур                 | MAC          |           | Port    |                   |        |     |  |
| 1            | 192.168.1.107  |         | SNC-311RBIA         | 00:1E:44:11  | :22:33    | 37777   |                   |        |     |  |
| 2            | 192.168.1.140  |         | SNC-311RDIA         | 00:1E:44:11: | 22:34     | 37777   |                   |        |     |  |
| Aktual.      | ) (Hinzufügen) |         |                     |              |           |         |                   |        |     |  |
| Alle Geräte: | 4 Online:4     |         |                     |              |           |         |                   |        |     |  |
| Alle         | Name           | Тур     | IP/Domain Name      | Port         | Kanal Nr. | Status  | SN                | Aktion |     |  |
| 1            | 192.168.1.108  | DVR     | 192.168.1.108       | 37777        | 4/1/0/0   | Conline | 00:1E:44:11:22:38 |        |     |  |
| 2            | 192.168.1.111  | Kamera  | 192.168.1.111       | 37777        | 1/0/2/1   | Online  | 00:1E:44:11:22:35 | / 🖂    | x   |  |
| 3            | 192.168.1.155  | Kamera  | 192.168.1.155       | 37777        | 1/0/0/0   | Online  | 00:1E:44:11:22:36 | / 🗷    | x   |  |
| <b>4</b>     | 192.168.1.51   | Kamera  | 192.168.1.51        | 37777        | 1/0/0/0   | Online  | 00:1E:44:11:22:37 | / 🖂    | x   |  |
| Man. hinzuf  | ügen) Löschen  | Importi | eren) (Exportieren) |              |           |         |                   |        |     |  |

Figure 3-14

| Тур | Funktion                    |
|-----|-----------------------------|
| 1   | Bearbeiten / Editieren      |
| ×   | Aus der Liste entfernen     |
| 🔁 🖻 | Login (blau) / Logout (rot) |

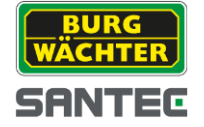

Mit "Importieren" und "Exportieren" können Sie die Netzwerkeinstellungen übernehmen oder diese als Backup (.xml), oder zum Transferieren auf einen weiteren PC, zu speichern. Siehe Figure 3-15.

|                 | Gerät im | portieren  | _       | × |
|-----------------|----------|------------|---------|---|
| Von lokaler Fes | tplatte  | SANTEC Vid | eo IP   |   |
| Dateipfad       |          |            | Ändern  |   |
|                 |          | mportierer | Abbruch |   |

Figure 3-15

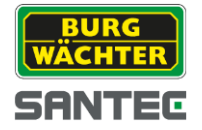

## 3.5 Setup Einstellungen

Nachdem Sie die Kameras in die Software eingebunden haben, können Sie mit der Software die Einstellungen der Kameras verändern.

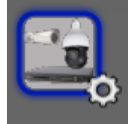

Klicken Sie hierzu auf das Setup – Symbol. Sie gelangen nun in das Setup Menü. Je nach Auswahl der Kamera kann dieses Menü eine unterschiedliche Struktur besitzen. Nicht alle Funktionen stehen bei jeder Kamera zur Verfügung. (z.B. PTZ)

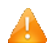

Kameras, die nicht von SANTEC BW erworben wurden, können Sie nicht über dieses Menü einstellen.

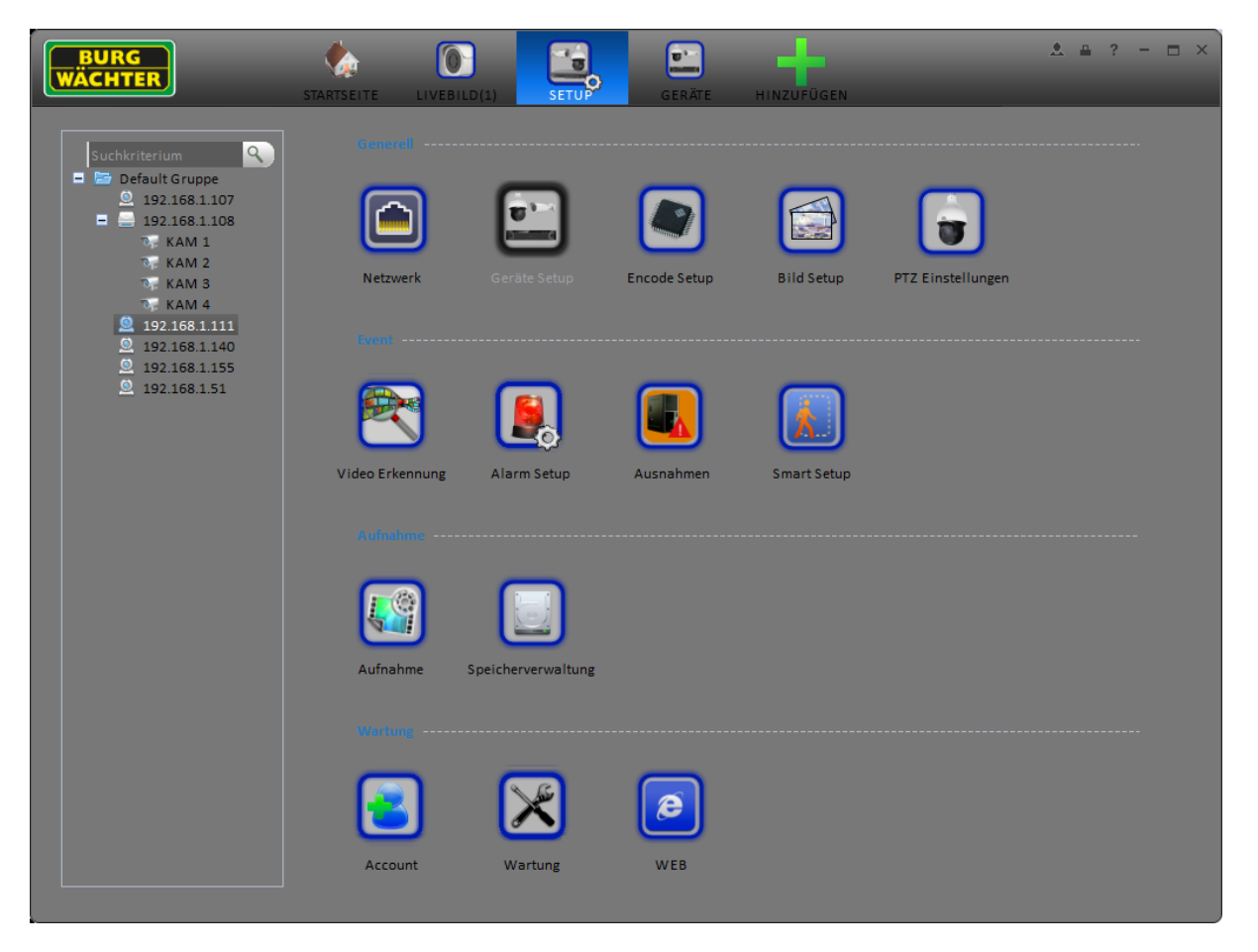

Figure 3-16

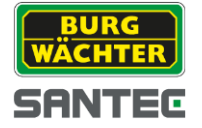

## 3.5.1 Generelle Einstellungen

#### 3.5.1.1 Netzwerk

Hier können Sie die Einstellungen für TCP/IP, Verbindungen, PPPoE, DDNS, IP Filter, SMTP, Multicast und Alarm Dienste vornehmen.

#### 3.5.1.1.1TCP/IP

Hier können Sie die Netzwerk Parameter der ausgewählten Kamera einstellen.

|               | Netzwerk Set | tup      |    |           | ×       |
|---------------|--------------|----------|----|-----------|---------|
|               |              |          |    |           |         |
| тср/ір        |              |          |    |           |         |
| Verbinden     |              | •        |    |           |         |
| PPPoF         |              | <b>*</b> |    |           |         |
|               | © 0          |          |    |           |         |
| DDNS          |              |          |    |           |         |
| IP Filter     | IPV4         | <b>T</b> |    |           |         |
| SMTP (F-Mail) |              |          |    |           |         |
|               |              |          |    |           |         |
| Multicast     |              |          |    |           |         |
| Alarm Zentrum |              |          |    |           |         |
|               |              |          |    |           |         |
|               |              |          |    |           |         |
|               |              |          |    |           |         |
|               |              |          |    |           |         |
|               |              |          |    |           |         |
|               |              |          |    |           |         |
|               |              |          | ОК | Speichern | Abbruch |

Figure 3-17

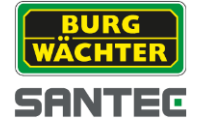

#### 3.5.1.1.2 Verbindungen

In diesem Menü können Sie die max. Anzahl an zugelassenen Verbindungen, den TCP Port, UDP Port, HTTP Port, RTSP Port usw. einstellen. Siehe Figure 3-18.

|               |          | Netzwerk Setup |    |           | ×       |
|---------------|----------|----------------|----|-----------|---------|
|               |          |                |    |           |         |
| TCP/IP        |          |                |    |           |         |
| Verbinden     | TCP Port |                |    |           |         |
| PPPoE         | UDP Port |                |    |           |         |
| DDNS          |          |                |    |           |         |
| DDNS          |          |                |    |           |         |
| IP Filter     |          |                |    |           |         |
| SMTP (E-Mail) |          |                |    |           |         |
| Multicast     |          |                |    |           |         |
| Alarm Zentrum |          |                |    |           |         |
|               |          |                |    |           |         |
|               |          |                |    |           |         |
|               |          |                |    |           |         |
|               |          |                |    |           |         |
|               |          |                | ОК | Speichern | Abbruch |
|               |          |                |    |           |         |

Figure 3-18

3.5.1.1.3 PPPoE

Das Interface der PPPoE Einstellungen können Sie unter Figure 3-19 sehen.

Geben Sie den "PPPoE Namen" und das "PPPoE Passwort" ein. Dieses erhalten Sie von ihrem Internet Service Provider. Klicken Sie auf den Button "OK", um die Einstellungen zu übernehmen.

Das Gerät muss sich nun neu starten, damit die geänderte Einstellung wirksam wird. Dieser Vorgang kann bis zu zwei Minuten dauern.

Nach dem Neustart versucht das Gerät automatisch, eine Internetverbindung herzustellen.

|               | Netzwerk Setup X                                                                                                    |
|---------------|----------------------------------------------------------------------------------------------------|
|               |                                                                                                    |
| TCP/IP        | Aktivieren                                                                                                    |
| Verbinden     | Benutzer Bandar Bandar Ba |
| PPPoE         | Passwort                                                                                                    |
| DDNS          | IP Adresse                                                                                                    |
| IP Filter     |                                                                                                    |
| SMTP (E-Mail) |                                                                                                    |
| Multicast     |                                                                                                    |
| Alarm Zentrum |                                                                                                    |
|               |                                                                                                    |
|               |                                                                                                    |
|               |                                                                                                    |
|               |                                                                                                    |
|               | OK Speichern Abbruch                                                                                                    |

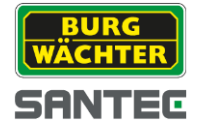

Figure 3-19

#### 3.5.1.1.4 DDNS

Diese Funktion ist nur mit einer fixen Internet IP verfügbar, weiterhin muss eine entsprechende DDNS Software auf dem PC installiert sein. Der PC arbeitet als Domain Name Server.

Bitte geben Sie eine Server IP, die Domain, Ihren PPPoE Namen und die Domain an. Klicken Sie anschließend auf "OK", um die Daten zu übernehmen.

Das System muss nach dem Übernehmen der Daten neu gestartet werden. Nach dem Neustart erreichen Sie das System über: http://(DDNSServerIP)/(VirtuellesVerzeichnis)/Web.htm

| -             |             | Netzwerk Setup              |                        | ×     |
|---------------|-------------|-----------------------------|------------------------|-------|
| TCP/IP        |             |                             | Aktivieren             |       |
| Verbinden     |             | www.santec-video.com        |                        |       |
| PPPoE         |             | <ul> <li>Default</li> </ul> | O Benutzerdefiniert    |       |
| DDNS          | Domain Name | 52544CD617DC                | .santec-video.com Test |       |
| IP Filter     |             |                             |                        |       |
| SMTP (E-Mail) |             |                             |                        |       |
| Multicast     |             |                             |                        |       |
| Alarm Zentrum |             |                             |                        |       |
|               |             |                             |                        |       |
|               |             |                             |                        |       |
|               |             |                             |                        |       |
|               |             |                             |                        |       |
|               |             |                             | OK Speichern Abb       | oruch |

Figure 3-20

| Parameter                                                           | Funktion                                                                                                    |  |  |
|---------------------------------------------------------------------|----------------------------------------------------------------------------------------------------|--|--|
| Server Typ                                                          | Wählen Sie das DDNS Protokoll aus der DropDown Liste.                                                                                     |  |  |
| Server IP                                                           | DDNS Server IP Adresse.                                                                                                    |  |  |
| Server Port                                                         | DDNS Server Port.                                                                                                    |  |  |
| Domain Name                                                         | Domain Name.                                                                                                    |  |  |
| Benutzername Benutzername mit dem Sie sich in den Server einloggen. |                                                                                                    |  |  |
| Passwort Passwort mit dem Sie sich in den Server einloggen.         |                                                                                                    |  |  |
| Update Intervall                                                    | Das Gerät sendet zyklisch ein KeepAlive an den Server. Bitte geben Sie<br>hier das Intervall ein, in dem das Signal gesendet werden soll. |  |  |

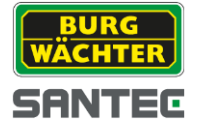

3.5.1.1.5 IP Filter

Um den Zugriff auf das Gerät nur von bestimmten Geräten aus zuzulassen, können Sie Geräte der White List hinzufügen. Bitte beachten Sie, dass andere Geräte, die nicht in der Liste aufgeführt sind, anschließend nicht mehr auf die Kamera oder den NVR zugreifen können.

Bitte nutzen Sie die Funktion nicht, wenn Sie mit einem PC mit dynamischer Adresse arbeiten.

Wenn Sie die Funktion der Black List aktivieren, können Sie gezielt den Zugriff von bestimmten Geräten aus unterbinden.

|               | _          | Netzwerk S | etup      | _            | ×       |
|---------------|------------|------------|-----------|--------------|---------|
|               |            |            |           |              |         |
| ТСР/ІР        | Aktivieren |            |           |              |         |
| Verbinden     | Hinzufügen |            |           |              |         |
| PPPoE         | Whitelist  |            |           |              | _       |
| DDNS          | Index      | IP Adresse | Operation |              |         |
| IP Filter     |            |            |           |              |         |
| SMTP (E-Mail) |            |            |           |              |         |
| Multicast     |            |            |           |              |         |
| Alarm Zentrum |            |            |           |              |         |
|               |            |            |           |              |         |
|               |            |            |           |              |         |
|               |            |            |           |              |         |
|               |            |            |           |              |         |
|               |            |            | (         | OK Speichern | Abbruch |

Figure 3-21

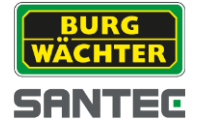

#### 3.5.1.1.6SMTP (E-Mail)

Geben Sie hier die E-Mailadressen ein, die bei Alarm, Störung oder einem Event benachrichtigt werden sollen.

| Netzwerk Setup X |                                                                                                    |  |  |  |  |
|------------------|----------------------------------------------------------------------------------------------------|--|--|--|--|
|                  |                                                                                                    |  |  |  |  |
| TCP/IP           | Aktivieren                                                                                                    |  |  |  |  |
| Verbinden        | SMTP Server Mail Server                                                                                         |  |  |  |  |
| PPPoE            | Port 25 (1-65535)                                                                                               |  |  |  |  |
|                  | Anonym                                                                                                    |  |  |  |  |
| DDNS             | Benutzername and an and a second and a second and a second and a second and a second and a second a second a se |  |  |  |  |
| IP Filter        | Passwort Passwort                                                                                               |  |  |  |  |
|                  | Sender                                                                                                    |  |  |  |  |
| SMTP (E-Mail)    | Encrypt Modus - Anhang                                                                                          |  |  |  |  |
| Multicast        | Titel                                                                                                    |  |  |  |  |
| Alarm Zentrum    | Empfänger 🕒                                                                                                    |  |  |  |  |
|                  |                                                                                                    |  |  |  |  |
|                  | Intervall Zeit 120 Sekunden(0-3600)                                                                             |  |  |  |  |
|                  | Zyklische Benachrichtigung                                                                                      |  |  |  |  |
|                  | Intervall 60 Sekunden (est E-Mail)                                                                              |  |  |  |  |
|                  |                                                                                                    |  |  |  |  |
|                  | OK Speichern Abbruch                                                                                            |  |  |  |  |

Figure 3-22

| Parameter             | Funktion                                                                                                    |
|-----------------------|----------------------------------------------------------------------------------------------------|
| Aktivieren            | Setzen Sie das Häkchen, um die Funktion zu aktivieren.                                                                                                    |
| SMTP Server           | Geben Sie hier die SMTP Server Adresse ein.                                                                                                    |
| Port                  | Geben Sie hier den SMTP Port des Servers ein. Default: 25                                                                                                    |
| Anonym                | Bei einigen SMTP Servern können E-Mails Anonym versendet<br>werden. Wenn der Server diese Funktion unterstützt, brauchen<br>Sie keinen Benutzernamen und Passwort einzugeben. |
| Benutzer Name         | Geben Sie den Benutzernamen ein.                                                                                                    |
| Passwort              | Geben Sie das Passwort zu dem Benutzeraccount ein.                                                                                                    |
| Absender              | E-Mailadresse des Absenders                                                                                                    |
| Verschlüsselungsmodus | Unterstützt werden SSL/NONE/TLS.<br>Default: SSL                                                                                                    |

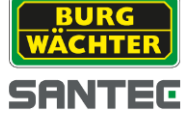

| Parameter                                                    | Funktion                                                                                                    |  |  |
|--------------------------------------------------------------|----------------------------------------------------------------------------------------------------|--|--|
| Titel                                                        | Geben Sie den Titel der E-Mail ein                                                                                                    |  |  |
| Anhang                                                       | Wenn Sie diese Option auswählen, können Sie Daten der Mail hinzufügen.                                                                                                    |  |  |
| Empfänger                                                    | Bitte geben Sie hier die Empfängeradresse ein. Es können insgesamt max. drei Empfänger angegeben werden.                                                                                                    |  |  |
| Intervall                                                    | Das Sendeintervall kann zwischen 0 und 3600 Sekunden liegen.<br>0 bedeutet, dass kein Intervall benutzt wird. Die Mail wird also<br>nur einmal gesendet.                                                                                   |  |  |
|                                                              | Bitte beachten Sie dass die Nachrichten nicht immer direkt nach<br>dem Auftreten eines Ereignisses versendet werden können. Je<br>nach Auslastung des E-Mailservers kann es länger dauern, bis<br>die Nachrichten versendet werden können. |  |  |
| Zyklische<br>Benachrichtigung                                | Das System schickt ihnen permanent Nachrichten. Somit können Sie jederzeit prüfen, ob das System noch arbeitet.                                                                                                    |  |  |
| Zyklisches<br>Benachrichtigungs-<br>Intervall<br>"Intervall" | Geben Sie hier das Intervall an, in dem Sie zyklisch<br>benachrichtigt werden wollen.                                                                                                    |  |  |
| Test                                                         | Um die vorgenommenen Einstellungen zu testen, können Sie<br>auf den "Test" Button klicken. Das System sendet Ihnen<br>umgehend eine Test-Mail zu.                                                                                          |  |  |

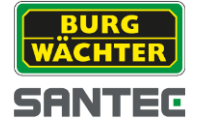

#### 3.5.1.1.7 Multicast

Multicast ist ein Daten Transport Protokoll. Wenn mehrere Empfänger das gleiche Datenpacket erhalten sollen, ist Multicast die beste Lösung, um die CPU zu entlasten. Es wird nur ein Packet generiert, welches an alle Teilnehmer gesendet wird.

|               | Netzwerk Setup                                                   | × |
|---------------|------------------------------------------------------------------|---|
|               |                                                                  |   |
| TCP/IP        | Main                                                             |   |
| Verbinden     | Aktivieren                                                       |   |
|               | Multicast Adresse e.g. 239.255.42.42 (224.0.0.0°239.255.255.255) |   |
| PPPoE         | Port e.g. 36666 (1025~65535)                                     |   |
| DDNS          |                                                                  |   |
|               | Sub-Stream                                                       |   |
| IP Filter     | Aktivieren                                                       |   |
| SMTP (E-Mail) | Multicast Adresse (224.0.0.0°239.255.255.255)                    |   |
|               | Port (1025~65535)                                                |   |
| Multicast     |                                                                  |   |
| Alarm Zentrum |                                                                  |   |
|               |                                                                  |   |
|               |                                                                  |   |
|               |                                                                  |   |
|               |                                                                  |   |
|               |                                                                  |   |
|               |                                                                  |   |
|               | OK Speichern Abbruch.                                            |   |

Figure 3-23

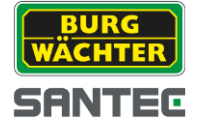

#### 3.5.1.1.8 Alarm Zentrum

Die Alarm Zentrum Funktion kann genutzt werden, um ein zentrales System auf ein Event oder eine Abnormalität hinzuweisen.

Um die Alarm Zentrums Funktion zu nutzen, aktivieren Sie die Funktion und stellen Sie bitte die Host IP und den Port ein.

|               | _          | Netzwerk Setup     | _                | _                 | ×       |
|---------------|------------|--------------------|------------------|-------------------|---------|
| TCP/IP        | Aktivieren |                    |                  |                   |         |
| Verbinden     |            | Alarm Zentrum 🔻    |                  |                   |         |
| PPPoE         |            | 10.1.0.2           |                  |                   |         |
| DDNS          |            | 1<br>Jeden Tag 🛛 🔻 | Bei <b>00:00</b> | <b>T</b>          |         |
| IP Filter     |            |                    |                  |                   |         |
| SMTP (E-Mail) |            |                    |                  |                   |         |
| Multicast     |            |                    |                  |                   |         |
| Alarm Zentrum |            |                    |                  |                   |         |
|               |            |                    |                  |                   |         |
|               |            |                    |                  |                   |         |
|               |            |                    |                  |                   |         |
|               |            |                    |                  |                   |         |
|               |            |                    | Sp               | eichern Speicherr | Abbruch |

Figure 3-24

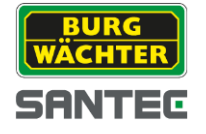

#### 3.5.1.2 Remote

Hier können Sie Geräte automatisch oder manuell in die Software einbinden. Siehe Figure 3-25.

| Remote Device - 192.168.1.100 × |               |       |                                       |                |               |                 |           |
|---------------------------------|---------------|-------|---------------------------------------|----------------|---------------|-----------------|-----------|
|                                 |               |       |                                       |                |               |                 |           |
|                                 | IP Port       |       | Device Name Protocol Type Device Type |                |               |                 |           |
| 1                               | 10.1.1.66     | 37777 | 10.1.1.66                             | Private        | IP Camera     |                 |           |
| 2                               | 10.1.1.67     | 80    | 10.1.1.67                             | Onvif          |               |                 |           |
| 3                               | 10.1.1.68     | 37777 | 10.1.1.68                             | Private        | IP Camera     |                 |           |
| <b>4</b>                        | 192.168.1.107 | 80    | 192.168.1.107                         | Onvif          |               |                 |           |
| 5                               | 192.168.1.111 | 80    | 192.168.1.111                         | Onvif          |               |                 |           |
| 6                               | 192.168.1.140 | 80    | 192.168.1.140                         | Onvif          |               |                 |           |
| 7                               | 192.168.1.167 | 80    | 192.168.1.167                         | Onvif          |               |                 |           |
| 8                               | 192.168.1.51  | 80    | 192.168.1.51                          | Onvif          |               |                 |           |
| Gerätesuche                     | Hinzufügen    |       |                                       |                | Typ All       | Types           | -         |
|                                 |               |       |                                       |                |               |                 |           |
| Device Channe                   | el IP         | Port  | Device Name                           | Remote Channel | Protocol Type | Device Type     |           |
| 2                               | 10.1.1.66     | 37777 | PZC4EW194W00008                       | 1              | Private       | IP Camera       |           |
| 3                               | 10.1.1.68     | 37777 | PZC4DW 873W 00005                     | 1              | Private       | IP Camera       |           |
| <b>4</b>                        | 10.1.1.67     | 80    | 10.1.1.67                             | 1              | Onvif         | SNC-311RDIA     |           |
|                                 |               |       |                                       |                |               |                 |           |
|                                 |               |       |                                       |                |               |                 |           |
|                                 |               |       |                                       |                |               |                 |           |
|                                 |               |       |                                       |                |               |                 |           |
|                                 |               |       |                                       |                |               |                 |           |
| Löschen                         | alles hinzuf) |       |                                       |                |               | (ktuallisieren) | Speichern |
|                                 |               |       |                                       |                |               |                 |           |

Figure 3-25

| Man               | ual Add X  |
|-------------------|------------|
|                   |            |
| Geräte Name       |            |
| IP Adresse        |            |
| Protokoll Typ     | Private 🔻  |
| Port              | 37777      |
| Benutzername      |            |
|                   |            |
| Passwort          |            |
| Geräteeinstellung | 1          |
| Lokaler Kanal     | 5 🔻        |
|                   |            |
|                   | OK Abbruch |

Figure 3-26
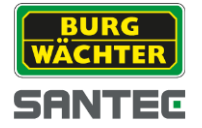

# 3.5.1.3 Encode

#### 3.5.1.3.1 Audio/Video

Hier können Sie die Audio/Video Stream Einstellungen der Kamera verändern.

|               |                | Encode - 192.168.1. | 111(IPC)       | ×                 |
|---------------|----------------|---------------------|----------------|-------------------|
|               |                |                     |                |                   |
| Audio/Video   | Main Stream    |                     | Extra Stream   |                   |
| Schnappschuss | Stream Typ     | Generell 🔻          | ✓ Aktiviere    | EXTRA_STRE#       |
|               | Encode Typ     | H.264 🔻             | Encode Typ     | H.264 V           |
| Überlagerung  | Auflösung      | 2048x1536 🔻         | Auflösung      | D1                |
|               | FPS            | 20                  | FPS            | 25 🔻              |
|               | Stream Konfig. | BRC_VBR             | Stream Konfig. | BRC_VBR           |
|               | Qualität       | Beste 🔻             | Qualität       | Gut 🔻             |
|               | Bit Stream     | 4096Kbps 🔻          | Bit Stream     | 1024Kbps 🔻        |
|               | Ref Stream     | 1280kbps-8192kbps   | Ref Stream     | 224kbps-4096kbps  |
|               | I-Frames       | 50 (1-15            | 50) I-Frames   | 50 (1-150)        |
|               | 🗸 Audio Setup  |                     | 📃 Audio Setup  |                   |
|               | Encode Mode    | G.711A 🔻            | Encode Mode    | G.711A            |
|               | Vasserzeichen  |                     |                |                   |
|               | Zeichen        | IP-Camera           |                |                   |
|               |                |                     |                |                   |
| Kopieren -    | •              |                     | ОК             | Speichern Abbruch |

Figure 3-27

| Parameter  | Funktion                                                                                                    |
|------------|----------------------------------------------------------------------------------------------------|
| Aktiviere  | Wählen Sie aus, ob und welche(n) der Extra-Streams Sie zusätzlich<br>zum Main-Stream verwenden wollen.      |
| Stream Typ | Main-Stream, Motion-Stream, Alarm-Stream                                                                    |
| Encode Typ | Stellen Sie den Audio/Video Encode Type nein. Default ist H.264.                                            |
| Auflösung  | Wählen Sie aus der DropDown Liste eine der verfügbaren<br>Auflösungen aus                                   |
| FPS        | PAL: 1~25f/s; NTSC: 1~30f/s.                                                                                |
| Bit Stream | VBR – variable Bitrate. Bit Stream: max. Bit-Rate<br>CBR – konstante Bitrate. Bit Stream: mittlere Bit-Rate |
| Ref Stream | Gibt einen Wertebereich an, der für die Einstellung geeignet ist                                            |
| I-Frames   | Intervall zwischen den Key-Frames                                                                           |

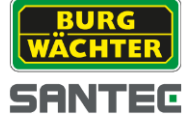

| Qualität                | Gibt an wie gut die Bildqualität sein soll.                                                                                          |
|-------------------------|----------------------------------------------------------------------------------------------------|
| Audio - Encode<br>Modus | Wählen Sie den zu verwendenen Audio Encode Modus. Achten Sie<br>darauf, dass dieser bei Sender und Empfänger gleich eingestellt ist. |
| Wasserzeichen           | Geben Sie einen String an, der als Wasserzeichen im Stream hinterlegt werden soll.                                                   |
| Kopieren                | Wählen Sie "Kopieren", um die Einstellungen auch auf einen anderen<br>Kanal zu übertragen.                                           |

#### 3.5.1.3.2 Schnappschuss

In diesem Menü können Sie Bildgröße, Bildqualität und das Intervall für Schnappschussaufnahmen einstellen.

|               |                          | Encode - 192.1 | 68.1.111(IPC) |    |           | ×       |
|---------------|--------------------------|----------------|---------------|----|-----------|---------|
| Audio/Video   | Aufnahme                 | Regular        |               |    |           |         |
| Schnappschuss | Bildgröße                | 1080P          |               |    |           |         |
| Overlay       | Bildqualität<br>Interval | Beste<br>1     | •             |    |           |         |
|               |                          |                |               |    |           |         |
|               |                          |                |               |    |           |         |
|               |                          |                |               |    |           |         |
|               |                          |                |               |    |           |         |
|               |                          |                |               |    |           |         |
|               |                          |                |               |    |           |         |
|               |                          |                |               |    |           |         |
| Kopieren -    | ▼                        |                |               | ОК | Speichern | Abbruch |

Figure 3-28

| Parameter | Funktion                                                                                   |
|-----------|--------------------------------------------------------------------------------------------|
| Aufnahme  | Es gibt drei Typen von Aufnahmen:<br>Regulär<br>Bewegungserkennung                         |
| Bildgröße | Ist immer dieselbe Größe wie der Main Stream der Kamera                                    |
| Qualität  | Stellen Sie die Bildqualität ein, mit der der Schnappschuss gespeichert werden soll.       |
| Intervall | Geben Sie an, wie viele Schnappschüsse pro Sekunde aufgenommen werden sollen.              |
| Kopieren  | Klicken Sie auf "Kopieren", um die Einstellungen für einen anderen<br>Kanal zu übernehmen. |

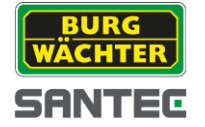

#### 3.5.1.3.3Überlagerung

Hier können Sie zusätzliche Informationen im Video einbinden. Siehe Figure 3-29.

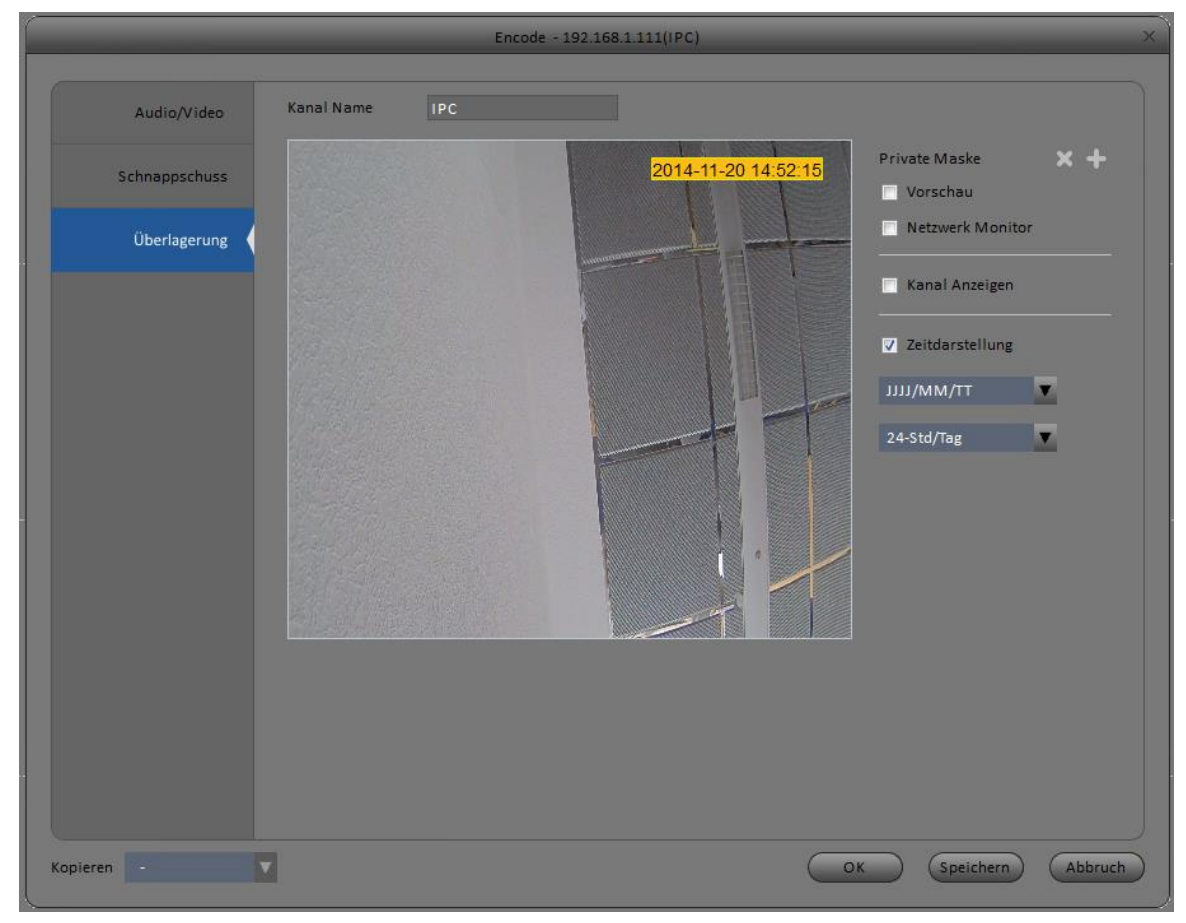

Figure 3-29

| Parameter     | Funktion                                                                                                    |
|---------------|----------------------------------------------------------------------------------------------------|
| Kanal Name    | Hier können Sie den Video-Kanal benennen.                                                                                                    |
| Private Maske | Es gibt zwei Arten von Masken:                                                                                                    |
|               | Vorschau: Die Maske wird über den Kamera-Stream gelegt.<br>Aufnahmegerät und Studio können nicht sehen, was verdeckt ist.                                    |
|               | Netzwerk Monitor: Hier wird die Maske nur im Studio angezeigt. Das<br>Aufnahmegerät speichert den gesamten Stream, inklusive des<br>ausgeblendeten Bereichs. |
| Kanal Anzeige | Der Kanaltext wird im Video eingeblendet. Die Position können Sie<br>mit der Maus verschieben.                                                               |
| Zeit Anzeige  | Sie können die aktuelle Zeit und/oder das Datum im Video<br>einblenden.                                                                                      |
| Datumsformat  | Wählen Sie das gewünschte Datumsformat aus.                                                                                                    |
| Zeitformat    | Wählen Sie das gewünschte Zeitformat.                                                                                                    |
| Kopieren      | Übertragen Sie die Einstellungen auf andere Kanäle.                                                                                                    |

SANTEC

BURG /ÄCHTER

# 3.5.1.4 Bildeinstellungen

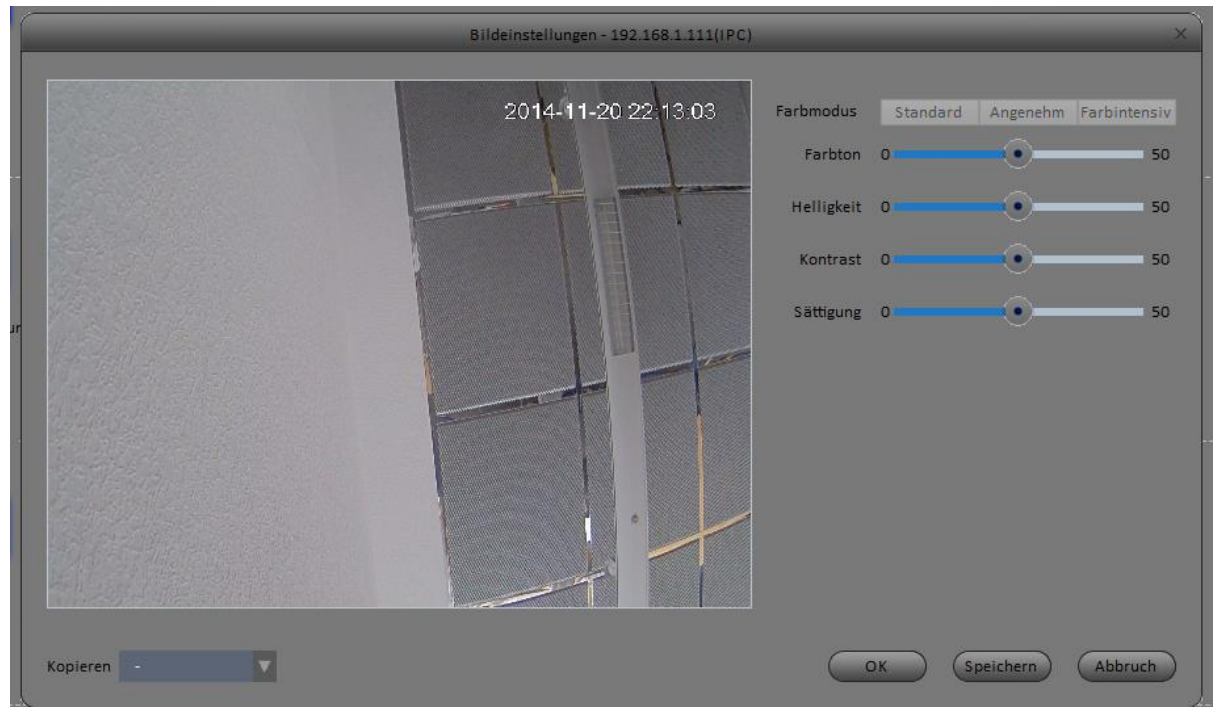

Figure 3-30

| Parameter | Funktion                                            |
|-----------|-----------------------------------------------------|
| Farbmodus | Hier können Sie voreingestellte Farbmodi auswählen. |

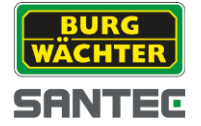

# 3.5.1.5 PTZ Kontrolle

|          | PTZ I     | Kontro | olle - 192.168.1 | .155(SNC-211RSI | A_ROT)    | ×       |
|----------|-----------|--------|------------------|-----------------|-----------|---------|
|          |           |        |                  |                 |           |         |
| F        | Protokoll |        | DH-SD1           |                 | •         |         |
| Ļ        | Adresse   |        | 1                |                 | ÷         |         |
| E        | Baud Rate |        | 38400            |                 | -         |         |
| C        | Datenbit  |        | 8                |                 | •         |         |
| S        | Stopp Bit |        | 1 bit            |                 | -         |         |
| F        | Parity    |        | None             |                 | -         |         |
|          |           |        |                  |                 |           |         |
| Kopieren |           | V      |                  | ОК              | Speichern | Abbruch |

Figure 3-31

| Parameter | Funktion                                                                                                    |
|-----------|----------------------------------------------------------------------------------------------------|
| Protokoll | Wählen Sie das Übertragungsprotokoll für die PTZ Steuerung.                                                 |
| Adresse   | Geben Sie die Adresse des Domes ein. Achten Sie darauf, dass diese mit der Adresse des Domes übereinstimmt. |
| Baud Rate | Wählen Sie eine mit dem Dome übereinstimmende Baudrate.                                                     |
| Datenbit  | Wählen Sie die Anzahl der zu übertragenden Datenbits.                                                       |
| Stopp Bit | Geben Sie die Anzahl und Stopp Bits an.                                                                     |
| Parität   | Bitte wählen Sie den Paritätstypen aus.                                                                     |

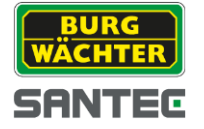

# 3.5.2 Event

3.5.2.1 Video Erkennung

Es gibt drei Arten der Videoerkennung:

- Bewegungserkennung: Das System erkennt durch Video Analyse eine Bewegung im Bild und löst  $\bullet$ einen Alarm aus.
- Videoverbindung verloren • Das System erkennt einen Verbindungsabbruch und löst einen Alarm aus.
- Kamera Maskierung •

Wenn jemand versucht, die Kamera zu verdecken oder diese mit Farbe besprüht, wird ein Alarm ausgelöst.

| *                    | Video Detect - 192.168.1.155(SNC-211RSIA_ROT)                                  |
|----------------------|--------------------------------------------------------------------------------|
| Verbindungsabbruch   |                                                                                |
| Privat Maske         | Zeitintervall Speichern                                                        |
| Bewegungserkennung ( | Sensibilität     3       Stabilisierung     0       Bereich     Speichern      |
|                      | Verzögerungszeit 10 \$(10~300)                                                 |
|                      | ✓ Alarm Ausgang Verzögerungszeit 10                                            |
|                      | PTZ Link Speichern                                                             |
|                      | Schnappschuss 1<br>Upload To Cloud                                             |
| Kopieren -           | Benachrichtigung Sende Email Alarm Upload Buzzer V SMS<br>OK Speichern Abbruch |

Figure 3-32

Sie können das Zeitintervall, in dem die jeweilige Funktion aktiv ist, separate für jeden Wochentag einstellen.

| Zeitraum X                                                                                                    | r<br>Intervall                        |
|----------------------------------------------------------------------------------------------------|---------------------------------------|
| 00 Woche                                                                                                    |                                       |
| 0 1 2 8 2 8 8 7 5 8 10 11 21 13 13 17 13 15 10 11 22 13 14 15 15 10 12 12 13 15 10 10 10 10 10 10 10 10 10 10 10 10 10 | Intervall1 🔯 01:55 🗧 — 23:01:55 🖨 🗹   |
|                                                                                                    | Intervall 2 00:01:SS 🔷 — 23:01:SS 🔹 🗐 |
|                                                                                                    | intervali 3 00:01:55 💠 — 23:01:55 💠 🗖 |
| 00 DI                                                                                                    | Intervali 4 00:01:55 🔷 — 23:01:55 🚔 🗖 |
| со мі                                                                                                    | intervall 5 00:01:SS 🔷 — 23:01:SS 🛟 🗖 |
| 00 D0                                                                                                    | intervali 6 00:01:55 🛟 — 23:01:55 🛟 🔲 |
| CO FR                                                                                                    | Woche                                 |
| 00 SA                                                                                                    | MO DI MI DO FR SA                     |
| (Speichern) (Abbroch)                                                                                                  | Speichern Abbruch                     |
| Figure 3-33                                                                                                    | Figure 3-34                           |

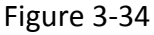

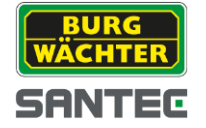

Die Bewegungserkennung unterstützt vier separate Regionen. Für jede Region kann eine eigene Empfindlichkeit und ein Grenzwert angegeben werden.

Hinweis:

- Eine Region muss keinen zusammenhängenden Bereich darstellen (gelb).
- Bereiche dürfen sich auch überlappen.

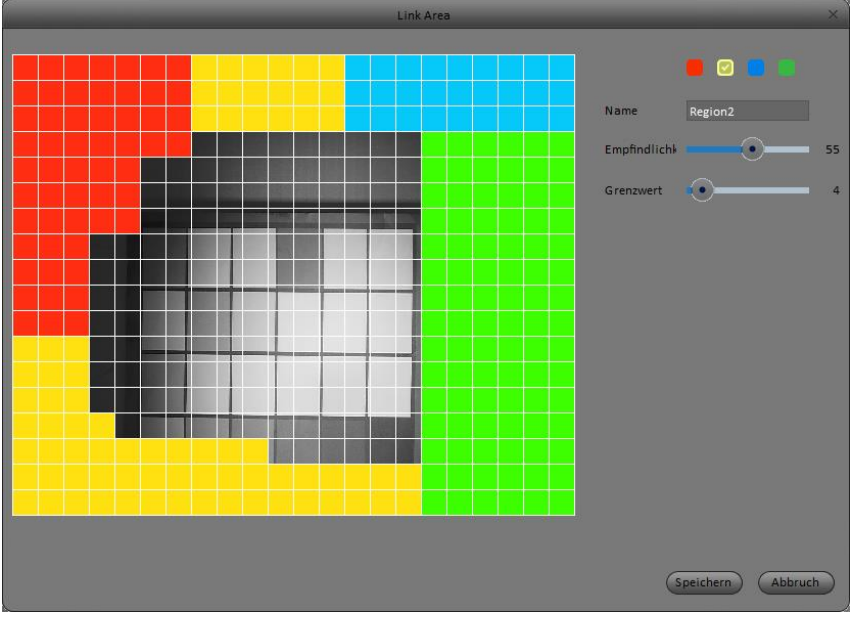

Figure 3-35

Soll bei Auftreten eines Alarms eine PTZ-Sequenz ausgelöst werden, so können Sie im über PTZ-Link eine Tour starten, oder einen Presetpunkt anfahren.

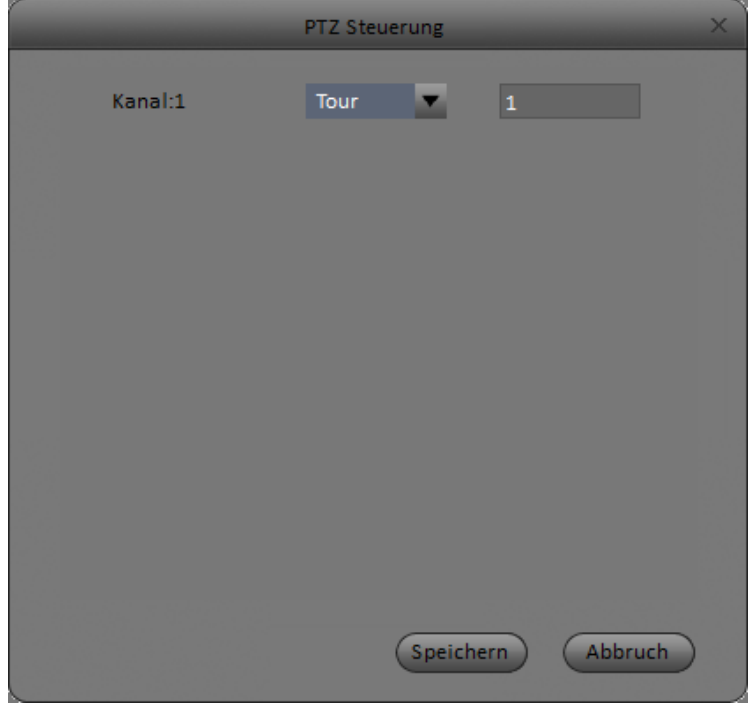

Figure 3-36

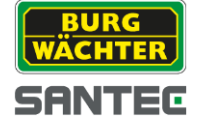

| Parameter        | Funktion                                                                                                    |
|------------------|----------------------------------------------------------------------------------------------------|
| Aktivieren       | Wählen Sie diese Funktion um die Bewegungserkennung zu aktivieren.                                                                                                    |
| Zeitintervall    | Geben Sie ein Zeitintervall, an in dem die Funktion aktiv ist.                                                                                                    |
|                  | Sie können bis zu sechs Intervalle pro Tag angeben.                                                                                                    |
|                  | Klicken Sie auf "OK", um die Einstellungen zu übernehmen und zum vorherigen Bildschirm zurückzukehren.                                                                          |
| Stabilisierung   | Währen dieser Zeit lässt das System nur eine Alarmauslösung zu.                                                                                                    |
| Empfindlichkeit  | Stellen Sie hier die Empfindlichkeit des Systems ein.                                                                                                    |
| Region           | Klicken Sie auf den nebenstehenden Button, um eine Region<br>auszuwählen.                                                                                                    |
| Aufnahmekanal    | Wenn Sie diese Option wählen, beachten Sie, dass es sich hierbei um<br>eine Alarmfunktion handelt. Am Aufnahmegerät muss entsprechend<br>eine Alarmaufzeichnung aktiviert sein. |
| Verzögerung      | Die erneute Aufnahme eines Alarms kann um eine bestimmte Zeit verzögert werden.                                                                                                 |
| Cloud Upload     | Bitte prüfen Sie, ob diese Funktion für Sie verfügbar ist.                                                                                                    |
| Alarm Ausgang    | Wenn Sie den Alarmausgang nutzen möchten, achten Sie bitte auf<br>eine entsprechende Verkabelung der Systeme.                                                                   |
| Verzögerung      | Verwenden Sie die Verzögerungsfunktion, um unnötig häufige<br>Alarmvorgänge auszuschließen.                                                                                     |
| Benachrichtigung | Das System zeigt Ihnen per PopUp Benachrichtigungen über Alarme und Events an, wenn Sie diese Funktion aktivieren.                                                              |
| Buzzer           | Der Buzzer piept, wenn ein Alarm stattfindet.                                                                                                    |
| Alarm Upload     | Wenn ein Alarm auftritt, können Sie einen Alarm Upload z.B. zur<br>Alarmzentrale veranlassen.                                                                                   |
| Send Email       | Wenn Sie eine E-Mail Adresse unter SMTP hinterlegt haben und das<br>Gerät mit dem Internet verbunden ist, können Sie bei Alarm eine E-<br>Mail mit Anhang versenden.            |
| SMS              | Wenn Sie diese Funktion aktivieren und ein 3G fähiges Gerät verwenden, können Sie eine SMS Benachrichtigung versenden.                                                          |
| PTZ              | Lassen Sie eine Tour laufen oder fahren Sie einen Preset Punkt an, wenn ein Alarm ausgelöst wird.                                                                               |
| PTZ Aktivieren   | Aktivieren Sie diese Option, wenn Sie die PTZ Funktion aktivieren wollen.                                                                                                    |

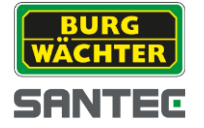

### 3.5.2.2 Alarm

Bevor Sie die Option aktivieren stellen Sie sicher, dass entsprechende Geräte angeschlossen und konfiguriert wurden.

Die Einstellungen gelten für den Lokalen und den Netzwerk Alarm.

|                        | Alarm Einstellungen - 192.168.1.111(IPC) | >    |
|------------------------|------------------------------------------|------|
| 🔲 Alarmeingang aktivie | 1 Alarm Name Nonamed                     |      |
| Intervall              | Speichern                                |      |
| Stabilisierung         | 0 Sekunden(0~600)                        |      |
| Geräte Typ             | NO                                       |      |
| Aufnahmekanal          |                                          |      |
| Aufn. Verzögerung      | 10 Sekunden(10~300)                      |      |
| Upload to Cloud        |                                          |      |
| Alarm Ausgang          |                                          |      |
| Ausg. Verzögerung      | 10 Sekunden(1~300)                       |      |
| PTZ Link               | Sperchern                                |      |
| Tour                   | E                                        |      |
| Schnappschuss          |                                          |      |
| Cloud Upload           |                                          |      |
| Benachrichtigung       | Sende E-Mail Alarm Upload Buzzer SMS     |      |
|                        |                                          |      |
| Übernehmen für         | OK Speichern Abb                         | ruch |

Figure 3-37

| Parameter           | Funktion                                                                                                    |
|---------------------|----------------------------------------------------------------------------------------------------|
| Aktivieren          | Wählen Sie den Alarmeingang                                                                                                    |
| Intervall           | Geben Sie ein Intervall an, in dem die Funktion aktiviert sein soll.                                                                                                   |
| Stabilisierung      | Das System lässt nur einen Alarm in der angegebenen Zeit<br>zu.<br>Geben Sie 0 Sekunden an, wenn Sie auch über sich<br>wiederholende Alarme informiert werden wollen.  |
| Ausgangs Typ        | Es gibt zwei Optionen NO/NC                                                                                                    |
| Aufnahmeverzögerung | Zeit, die min. abgelaufen sein muss, bevor die nächste<br>Aufnahme gestartet wird                                                                                      |
| Ausgangsverzögerung | Zeit, die min. abgelaufen sein muss, bevor der Ausgang das<br>nächste Mal schaltet.                                                                                    |
| Aufnahme Kanal      | Wählen Sie den Aufnahmekanal, der bei einem Alarm<br>aufgezeichnet werden soll. Vergewissern Sie sich, dass<br>dieser Kanal für die Alarmaufzeichnung freigegeben ist. |

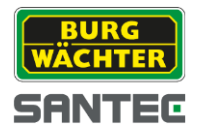

3.5.2.3 Abnormalitäten

Es gibt die folgenden Abnormalitäten:

- Keine HDD
- Zu wenig Speicherplatz
- HDD defekt
- Offline
- IP Konflikt
- MAC Konflikt

# Keine HDD: Wird keine Festplatte erkannt, so kann hier ein Alarm aktiviert werden.

|                        | Fehlerbehandlung - 192.168.1.155                     |  |
|------------------------|------------------------------------------------------|--|
| Keine HDD              | Aktivieren                                           |  |
| Zu wenig Speicherplatz | ✓ Alarm Ausgang                                      |  |
| HDD defekt             | Ausg. Verzögerung 10 Sekunden(1~300)                 |  |
| Offline                | Benachrichtigung Sende Email Alarm Upload Buzzer SMS |  |
| IP Konflikt            |                                                      |  |
| MAC Konflikt           |                                                      |  |
|                        |                                                      |  |
|                        |                                                      |  |
|                        |                                                      |  |
|                        |                                                      |  |
|                        |                                                      |  |
|                        |                                                      |  |
|                        | OK Speichern Abbruc                                  |  |

Figure 3-38

### HDD defekt:

Wird die Festplatte als defekt erkannt, wird ein Alarm ausgegeben.

|                        | Fehlerbehandlung - 192.168.1.155(SNC-211RSIA_ROT)    | ×  |
|------------------------|------------------------------------------------------|----|
| Keine HDD              | Altivieren                                           |    |
| Zu wenig Speicherplatz | ✓ Alarm Output                                       |    |
| HDD defekt             | Ausg. Verzögerung 10 Sekunden(1-300)                 |    |
| Offline                | Benachrichtigung Sende Email Alarm Upload Buzzer SMS |    |
| IP Konflikt            |                                                      |    |
| MAC Konflikt           |                                                      |    |
|                        |                                                      |    |
|                        |                                                      |    |
|                        |                                                      |    |
|                        |                                                      |    |
|                        |                                                      |    |
|                        |                                                      |    |
|                        | OK Save Abbru                                        | ch |

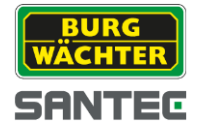

Figure 3-39

Zu wenig Speicherplatz:

Wenn der freie Speicherplatz eine von Ihnen bestimmte Grenze unterschreitet, wird ein Alarm ausgegeben. Der min. freie Speicher wird in % angegeben.

|                        | Fehlerbehandlung - 192.168.1.155                     | < |
|------------------------|------------------------------------------------------|---|
| Keine HDD              | Aktivieren                                           |   |
| Zu wenig Speicherplatz | Freier Speicher 10 %(0-99)                           |   |
| HDD defekt             | -<br>√ Alarmausgang                                  |   |
| Offline                | Ausg. Verzögerung 10 Sekunden(1°300)                 |   |
| IP Konflikt            | Benachrichtigung Sende Email Alarm Upload Buzzer SMS |   |
| MAC Konflikt           |                                                      |   |
|                        |                                                      |   |
|                        |                                                      |   |
|                        |                                                      |   |
|                        |                                                      |   |
|                        |                                                      |   |
|                        |                                                      |   |
|                        | OK Speichern Abbruch                                 |   |

Figure 3-40

Offline:

Wird das Gerät im Netzwerk nicht mehr gefunden oder meldet sich ab, wird ein Alarm ausgegeben.

|                        | Fehlerbehandlung - 192.168.1.155(SNC-211RSIA_ROT)    | × |
|------------------------|------------------------------------------------------|---|
| Keine HDD              | Aktivieren                                           |   |
| Zu wenig Speicherplatz | 2 Aufnahme 1                                         |   |
| HDD defekt             | Aufn. Verzögerung 10 Sekunden(10~300)                |   |
| Offline                | Alarm Ausgang                                        |   |
| IP Konflikt            | Ausg. Verzögerung 10 Sekunden(1*300)                 |   |
| MAC Konflikt           | Benachrichtigung Sende Email Alarm Upload Buzzer SMS |   |
|                        |                                                      |   |
|                        |                                                      |   |
|                        |                                                      |   |
|                        |                                                      |   |
|                        |                                                      |   |
|                        |                                                      |   |
|                        | OK Speichern Abbruch                                 | 5 |

Figure 3-41

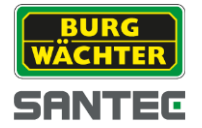

IP Konflikt:

Wird ein IP Adresse Konflikt festgestellt, wird ein Alarm erzeugt.

|                        | Fehlerbehandlung - 192.168.1.155                     | × |
|------------------------|------------------------------------------------------|---|
|                        |                                                      |   |
| Keine HDD              | Aktivieren                                           |   |
| Zu wenig Speicherplatz | ☑ Aufnahme 1                                         |   |
| HDD defekt             | Aufn. Verzögerung 10 Sekunden(10°300)                |   |
| Offline                | ✓ Alarm Ausgang                                      |   |
| IP Konflikt            | Ausg.Verzögerung 10 Sekunden(1~300)                  |   |
| MAC Konflikt           | Benachrichtigung Sende Email Alarm Upload Buzzer SMS |   |
|                        |                                                      |   |
|                        |                                                      |   |
|                        |                                                      |   |
|                        |                                                      |   |
|                        |                                                      |   |
|                        |                                                      |   |
|                        | OK Speichern Abbruch                                 |   |
|                        |                                                      |   |

Figure 3-42

MAC Konflikt:

Wird ein MAC Konflikt festgestellt, wird ein Alarm erzeugt.

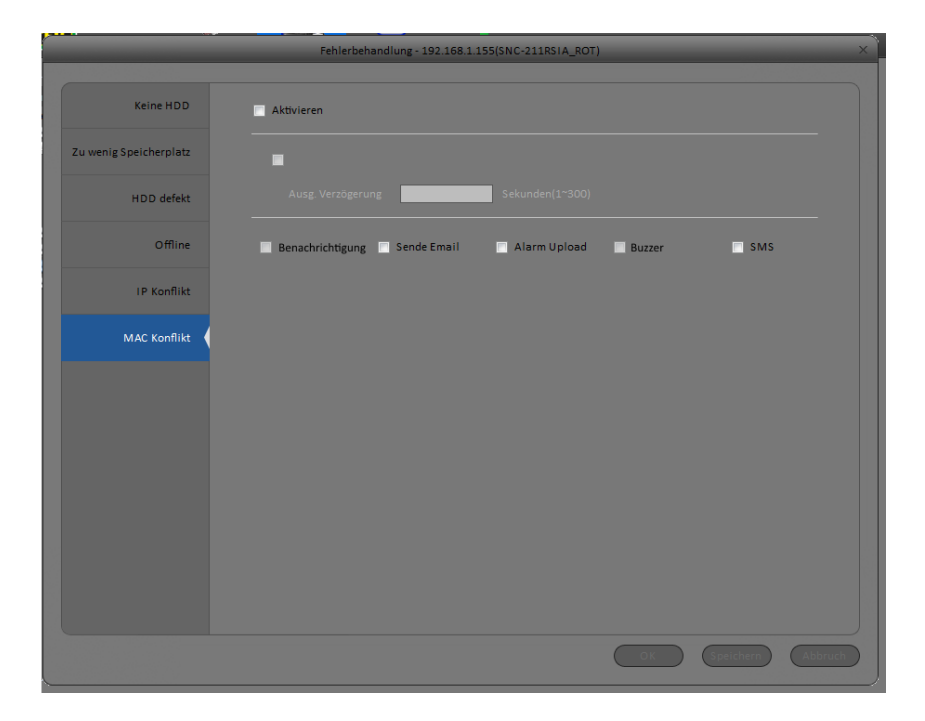

Figure 3-43

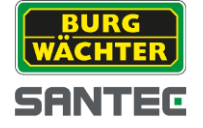

| Parameter           | Funktion                                                                                     |
|---------------------|----------------------------------------------------------------------------------------------|
| Aktivieren          | Setzen Sie das Häkchen, um die Funktion zu aktivieren                                        |
| Alarm Ausgang       | Setzen Sie den IO-Ausgang, der geschaltet werden soll, wenn ein<br>Alarm auftritt.           |
| Ausgangsverzögerung | Setzen Sie eine Zeit, die vergehen muss, bevor der Ausgang ein<br>zweites Mal schalten darf. |
| Benachrichtigung    | Es erscheint ein PopUp, wenn ein Alarm festgestellt wird.                                    |
| Alarm Upload        | Sie können einen Alarm, z.B. an das Alarmzentrum, weitergeben.                               |
| Sende E-Mail        | Das System sendet E-Mail(s) an die unter SMTP eingestellte(n)<br>Adresse(n)                  |
| Buzzer              | Aktivieren Sie diese Option, um Sie zu nutzen. Der Buzzer piept, wenn ein Alarm stattfindet. |
| SMS                 | Wenn 3G verfügbar ist, können Sie SMS über das System versenden<br>lassen.                   |

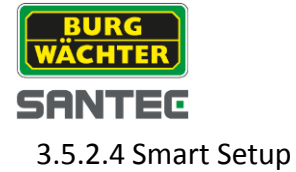

Studio unterstützt die Diamant Kameras mit Intelligent Funktion. Im Menü Smart Setup können Sie die Funktionen Audioerkennung und Gesichtserkennung aktiveren. Sie können über Sensibilität und Grenzwert den Punk der Alarmauslösung einstellen.

# Audioerkennung

|                                 | Smart                | Setup - 192.168.1.1 | 55                |    | ×                 |
|---------------------------------|----------------------|---------------------|-------------------|----|-------------------|
|                                 |                      |                     |                   |    |                   |
| Audioerkennung                  | Erkennung aktiviere  | n                   |                   |    |                   |
| Gesichtserkennung               | Man. Anp. aktivierer | n                   |                   |    |                   |
|                                 | Sensiblität          | o — <b>_</b>        | 10                |    |                   |
|                                 | Anpassung            | <b>—</b>            | 10                |    |                   |
|                                 | Zeitraum             | Speichern           |                   |    |                   |
|                                 | Stabilisierung       | 5                   | Sekunden (0-600)  |    |                   |
|                                 | 🗸 Aufnahmekanal      |                     |                   |    |                   |
|                                 | Aufn. Verzögerung    | 10                  | Sekunden (10-300) |    |                   |
|                                 | Alarmausgang         |                     |                   |    |                   |
|                                 | Ausg. Verzögerung    | 10                  | Sekunden (1-300)  |    |                   |
|                                 | PTZ Verknüpfung      | Speichern           |                   |    |                   |
|                                 | 🔽 Tour               | 1                   |                   |    |                   |
|                                 | Schnappschuss        |                     |                   |    |                   |
|                                 |                      | 📃 Sende Email       | 📄 Alarm Upload    | •  | ✓ SMS             |
|                                 |                      |                     |                   |    |                   |
| Kopieren der Einstellungen nach | •                    |                     |                   | ОК | Speichern Abbruch |

Figure 3-44

#### **BILD ERSETZEN**

| Parameter            | Funktion                                                                                                    |
|----------------------|----------------------------------------------------------------------------------------------------|
| Erk. Aktivieren      | Wenn Sie das Häkchen setzen, wird die Audioerkennung aktiviert.                                                                                                    |
| Man. Anp. aktivieren | Wenn Sie selbst die Parameter der Alarmauslösung einstellen möchten, setzen<br>Sie bitte das Häkchen.<br>Sensibilität: Wie empfindlich soll das Mikrofon reagieren |
|                      | Grenzwert: Ab welchem Pegel soll der Alarm ausgelöst werden                                                                                                    |
| Intervall            | Klicken Sie auf den Button, um einen Zeitraum zu setzen, in dem die Erkennung<br>aktiv ist.                                                                        |
| Verzögerung          | Innerhalb des angegebenen Zeitraums wird max. 1x ausgelöst.                                                                                                    |
| Aufnahmekanal        | Wählen Sie einen Aufnahmekanal, der aufgezeichnet werden soll.                                                                                                    |
| Aufnahme Verzögerung | Verzögerung, bis die zweite Aufnahme gestartet wird.                                                                                                    |

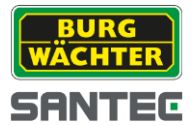

| Parameter           | Funktion                                                                                                    |
|---------------------|----------------------------------------------------------------------------------------------------|
| Alarm Ausgang       | Verknüpfen Sie den Alarmausgang mit einem anderen Gerät. Der Alarm wird<br>dann zu diesem Gerät weitergeleitet. |
| Ausgangsverzögerung | Nachdem ein Alarm zu Ende ist, wird die Alarmverzögerung aktiviert.                                             |

#### Gesichtserkennung

|                                 | Smart Setup - 192.168.1.155(SNC-211RSIA_ROT)                | × |
|---------------------------------|-------------------------------------------------------------|---|
|                                 |                                                             |   |
| Audioerkennung                  | Erkennung aktivieren                                        |   |
| Gesichtserkennung               | Intervall Speichern                                         |   |
|                                 | Stabilisierung Sekunden(0~600)                              |   |
|                                 | Wiedererkennung aktivie                                     |   |
|                                 | 🔄 Aufnahme Kanal                                            |   |
|                                 | Aufn. Verzögerung Sekunden(10~300)                          |   |
|                                 | Alarm Ausgang                                               |   |
|                                 | Ausg. Verzögerung Sekunden (1-300)                          |   |
|                                 | PTZ Verknüpfung Speichern                                   |   |
|                                 | Tour                                                        |   |
|                                 | C Schnappschuss                                             |   |
|                                 | 📄 Hinweis anzeigen 📄 Sende Email 📄 Alarm Upload 📄 Ton 📄 SMS |   |
|                                 |                                                             |   |
|                                 |                                                             |   |
|                                 |                                                             |   |
|                                 |                                                             |   |
| Kopieren der Einstellungen nach | - OK Speichern Abbruc                                       | h |

Figure 3-45

| Parameter            | Funktion                                                                       |
|----------------------|--------------------------------------------------------------------------------|
| Erk. Aktivieren      | Wenn Sie das Häkchen setzen, wird die Audioerkennung aktiviert.                |
| Intervall            | Geben Sie einen Zeitraum an, innerhalb dessen die Gesichtserkennung aktiv ist. |
| Wiedererkennung      | Wählen Sie diese Option, um bekannte Gesichter wiederzuerkennen.               |
| Ausg. Verzögerung    | Innerhalb des angegebenen Zeitraums wird max. 1x ausgelöst.                    |
| Aufnahme Verzögerung | Verzögerung, bis die zweite Aufnahme gestartet wird.                           |

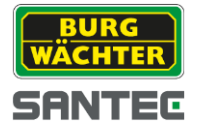

# 3.5.3 Aufnahme

### 3.5.3.1 Aufnahmetypen

Es gibt verschiedene Möglichkeiten der Aufzeichnung

- Zeitabhängig (z.B. in Intervallen oder ganztägig)
- Aktionsabhängig (z.B. bei Bewegung oder bei Alarm)
- 1) Klicken Sie auf das Zahnrad Symbol 🌞 um in die Einstellungen zu gelangen.

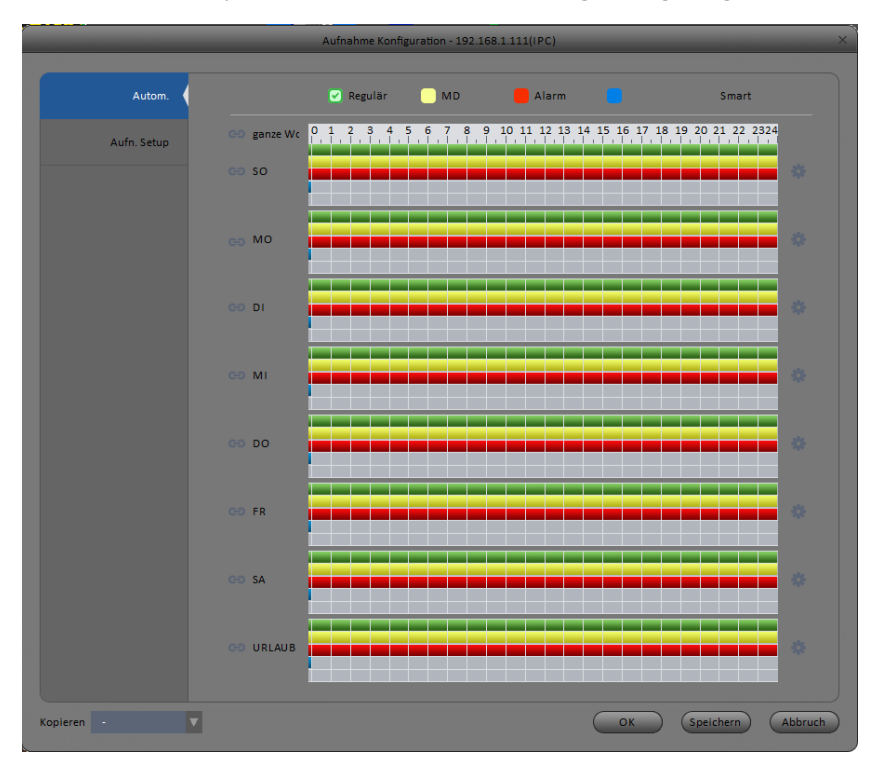

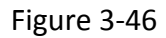

2) Geben Sie die Zeiträume an, in denen Sie Aufnahmen des jeweiligen Typs verwenden möchten.

|           |          |             |          | Aufn | ahme Plan |          |           |          |           | × |
|-----------|----------|-------------|----------|------|-----------|----------|-----------|----------|-----------|---|
|           |          |             |          |      | Regulär   | Bewegung | Alarm     | MD&Alarm | Smart     |   |
| Zeitraum1 | 00:01:55 | <b>\$</b> — | 23:01:SS | ÷    |           | <b>V</b> | <b>V</b>  |          |           |   |
| Zeitraum2 | 00:01:55 | ÷ —         | 23:01:SS | ÷    |           |          |           |          |           |   |
| Zeitraum3 | 00:01:55 | <b>\$</b> — | 23:01:55 | ÷    |           |          |           |          |           |   |
| Zeitraum4 | 00:01:55 | <b>\$</b> — | 23:01:SS | ÷    |           |          |           |          |           |   |
| Zeitraum5 | 00:01:55 | <b>\$</b> — | 23:01:SS | ÷    |           |          |           |          |           |   |
| Zeitraum6 | 00:01:55 | <b>\$</b> — | 23:01:SS | ÷    |           |          |           |          |           |   |
| 🗌 Alle    |          |             |          |      |           |          |           |          |           |   |
|           | 🗐 Mo     | 🗌 Di        | 📃 Mi     |      | Do        | 🗐 Fr     | 🗐 Sa      | 🗐 Urlaub |           |   |
|           |          |             |          |      |           | G        | Speichern | Abbruch  | $\supset$ |   |

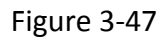

BURG WÄCHTER SANTEC

3) Klicken Sie anschließend auf "Speichern", um die Einstellungen zu übernehmen.

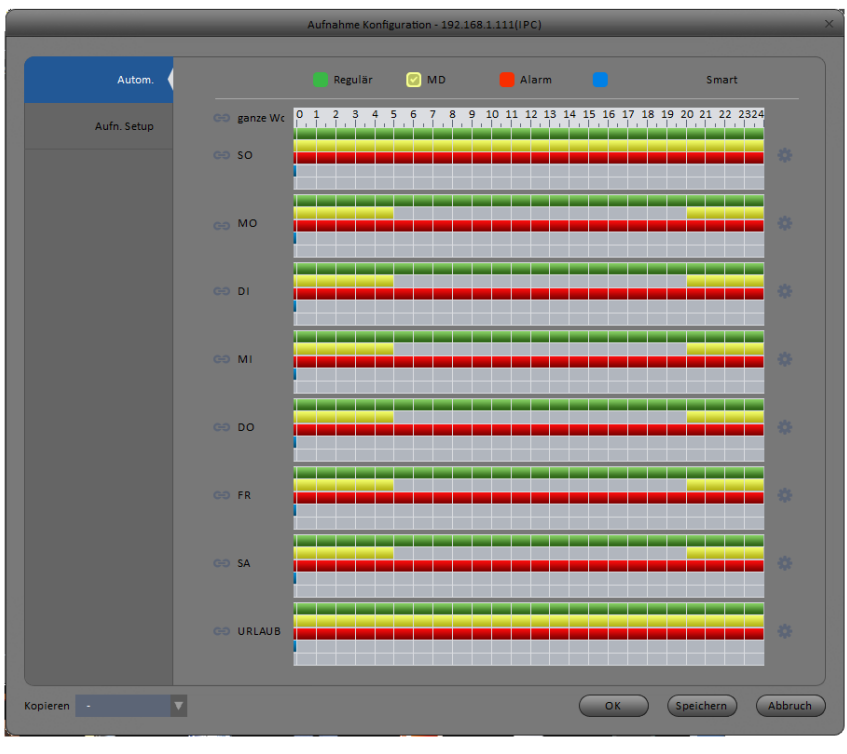

Figure 3-48

Sie können die eingegebenen Zeiträume noch einmal in der Zeitleiste prüfen, bevor Sie die Einstellungen übernehmen.

- Grün ist für die reguläre permanente Aufnahme.
- Gelb ist für die Bewegungserkennung
- Rot ist für die Alarmaufzeichnung
- Blau ist für die Kombination, Bewegungserkennung und Alarmerkennung

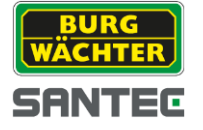

#### 3.5.3.1.1 Aufnahme Setup

Im Aufnahme Setup können Sie eine Vorab-Aufnahme einstellen. Dies bedeutet, dass z.B. bei einem Alarm, bereits das Video gespeichert wird, bevor der eigentliche Alarm ausgelöst wurde.

|             | A              | ufnahme Konfigu            | ration - 192.168.1.111(IPC) | _  | _         | ×       |
|-------------|----------------|----------------------------|-----------------------------|----|-----------|---------|
|             |                |                            |                             |    |           |         |
| Autom.      | Vorab-Aufnahme |                            |                             |    |           |         |
| Aufn. Setup | Main Stream 🔻  | <ul> <li>Autom.</li> </ul> | 🔿 Manuell 🔘 Stopp           |    |           |         |
|             |                |                            |                             |    |           |         |
|             |                |                            |                             |    |           |         |
|             |                |                            |                             |    |           |         |
|             |                |                            |                             |    |           |         |
|             |                |                            |                             |    |           |         |
|             |                |                            |                             |    |           |         |
|             |                |                            |                             |    |           |         |
|             |                |                            |                             |    |           |         |
|             |                |                            |                             |    |           |         |
|             |                |                            |                             |    |           |         |
|             |                |                            |                             |    |           |         |
|             |                |                            |                             |    |           |         |
|             |                |                            |                             |    |           |         |
|             |                |                            |                             |    |           |         |
|             |                |                            |                             |    |           |         |
|             |                |                            |                             |    |           |         |
| Kopieren -  | -              |                            |                             | ОК | Speichern | Abbruch |

# Figure 3-49

| Parameter      | Funktion                                                                             |
|----------------|--------------------------------------------------------------------------------------|
| Vorab-Aufnahme | Geben Sie an, wie viele Sekunden vor dem Ereignis bereits<br>gespeichert werden soll |
| Main stream    | Aufnahmemodus: Zeitgesteuert, Manuell, Stopp                                         |

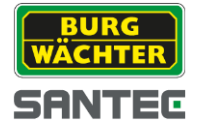

# 3.5.3.2 Speicher

3.5.3.2.1 Lokaler Speicher

Gibt Auskunft, wieviel Speicher frei ist und welche Zugriffsrechte auf das Speichermedium eingestellt sind.

| Disk Manager - 192.168.1.111(IPC) X |            |             |          |        |                         |  |
|-------------------------------------|------------|-------------|----------|--------|-------------------------|--|
|                                     |            |             |          |        |                         |  |
| Lokaler Speicher                    | Gerätename | HDD Zugriff | Disk Typ | Stauts | Frei/Gesamt Speicherpla |  |
| Anderer Speicher                    |            |             |          |        |                         |  |
|                                     |            |             |          |        |                         |  |
|                                     |            |             |          |        |                         |  |
|                                     |            |             |          |        |                         |  |
|                                     |            |             |          |        |                         |  |
|                                     |            |             |          |        |                         |  |
|                                     |            |             |          |        |                         |  |
|                                     |            |             |          |        |                         |  |
|                                     |            |             |          |        |                         |  |
|                                     |            |             |          |        |                         |  |
|                                     |            |             |          |        | Abbruch                 |  |

Figure 3-50

#### 3.5.3.2.2 Anderer Speicher

Z.B. wenn Sie einen externen Speicher wie PC oder FTP Server verwenden wollen.

|                  | Dis                  | k Manager - 192.168.1.111(IPC)                 |
|------------------|----------------------|------------------------------------------------|
|                  |                      |                                                |
| Lokaler Speicher | Aktivieren           |                                                |
| Anderer Speicher | * Host IP            | 192.168.1.250                                  |
|                  | * Port               | 21                                             |
|                  | Benutzername         | anonymity                                      |
|                  | Passwort             |                                                |
|                  | Verbindungsübersicht | share                                          |
|                  | Dateilänge           | 0 M                                            |
|                  | Upload Intervall     | 0 Sekunden                                     |
|                  | Kanal                | 1.00000000                                     |
|                  | Woche                | So.                                            |
|                  | Intervall 1          | 00:00:00 💠 - 00:00:00 🛟 🔲 Alarm 📄 MD 📄 Anderes |
|                  | Intervall 2          | 00:00:00 💠 - 00:00:00 💠 🖬 Alarm 📄 MD 📄 Anderes |
|                  |                      |                                                |
|                  |                      |                                                |
|                  |                      |                                                |
|                  |                      | OK Speichern Abbruch                           |

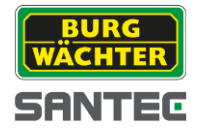

Figure 3-51

# 3.5.4 Wartung

3.5.4.1 Account

In der Benutzerverwaltung können Benutzer und Gruppen anlegen.

| Benutzerverwaltung - 192.168.1.111(IPC) |            |             |                     |       |         |  |
|-----------------------------------------|------------|-------------|---------------------|-------|---------|--|
|                                         |            |             |                     |       |         |  |
| Benutzer (                              | Hinzufügen | Löschen     |                     |       |         |  |
| Rolle                                   | Alle       | Gruppenname | Hinweis             | Opera | ation   |  |
|                                         | 1          | admin       | administrator group | /     | ×       |  |
|                                         | 2          | user        | user group          | /     | ×       |  |
|                                         |            |             |                     |       |         |  |
|                                         |            |             |                     |       |         |  |
|                                         |            |             |                     |       |         |  |
|                                         |            |             |                     |       |         |  |
|                                         |            |             |                     |       |         |  |
|                                         |            |             |                     |       |         |  |
|                                         |            |             |                     |       |         |  |
|                                         |            |             |                     |       |         |  |
|                                         |            |             |                     |       |         |  |
|                                         |            |             |                     |       |         |  |
|                                         |            |             |                     |       |         |  |
|                                         |            |             |                     |       |         |  |
|                                         |            |             |                     |       |         |  |
|                                         |            |             |                     |       |         |  |
|                                         |            |             |                     |       | Abbruch |  |
|                                         |            |             |                     |       |         |  |

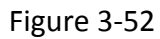

Klicken Sie auf "Hinzufügen", um eine neue Gruppe zu erstellen. Jeder Gruppe können separat Rechte zugeordnet werden.

| Zur Gruppe hinzufügen ×    |
|----------------------------|
| Gruppenname                |
| Hinweis                    |
| Benutzerrech 🔲 Alle auswäh |
| 🗌 Herunterfahren           |
| Monitor_01                 |
| 🗌 Wiederholen01            |
| 🗌 Aufnahme                 |
| 🔲 Backup                   |
| HDD Manager                |
| C Account                  |
|                            |
| OK Abbruch                 |

Figure 3-53

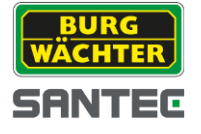

Vergeben Sie einen Gruppennamen und geben Sie optional einen Hinweis ein.

#### **Benutzer Anlegen**

Klicken Sie auf "Hinzufügen", um einen neuen Benutzer dem System hinzuzufügen. Klicken Sie auf "Löschen", um einen Benutzer aus dem System zu entfernen.

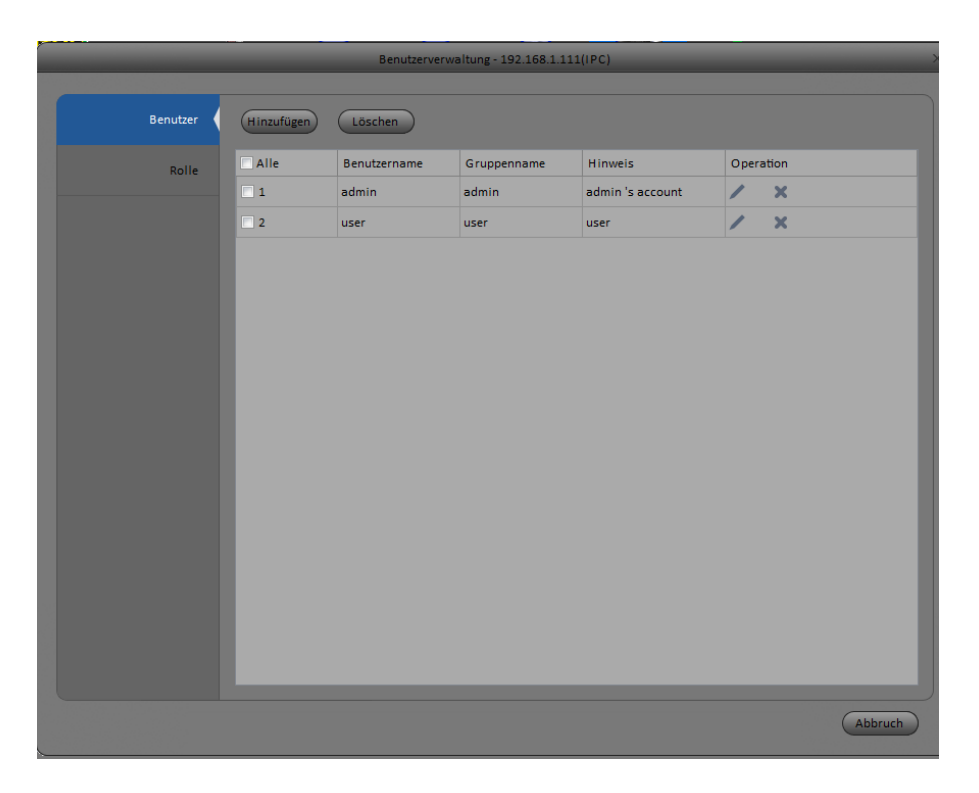

Figure 3-54

Geben Sie einen Benutzernamen ein und geben Sie das Passwort zweimal ein. Anschließend wählen Sie eine Gruppe, welcher der Benutzer angehören soll. Die Rechte des Benutzers können Sie anschließend weiter einschränken.

| E                                                                                                    | Benutzer hinzufügen | ×            |
|----------------------------------------------------------------------------------------------------|---------------------|--------------|
| Benutzername                                                                                                    | Benutzer1           | 🔲 Wiederverw |
| Passwort                                                                                                    | •••••               |              |
| Passwort bestätigen                                                                                                    | ••••                |              |
| Gruppe                                                                                                    | admin               |              |
| Hinweis                                                                                                    | TestBenutzer        |              |
| Rechte                                                                                                    | 📄 Alle auswählen    |              |
| <ul> <li>Herunterfahren</li> <li>Monitor_01</li> <li>Wiederholen01</li> <li>Aufnahme</li> <li>Backup</li> <li>HDD Manager</li> <li>Account</li> <li>Alarm I/O</li> </ul> |                     |              |
|                                                                                                    | ОК                  | Abbruch      |

BEDIENUNGSANLEITUNG

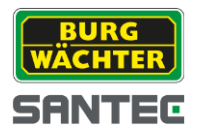

Figure 3-55

3.5.4.2.1Host

|                |                | Wartung - 192.168.1.111(IPC) | ĸ |
|----------------|----------------|------------------------------|---|
|                |                |                              |   |
| Lokales Setup  | Gerätename     | SNC-311RBIA                  |   |
| Datum & Zeit   | Gerätenummer   | 8                            |   |
| RS232          | Sprache        | German V                     |   |
| Autom. Wartung | Packetlänge    | 8 Minute(0~120)              |   |
| Version        | Wenn Disk voll | Überschreiben                |   |
|                |                |                              |   |
|                |                | OK Speichern Abbruch         |   |

Figure 3-56

| Parameter      | Funktion                                                                                                    |
|----------------|----------------------------------------------------------------------------------------------------|
| Gerätename     | Vergeben Sie einen Gerätenamen                                                                                                    |
| Gerätenummer   | Wenn Sie ein externes Verwaltungsgerät oder Software benutzen<br>können Sie eine Gerätenummer vergeben, um das Gerät eindeutig zu<br>identifizieren. |
| Sprache        | Wählen Sie eine Sprache für das Menü aus.                                                                                                    |
| Video Standard | Wählen Sie den Videostandard PAL oder NTSC aus.                                                                                                    |
| HDD voll       | Es gibt zwei Optionen:<br>• Überschreiben<br>• Aufnahme stoppen                                                                                      |
| Paketlänge     | Hier können Sie die max. Paketlänge in Minuten angeben.                                                                                              |

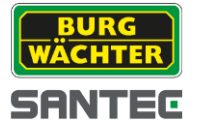

#### 3.5.4.2.2 Datum & Uhrzeit

Einstellungen für Uhrzeit und Datum

|                |                  | Wartung - 192.168.1.111(IPC)    | ×   |
|----------------|------------------|---------------------------------|-----|
|                |                  |                                 |     |
| Lokales Setup  | Daten Format     | л. тт Т                         |     |
| Datum & Zeit   | Zeit Format      | 24-Std                          |     |
| RS232          | System Zeit      | 2014-11-21 🔺 16:49:14 🖌 Sync PC |     |
| Autom. Wartung | DST Aktivieren   |                                 |     |
|                | DST Typ          | 💿 Daten 🕘 Woche                 |     |
| Version        | Start-Zeit       | Jan 🗸 1 🗸 00:00:00 ≑            |     |
|                | End Zeit         | Jan 🗸 2 🔨 00:00:00              |     |
|                | NTP              |                                 |     |
|                | Zeitzone         | GMT+08:00                       |     |
|                | NTP Server       | clock.isc.org                   |     |
|                | Port             | 123 (1-65535)                   |     |
|                | Update Intervall | 10 Minute(0-65535)              |     |
|                |                  |                                 |     |
|                |                  |                                 |     |
|                |                  |                                 |     |
|                |                  | OK Speichern Abbru              | ich |

Figure 3-57

| Parameter        | Funktion                                                                  |
|------------------|---------------------------------------------------------------------------|
| Datum Format     | Wählen Sie das Datumsformat aus                                           |
| Zeit Format      | Wählen Sie das Zeitformat aus                                             |
| Zeitzone         | Wählen Sie die Zeitzone aus                                               |
| System Zeit      | Setzen Sie die System Zeit oder synchronisieren Sie diese mit<br>Ihrem PC |
| Sync PC          | Übernehmen Sie die PC Zeiteinstellungen                                   |
| DST Aktivieren   | Wählen Sie Start- und Endzeit, in der das System aktiv ist.               |
| NTP              | NTP Zeitsynchronisation                                                   |
| NTP Server       | Server Adresse                                                            |
| Port             | Server Port für Anfrage                                                   |
| Update Intervall | Update Intervall der Synchronisation                                      |

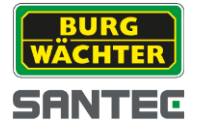

# 3.5.4.2.3RS232

Setzen Sie die Einstellungen der RS232 Schnittstelle des Gerätes

|                |           | Wartung - 192.168.1.11 | .1(IPC) |    |           | ×       |
|----------------|-----------|------------------------|---------|----|-----------|---------|
|                |           |                        |         |    |           |         |
| Lokales Setup  | сом       | COM1                   | •       |    |           |         |
| Datum & Zeit   | Funktion  | Console                | -       |    |           |         |
|                | Data Bit  | 8                      | -       |    |           |         |
| RS232          | Stopp Bit |                        | -       |    |           |         |
| Autom. Wartung | Baud Rate | 115200                 | •       |    |           |         |
| Version        | Parity    |                        | -       |    |           |         |
|                |           |                        |         |    |           |         |
|                |           |                        |         |    |           |         |
|                |           |                        |         |    |           |         |
|                |           |                        |         |    |           |         |
|                |           |                        |         |    |           |         |
|                |           |                        |         |    |           |         |
|                |           |                        |         |    |           |         |
|                |           |                        |         |    |           |         |
|                |           |                        |         |    |           |         |
|                |           |                        |         |    |           |         |
|                |           |                        |         | ОК | Speichern | Abbruch |

Figure 3-58

| Parameter | Funktion                                                                                                    |
|-----------|----------------------------------------------------------------------------------------------------|
| СОМ       | Wählen Sie den COM Port aus                                                                                       |
| Funktion  | Wählen Sie die Funktion der Schnittstelle aus<br>z.B.<br>- Keyboard Anschluss<br>- Wartungsschnittstelle<br>- PTZ |
| Baud Rate | Default Setup ist 115200.                                                                                         |
| Daten Bit | Default Setup ist 8.                                                                                              |
| Stop bit  | Default Setup ist 1.                                                                                              |
| Parität   | Default Setup ist "-"                                                                                             |

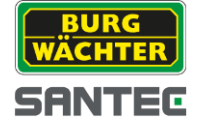

3.5.4.2.4 Autom. Wartung

Die Autom. Wartung übernimmt die Funktionen:

- Autom. Löschen von alten Dateien.
- Autom. System Neustart zu Wartungszwecken.

|                | w                    | artung - 192.168.1.11 | 1(IPC)  |           |           | ×       |
|----------------|----------------------|-----------------------|---------|-----------|-----------|---------|
|                |                      |                       |         |           |           |         |
| Lokales Setup  | Auto Restart         | Dienstag              | ▼ 02:00 | A<br>V    |           |         |
| Datum & Zeit   | Autom. Überschreiber | Niemals               | T       |           |           |         |
| RS 232         |                      | Neustart              |         |           |           |         |
| Autom. Wartung |                      |                       |         |           |           |         |
| Version        |                      |                       |         |           |           |         |
|                |                      |                       |         |           |           |         |
|                |                      |                       |         |           |           |         |
|                |                      |                       |         |           |           |         |
|                |                      |                       |         |           |           |         |
|                |                      |                       |         |           |           |         |
|                |                      |                       |         |           |           |         |
|                |                      |                       |         |           |           |         |
|                |                      |                       |         | Speichern | Speichern | Abbruch |

Figure 3-59

#### 3.5.4.2.5 Version

Gibt Informationen zur installierten Studio Version

|                |                       | Wartung - 192.168.1.111(IPC)    | × |
|----------------|-----------------------|---------------------------------|---|
| Lokales Setup  | Software Version:     | 2 420 BW00 07 Julid- 2014 11 10 |   |
| Datum & Zeit   | SN:                   | 00:12:44:09:3f:11               |   |
| R5232          | Copyright 2014. All R | lights Reserved                 |   |
| Autom. Wartung |                       |                                 |   |
| Version        |                       |                                 |   |
|                |                       |                                 |   |
|                |                       |                                 |   |
|                |                       |                                 |   |
|                |                       |                                 |   |
|                |                       |                                 |   |
|                |                       |                                 |   |
|                |                       |                                 |   |
|                |                       | Abbruch                         | D |

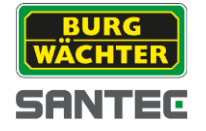

# Figure 3-60

### 3.5.4.3 WEB

Klicken Sie auf das WEB Symbol, um auf die Einstellungsseite der Kameras zu gelangen.

Es wird der Benutzername und das Passwort Ihres Logins genutzt.

| Einstellung                                                                                                    | x +                                                       |       |    | []-d |   |
|----------------------------------------------------------------------------------------------------|-----------------------------------------------------------|-------|----|------|---|
| <ul> <li>Image: Image: Ima</li></ul> | config/index.htm?dXNMcm5hbWU9YWRtaW4mc6Fzc3dvcmQ9YWRtaW4= | V C I | 合自 | ↓ ♠  | ≡ |
| Kamora                                                                                                    | Einstellungen Profil Management Zoom und Fokus            |       |    |      |   |
| > Finstellungen                                                                                                    |                                                           |       |    |      |   |
| > Video                                                                                                    | 2014-11-21 16:51 46                                       |       |    |      |   |
| > Audio                                                                                                    | Helligkeit 💥 = 🔤 🛶 50                                     |       |    |      |   |
| Netzwerk                                                                                                    | Kontrast 0                                                |       |    |      |   |
| Ereignis                                                                                                    | Sattgung 🖌 — — — — — — — — — — 50                         |       |    |      |   |
| Speicherung                                                                                                    | Schafe 🔬 = 🚽 🛨 👘                                          |       |    |      |   |
| System                                                                                                    | Gamma 2                                                   |       |    |      |   |
| Information                                                                                                    | Anti-Flicker   Außen   50Hz  60Hz                         |       |    |      |   |
|                                                                                                    | Beichtung Auto                                            |       |    |      |   |
|                                                                                                    | Auto Elende 🔍 Elin 🖉 Aus                                  |       |    |      |   |
|                                                                                                    | Weißabgleich Auto                                         |       |    |      |   |
|                                                                                                    | lag s Namt                                                |       |    |      |   |
|                                                                                                    | TAN Empinoicity Sector                                    |       |    |      |   |
|                                                                                                    | In the decogering WDR                                     |       |    |      |   |
|                                                                                                    |                                                           |       |    |      |   |
|                                                                                                    | Spiegelung O Ein O Aus                                    |       |    |      |   |
|                                                                                                    | Fip 0' -                                                  |       |    |      |   |
|                                                                                                    | Default Abbrechen Speichem 3D NR   Ein  Aus               |       |    |      |   |
|                                                                                                    | 3D NR Level - 50                                          |       |    |      |   |
|                                                                                                    |                                                           |       |    |      |   |
|                                                                                                    |                                                           |       |    |      |   |
|                                                                                                    |                                                           |       |    |      |   |
|                                                                                                    |                                                           |       |    |      |   |
|                                                                                                    |                                                           |       |    |      |   |
|                                                                                                    |                                                           |       |    |      |   |
|                                                                                                    |                                                           |       |    |      |   |
|                                                                                                    |                                                           |       |    |      |   |
|                                                                                                    |                                                           |       |    |      |   |

Figure 3-61

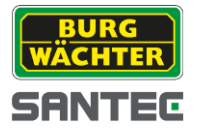

# 3.6Alarm Setup

# 3.6.1 Alarm Schema setzen

1) Klicken Sie auf das ALARM Symbol auf der STARTSEITE

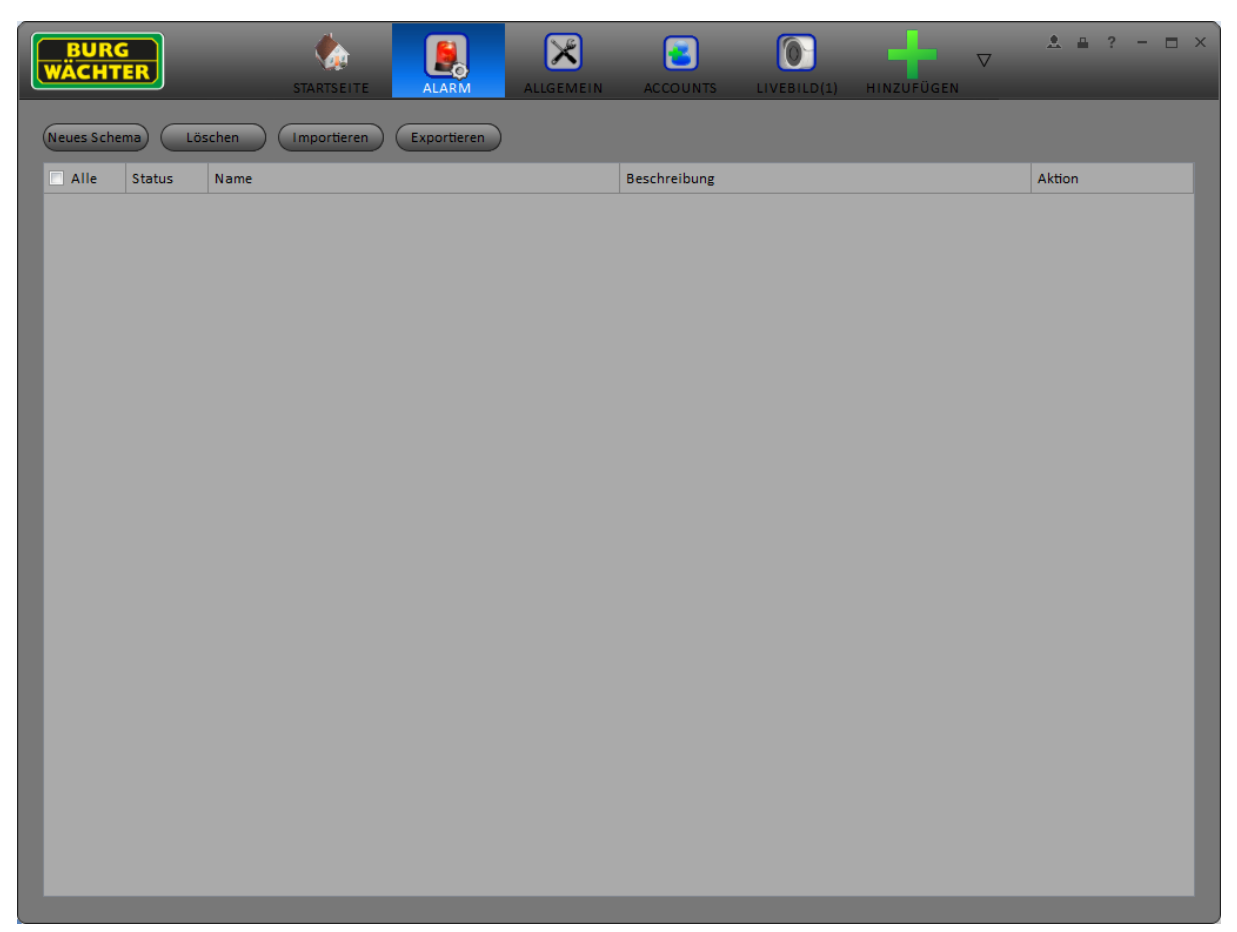

Figure 3-62

2) Klicken Sie auf den Button "Neues Schema"

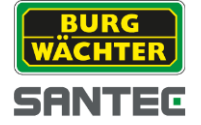

- 3) Wählen Sie Alarmquelle(n) aus der Liste der angeschlossenen Systeme aus.
- 4) Geben Sie einen Schemen Namen ein und fügen Sie optional eine Beschreibung hinzu.
- 5) Wählen Sie einen Alarm Typen aus.

| Neues Schema X                             |           |                     |             |                      |  |  |  |  |  |  |
|--------------------------------------------|-----------|---------------------|-------------|----------------------|--|--|--|--|--|--|
| * Name Schema 1                            | 3eschreit | oung                |             | Nach dem Erstellen a |  |  |  |  |  |  |
| 1 Alarm Quelle                             | v         |                     |             |                      |  |  |  |  |  |  |
| Suchkriterium                              | Nr.       | Kanal               | Alarm Typ   | Aktion               |  |  |  |  |  |  |
| Alarm Verknuprung - Default Gruppe         | 1         | 192.168.1.108/KAM 1 | Video Maske | ×                    |  |  |  |  |  |  |
| (3) Schedule                               | 2         | 192.168.1.108/KAM 2 | Video Maske | ×                    |  |  |  |  |  |  |
| ✓ 🦞 KAM 1<br>✓ 👽 KAM 2                     | 3         | 192.168.1.108/KAM 3 | Video Maske | ×                    |  |  |  |  |  |  |
| 🖉 🐨 KAM 3                                  | 4         | 192.168.1.108/KAM 4 | Video Maske | ×                    |  |  |  |  |  |  |
| V A101 4<br>192.168.1.111                  | 5         | 192.168.1.111/IPC   | Video Maske | ×                    |  |  |  |  |  |  |
| V (2) 192.168.1.140<br>2 (2) 192.168.1.155 | 6         | 192.168.1.140/IPC   | Video Maske | ×                    |  |  |  |  |  |  |
| V @ 192.168.1.51                           | 7         | 192.168.1.51/IPC    | Video Maske | ×                    |  |  |  |  |  |  |
|                                            | 8         | 192.168.1.107/IPC   | Video Maske | ×                    |  |  |  |  |  |  |
|                                            |           |                     |             |                      |  |  |  |  |  |  |
|                                            |           |                     | Weite       | er Abbruch           |  |  |  |  |  |  |

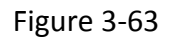

- 6) Klicken Sie auf "Weiter", um eine Alarmverknüpfung vorzunehmen.
- Wählen Sie ein Gerät mit Alarmeingang aus, mit dem die zuvor gewählten Geräte verbunden sind.
   Markieren Sie den Eingang, an dem die Alarmausgänge angeschlossen sind.

|                     | Neues Schema X                                                                 |             |            |                |               |  |  |  |  |  |  |
|---------------------|--------------------------------------------------------------------------------|-------------|------------|----------------|---------------|--|--|--|--|--|--|
|                     | Name Schema 1 3                                                                | eschreibung |            | 🗸 Nach de      | m Erstellen a |  |  |  |  |  |  |
| 1 Alarm Quelle      | Kanal Alarm Ausgang                                                            |             |            |                |               |  |  |  |  |  |  |
| 2 Alarm Verknüpfung | Suchkriterium                                                                  | Link Out    | Auto Start | x-fach wiederh | Aktion        |  |  |  |  |  |  |
| 3 Schedule          | <ul> <li></li></ul>                                                            |             | 70         | 20             | ^             |  |  |  |  |  |  |
|                     | <ul> <li>192.168.1.140</li> <li>192.168.1.155</li> <li>192.168.1.51</li> </ul> |             |            |                |               |  |  |  |  |  |  |
|                     |                                                                                |             |            |                |               |  |  |  |  |  |  |
|                     |                                                                                |             |            |                |               |  |  |  |  |  |  |
|                     |                                                                                |             |            |                |               |  |  |  |  |  |  |
|                     |                                                                                |             |            |                |               |  |  |  |  |  |  |
|                     |                                                                                |             |            |                |               |  |  |  |  |  |  |
|                     |                                                                                |             | Zurück     | Weiter A       | obruch        |  |  |  |  |  |  |

Figure 3-64

SANTEC

8) Geben Sie als letztes das Intervall an, in dem das Alarmschema aktiv sein soll.

|                     | _            | Neues Schema                                           | ×                    |
|---------------------|--------------|--------------------------------------------------------|----------------------|
| " Na                | ime Schema 1 | Jeschreibung                                           | Nach dem Erstellen a |
| 1 Alarm Quelle      |              |                                                        |                      |
| 2 Alarm Verknüpfung |              |                                                        |                      |
| 3 Schedule          | So           | 0 1 2 3 4 5 6 7 8 9 10 11 12 13 14 15 16 17 18 19 20 3 | 21 22 23 24          |
|                     | Mo           |                                                        | *                    |
|                     | Di           |                                                        | *                    |
|                     | Mi           |                                                        | *                    |
|                     | Do           |                                                        | *                    |
|                     | Fr           |                                                        | *                    |
|                     | Sa           |                                                        | *                    |
|                     |              |                                                        |                      |
|                     |              |                                                        |                      |
|                     |              |                                                        |                      |
|                     |              | Zurück Zustim                                          | nen Abbruch          |

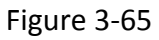

9) Nach erfolgreichem Hinzufügen wird das Schema in der ALARM SETUP Liste angezeigt.

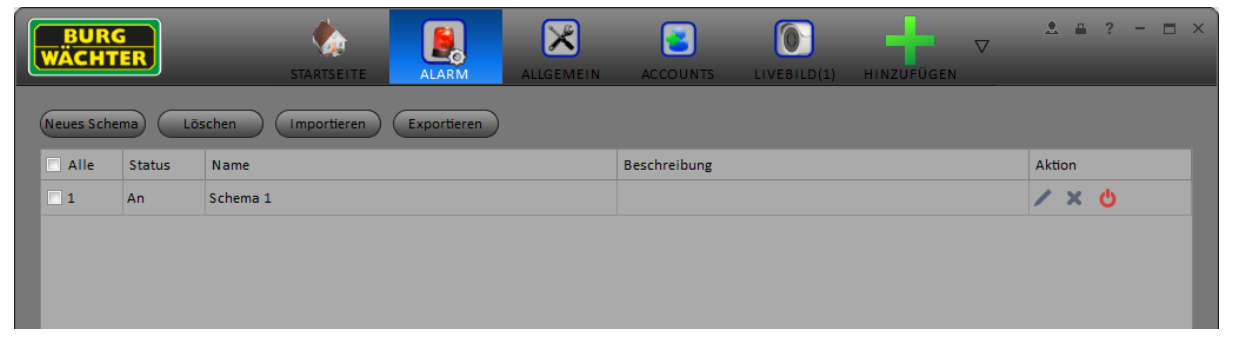

Figure 3-66

# 3.6.2 Aktivieren/Deaktivieren/Löschen

Nachdem das Schema der Liste hinzugefügt wurde, können Sie es mit den folgenden Buttons bearbeiten:

Löschen
Deaktivieren
Löschen
Deaktivieren
Aktivieren
Bearbeiten
Importieren
Importieren
Exportieren

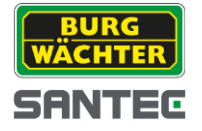

# 3.7Video Wall Konfiguration

Mit dieser Funktion können Sie eine Video Wall konfigurieren.

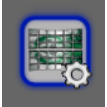

Klicken Sie auf das Symbol für Video Wall Konfiguration VIDEO W

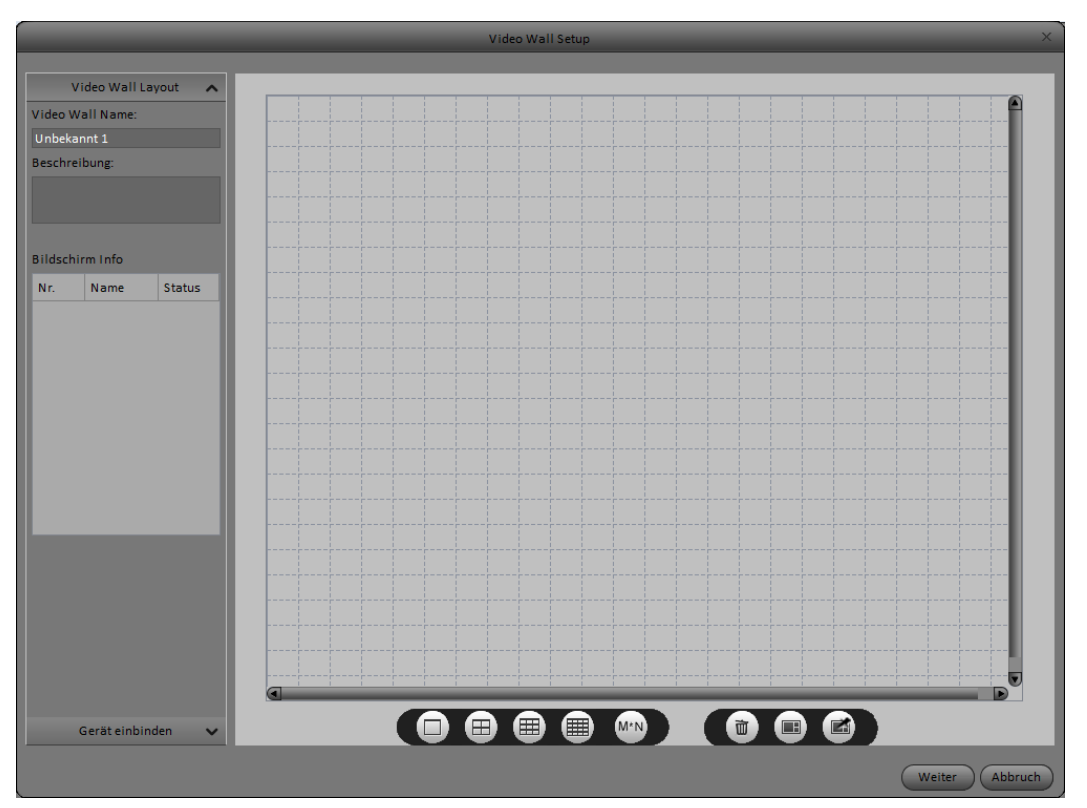

Figure 3-67

- 1) Geben Sie links einen Namen und eine Beschreibung für die VideoWall ein.
- 2) Wählen Sie aus der unten dargestellten Leiste ein Muster für die Anordnung der Kanäle.

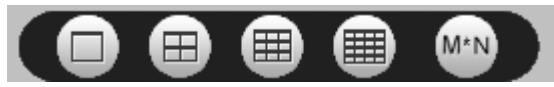

3) Platzieren Sie anschließend die Kanäle im dargestellten Gitter. Sie können mit den unten rechts dargestellten Symbolen die Fenster teilen/zusammenfügen oder löschen.

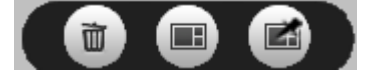

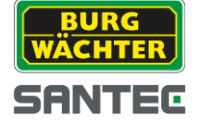

|        | Video Wall Setup X |         |   |  |     |  |  |   |       |     |  |    | ×       |  |   |   |      |   |      |    |     |      |
|--------|--------------------|---------|---|--|-----|--|--|---|-------|-----|--|----|---------|--|---|---|------|---|------|----|-----|------|
|        |                    |         |   |  |     |  |  |   |       |     |  |    |         |  |   |   |      |   |      |    |     |      |
|        | Video Wall La      | iyout 🔨 |   |  | i i |  |  | i |       |     |  |    |         |  | i | i | <br> |   | ; ;  |    |     |      |
| Video  | Wall Name:         |         |   |  |     |  |  |   |       |     |  |    |         |  |   |   |      |   |      |    |     | 1    |
| Unbel  | kannt 1            |         |   |  |     |  |  |   |       |     |  |    |         |  |   |   |      |   |      |    |     |      |
| Besch  | reibung:           |         |   |  |     |  |  |   |       |     |  |    |         |  |   |   |      |   |      |    |     |      |
|        |                    |         |   |  |     |  |  |   |       |     |  |    |         |  |   |   |      |   |      |    |     |      |
|        |                    |         |   |  |     |  |  |   | Anzei | ge1 |  | Ar | nzeige2 |  |   |   |      |   |      |    |     |      |
| Bildsc | hirm Info          |         |   |  |     |  |  |   |       |     |  |    |         |  |   |   |      |   |      |    |     |      |
| Nr.    | Name               | Status  |   |  |     |  |  |   |       |     |  |    |         |  |   |   |      |   |      |    |     |      |
| 1      | Anzeige1           |         |   |  |     |  |  |   |       |     |  |    |         |  |   |   |      |   |      |    |     |      |
| -      | Anneland           |         |   |  |     |  |  |   | Anzei | ge3 |  | Ar | nzeige4 |  |   |   |      |   |      |    |     |      |
| 2      | Anzeige2           |         | - |  |     |  |  |   |       |     |  |    |         |  |   |   |      |   |      |    |     |      |
| 3      | Anzeige3           |         | - |  |     |  |  |   |       |     |  |    |         |  |   |   |      |   |      |    |     |      |
| 4      | Anzeige4           |         | - |  |     |  |  |   |       |     |  |    |         |  |   |   |      |   |      |    |     |      |
|        |                    |         | - |  |     |  |  |   |       |     |  |    |         |  |   |   |      |   |      |    |     |      |
|        |                    |         | - |  |     |  |  |   |       |     |  |    |         |  |   |   |      |   |      |    |     |      |
|        |                    |         |   |  |     |  |  |   |       |     |  |    |         |  |   |   |      |   |      |    |     |      |
|        |                    |         |   |  |     |  |  |   |       |     |  |    |         |  |   |   |      |   |      |    |     |      |
|        |                    |         |   |  |     |  |  |   |       |     |  |    |         |  |   |   |      |   |      |    |     |      |
|        |                    |         |   |  |     |  |  |   |       |     |  |    |         |  |   |   |      |   |      |    |     |      |
|        |                    |         |   |  |     |  |  |   |       |     |  |    |         |  |   |   |      |   |      |    |     |      |
|        |                    |         | - |  |     |  |  |   |       |     |  |    |         |  |   |   |      |   |      |    |     |      |
|        |                    |         |   |  |     |  |  |   |       |     |  |    |         |  |   |   |      |   |      |    |     |      |
|        |                    |         |   |  |     |  |  | 1 |       |     |  |    |         |  |   |   |      |   |      |    |     | U    |
|        | Carëtainhin        | dan as  |   |  |     |  |  |   |       |     |  |    | MEN     |  | - |   |      |   |      |    |     |      |
|        | Geracembin         | uen V   |   |  |     |  |  |   | •     | •   |  |    |         |  |   |   |      |   |      |    |     |      |
|        |                    |         |   |  |     |  |  |   |       |     |  |    |         |  |   |   |      | ( | Weit | er | Abb | ruch |
|        |                    |         |   |  |     |  |  |   |       |     |  |    |         |  |   |   |      |   |      |    | -   |      |

Figure 3-68

4) Klicken Sie unten rechts auf den "Weiter" Button.

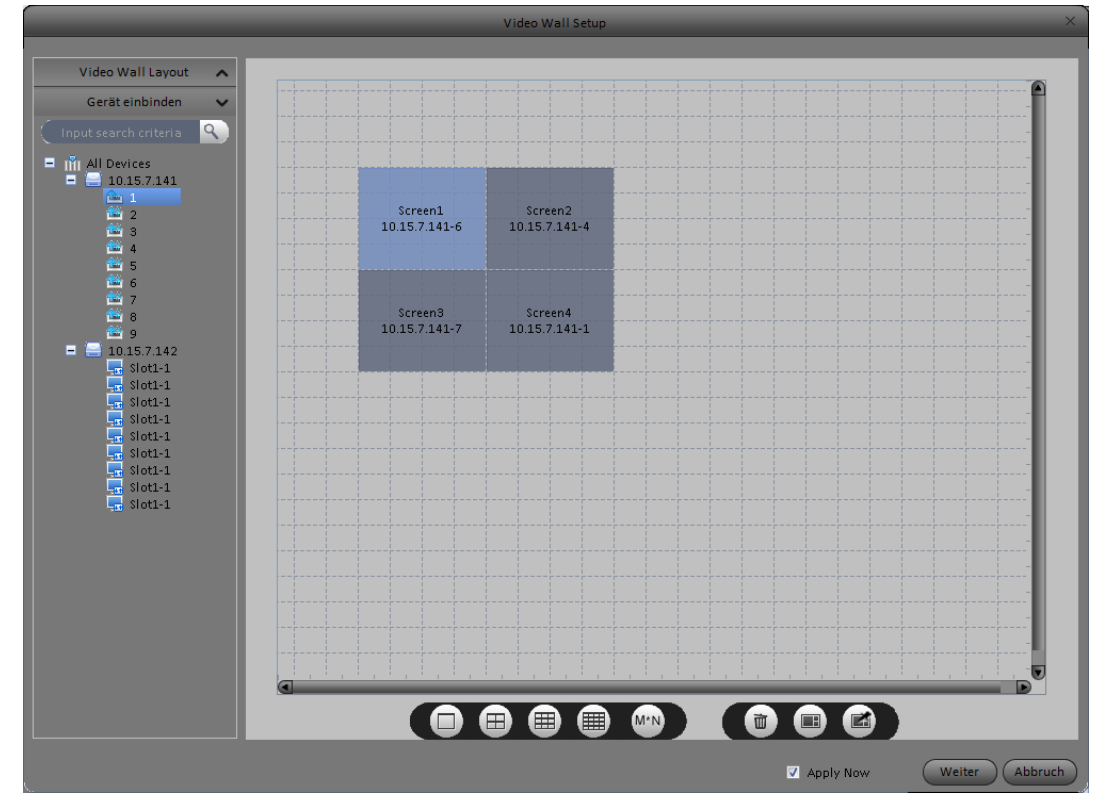

5) Wählen Sie nun die Anzeigen, die Sie über den Decoder einbinden wollen.

Figure 3-69

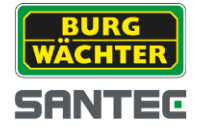

| BURG<br>WÄCHTE | R         | STARTSEITE VIDEOWALL | GERÄTE SETUP | VIDEO WALL HINZUFÜGEN | <b>≜</b> ? - □ ×        |
|----------------|-----------|----------------------|--------------|-----------------------|-------------------------|
| Neue VideoW    | all Lösch | en                   |              |                       |                         |
| Alle           | Status    | Name                 | Beschreibung | Aktion                |                         |
| 2              | Aktiv     | NVR1                 | 4x Kanal     | / × 0                 |                         |
|                |           |                      |              |                       |                         |
|                |           |                      |              |                       | Ausgewählt/Gesamtl: 0/1 |

Figure 3-70

### 3.7.1 Aktivieren/Deaktivieren/Löschen

Nachdem die VideoWall der Liste hinzugefügt wurde, können Sie diese mit den folgenden Buttons bearbeiten:

- 🗙 : Löschen
- 😃 : Deaktivieren
- 😃 : Aktivieren
- Z : Bearbeiten

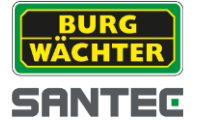

# 3.8 Tour & Task

Wenn Sie eine Tour der Kamerakanäle auf dem Display anzeigen möchten, finden Sie unter Tour & Task die entsprechenden Einstellungen.

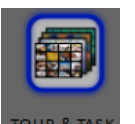

Klicken Sie auf das Tour & Task Symbol: TOUR &

| BURG<br>WÄCHTER STARTSEITE TOUR & TASK HINZUFÜGEN | A = | ? – | - × |
|---------------------------------------------------|-----|-----|-----|
| Touren und Tasks Planung                          |     |     |     |
| יישויניה עוזע ובאסי ו ארוועוזאַ<br>               |     |     |     |
| +                                                 |     |     |     |
|                                                   |     |     |     |
|                                                   |     |     |     |
| Figure 3-71                                       |     |     |     |

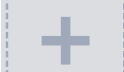

- Klicken Sie auf den Button. Siehe Figure 3-73.
- Geben Sie die Verweilzeit an, welche die Tour anhalten soll, bevor das nächste Bild kommt.
- Wählen Sie aus der Leiste eine Anordnung, wie die Kanäle dargestellt werden sollen.

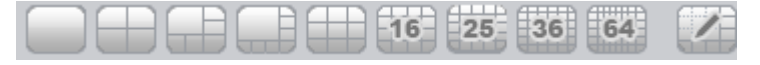

• Wählen Sie auf der rechten Seite die Systeme aus, die im Bild dargestellt werden sollen.

# BEDIENUNGSANLEITUNG

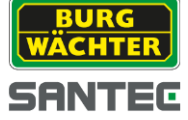

|                                                                       |                                                                                                    |              | Tour Setup    | ×                                              |  |  |  |  |
|-----------------------------------------------------------------------|----------------------------------------------------------------------------------------------------|--------------|---------------|------------------------------------------------|--|--|--|--|
| Nar                                                                   | ne Kanal Gruppe 1 Ve                                                                                | erweilzeit 5 | (5)           | Gerät 🔨                                        |  |  |  |  |
|                                                                       |                                                                                                    |              | leerer Kanal  | Suchkriterium Q<br>Default Gruppe              |  |  |  |  |
|                                                                       | leerer Kanal                                                                                        |              | leerer Kanal  |                                                |  |  |  |  |
| _                                                                     |                                                                                                    |              |               | Ansicht 🗸                                      |  |  |  |  |
|                                                                       |                                                                                                    |              | 16 25 36 64 Z | Kanal dem Fenster hinzufügen Speichern Abbruch |  |  |  |  |
| Figure 3-72                                                           |                                                                                                    |              |               |                                                |  |  |  |  |
| Klicken Sie auf     Speichern     um die Einstellungen zu übernehmen. |                                                                                                    |              |               |                                                |  |  |  |  |
| •                                                                     | Klicken Sie auf Übernehmen um die Einstellung zu Speichern und eine weitere Anordnung hinzuzufügen. |              |               |                                                |  |  |  |  |
| Zum Starten der Tour klicken Sie auf das 💴 Symbol.                    |                                                                                                    |              |               |                                                |  |  |  |  |

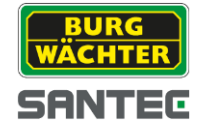

| BURG<br>WÄCHTER STARTSEITE | LIVEBILD(1)  | HINZUFÜGEN |   | ± ≞ ? - ⊡ ×                                                                                                    |
|----------------------------|--------------|------------|---|----------------------------------------------------------------------------------------------------|
|                            |              |            |   | Gerät  Suchkriterium  Default Gruppe  Default Gruppe  192.168.1.100  192.168.1.107  192.168.1.111  192.168.1.140  192.168.1.155  192.168.1.55  Neue Gruppe |
|                            |              |            |   |                                                                                                    |
|                            | 25 36 64 🚺 0 | riginal 🔻  | 0 | Ansicht 🗸                                                                                                    |

Figure 3-73

# **3.9 PC-NVR**

#### Hinweis

Diese Funktionen können Sie nur nutzen, wenn Sie den PC-NVR Installiert haben.

Sie können hier verschiedene Parameter des PC-NVR einstellen.

# 1) Übersicht

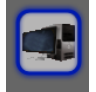

Klicken Sie auf das **PC-NVR** Icon um in das PC NVR Setup zu gelangen.
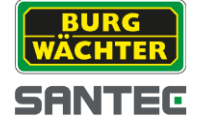

| BURG<br>WÄCHTER     | STARTSEITE PC-N   | /R TOUR & TASK | HINZUFÜGEN     | A 4 | ? – 🗆 × |
|---------------------|-------------------|----------------|----------------|-----|---------|
| Name: PC_NVR        | IP: 129.100.10.26 | Port: 37777    | Status: Online |     |         |
| 🔅 Geräteeinstellung |                   |                |                |     |         |
| HDD Manager         | -                 |                |                |     |         |
| Aufnahme Plan       | i                 |                |                |     |         |
| Version             |                   |                |                |     |         |
|                     |                   |                |                |     |         |
|                     |                   |                |                |     |         |
|                     |                   |                |                |     |         |
|                     |                   |                |                |     |         |
|                     |                   |                |                |     |         |
|                     |                   |                |                |     |         |
|                     |                   |                |                |     |         |
|                     |                   |                |                |     |         |

Figure 3-74

# 2) Gerät hinzufügen

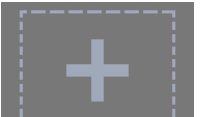

- A) Klicken Sie auf das Symbol, um einen neuen Kanal der Aufnahme hinzuzufügen.
- B) Wählen Sie einen Kanal aus der Liste auf der linken Seite aus.

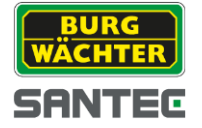

|                                                                                                    | _                         | Kanal hinzufügen               | _               | ×               |
|----------------------------------------------------------------------------------------------------|---------------------------|--------------------------------|-----------------|-----------------|
| Suchkriterium<br>Default Gruppe<br>192.168.1.00<br>9.192.168.1.00<br>9.192.168.1.108<br>9.192.168.1.111<br>9.192.168.1.111<br>9.192.168.1.155<br>9.192.168.1.51 | Channel 1                 | <ul> <li>✓ SNC-2100</li> </ul> | ✓ SNC-21SIA_120 | ✓ Channel 4     |
| Au                                                                                                    | sgewanite Kanàlé 4 ES Kol |                                |                 | (Import Abbruch |

Figure 3-75

C) Klicken Sie auf "Speichern", um die Einstellungen zu übernehmen.

#### 3) Disk Manager

Studio unterstützt die Aufnahme mit dem PC-NVR. Bevor Sie den PC-NVR benutzen, stellen Sie sicher, dass Sie mindestens 7GB freien Speicher auf dem PC haben.

A) Wählen Sie eine Festplatte Ihres PCs, auf der Speicher für die Aufnahmen reserviert werden soll.
 Hinweis: Stellen Sie sicher, dass Ihre Komponenten für den 24/7 Dauerbetrieb geeignet sind.

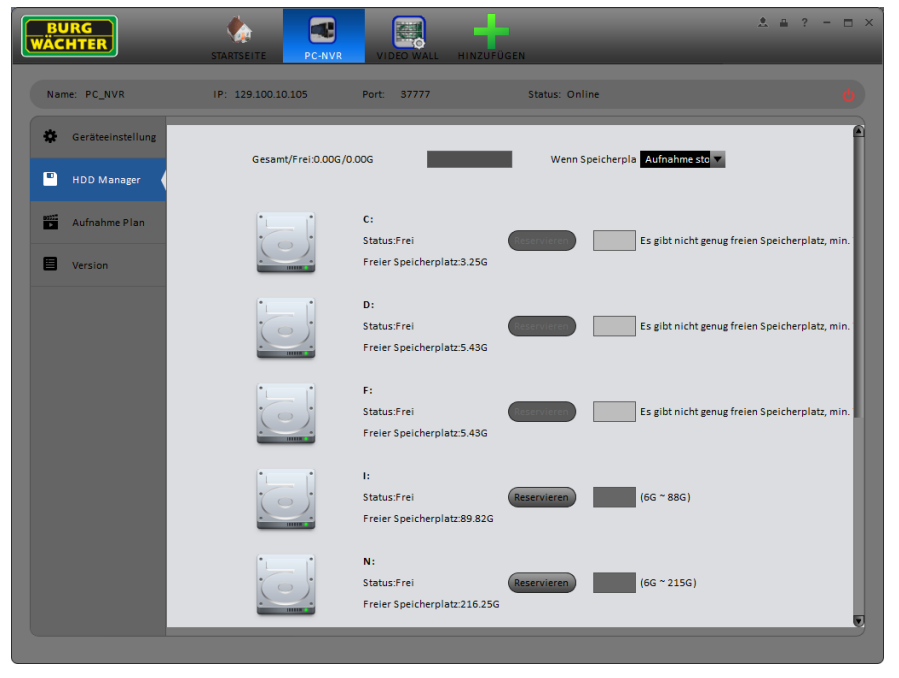

Figure 3-76

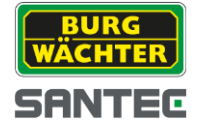

- B) Geben Sie an, wieviel Speicherplatz Sie reservieren wollen.
- C) Klicken Sie auf den "Reservieren" Button.

Der Vorgang der Speicherreservierung kann einige Zeit in Anspruch nehmen.

#### 4) Aufnahme Plan

a) Stellen Sie im Aufnahmeplan ein, von wann bis wann welche Art der Aufzeichnung verwendet werden soll.

|           |          |      |          | Aufn | ahme Plan |          |           | -        |       | × |
|-----------|----------|------|----------|------|-----------|----------|-----------|----------|-------|---|
|           |          |      |          |      | Regulär   | 3ewegung | Alarm     | MD&Alarm | Smart |   |
| Zeitraum1 | 00:01:55 | ÷ —  | 23:01:55 | ÷    |           | <b>V</b> | <b>V</b>  |          |       |   |
| Zeitraum2 | 00:01:55 | ÷ —  | 23:01:55 | ÷    |           |          |           | -        |       |   |
| Zeitraum3 | 00:01:SS | ÷ —  | 23:01:SS | ÷    |           |          |           |          |       |   |
| Zeitraum4 | 00:01:SS | ÷ —  | 23:01:SS | ÷    |           |          |           | •        |       |   |
| Zeitraum5 | 00:01:SS | ÷ —  | 23:01:SS | ÷    |           |          |           |          |       |   |
| Zeitraum6 | 00:01:SS | ÷ —  | 23:01:SS | ÷    |           |          |           |          |       |   |
| 🗖 Alle    |          |      |          |      |           |          |           |          |       |   |
|           | 🗌 Mo     | 🗌 Di | 📃 Mi     | 6    | Do        | 🗌 Fr     | 🗖 Sa      | 🗌 Urlaub |       |   |
|           |          |      |          |      |           |          | Speichern | Abbruch  |       |   |

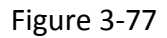

- b) Wählen Sie die Tage, an denen mit diesem Profil gearbeitet werden soll.
- c) Klicken Sie zum Abschluss auf "Speichern".

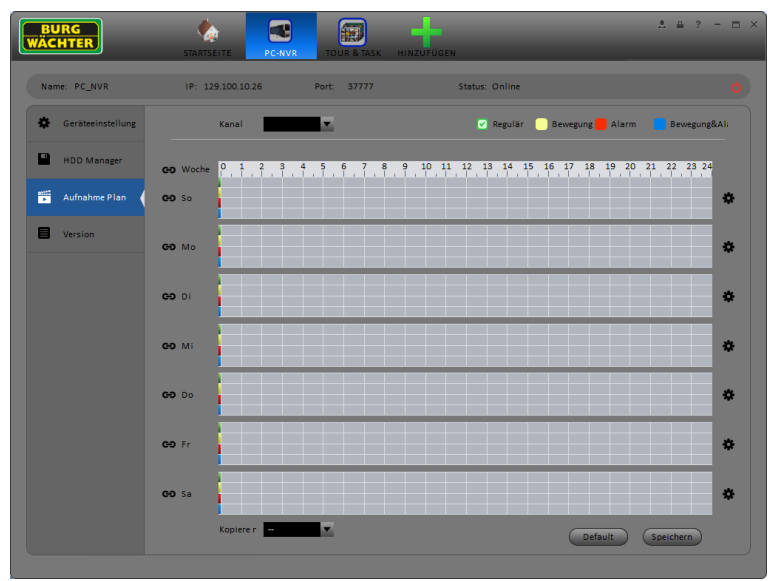

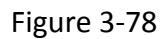

d) In der Übersicht können Sie Ihre Einstellungen nochmals prüfen. Bestätigen Sie die Eingabe anschließend mit "Speichern".

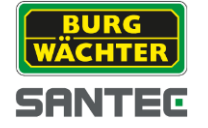

### 5) Version PC-NVR

Hier können Sie die aktuelle Version und Konfiguration einsehen.

| BURG<br>WÄCHTER   | STARTSEITE PC-NVR TOUR & TASK HINZUFÜGEN     | * = 1 | 2 – 🗆 × |
|-------------------|----------------------------------------------|-------|---------|
| Name: PC_NVR      | IP: 129.100.10.26 Port: 37777 Status: Online |       |         |
| Geräteeinstellung |                                              |       |         |
| HDD Manager       | Geräte Typ: PC-NVR                           |       |         |
| Aufnahme Plan     | Speicherpfad: 16Kanäle                       |       |         |
| Version           | Version: 2.144                               |       |         |
|                   |                                              |       |         |
|                   |                                              |       |         |
|                   |                                              |       |         |
|                   |                                              |       |         |
|                   |                                              |       |         |
|                   |                                              |       |         |
|                   |                                              |       |         |
|                   |                                              |       |         |

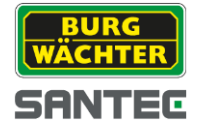

# 4 Basis Einstellungen

# 4.1 Livebild

# 4.1.1 Livebild Ansicht

Nachdem Sie alle Geräte eingerichtet und Konfiguriert haben, können Sie die Livebild Funktion des Studios nutzen.

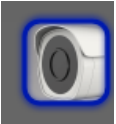

Klicken Sie hierzu auf das Symbol: LIVEBILD. Es erscheint die folgende Übersicht:

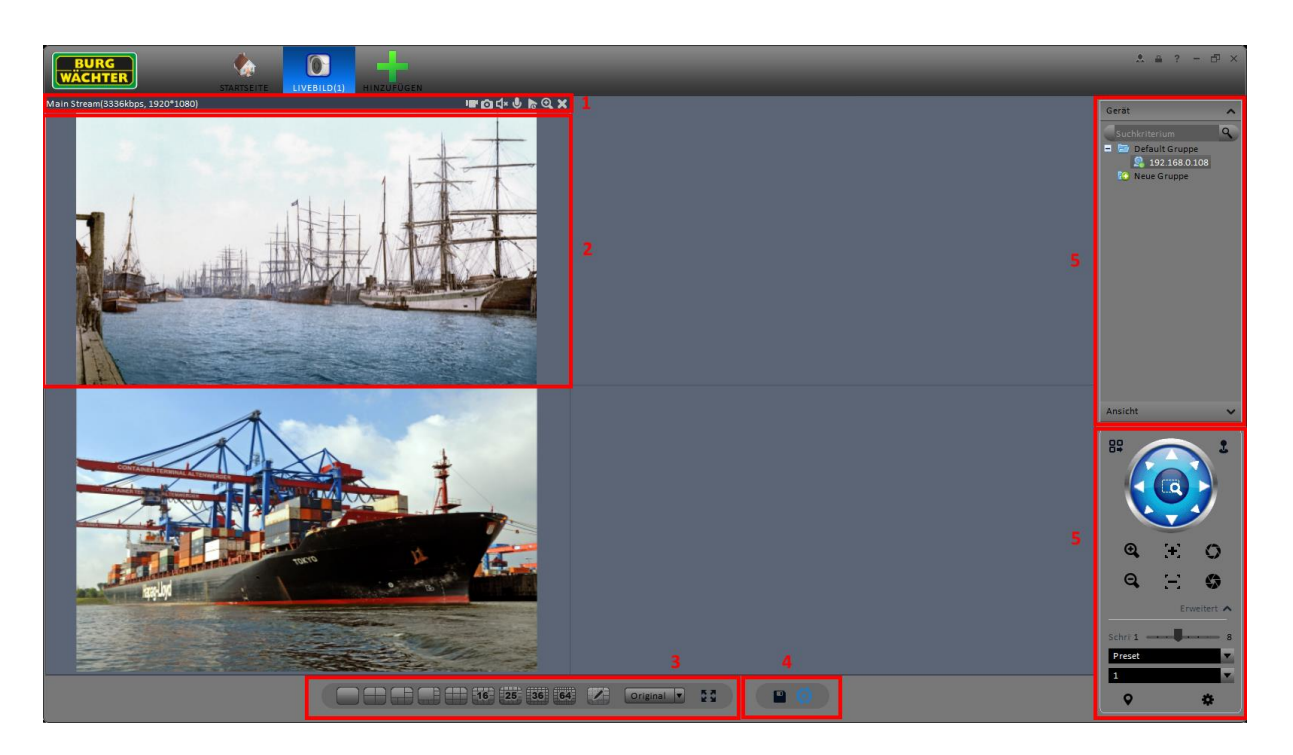

Figure 4-1

| Nr. | Тур                                 | Funktion                                                                                                    |
|-----|-------------------------------------|----------------------------------------------------------------------------------------------------|
| 1   | Stream Info<br>und<br>Schnelltasten | <ul> <li>(Links) wird der aktuelle Stream angezeigt. Als Info werden die aktuelle Bitrate und die verwendete Auflösung angezeigt.</li> <li>(Rechts)</li> <li>Manuelle Aufnahme aktivieren, deaktivieren.</li> <li>Schnappschuss.</li> <li>Schnappschuss.</li> <li>Audio aktivieren/deaktivieren.</li> <li>Mikrofon aktivieren/deaktivieren.</li> <li>Sofortige Wiedergabe der letzten Sekunden.</li> <li>Digitaler Zoom.</li> <li>Fenster schließen.</li> </ul> |

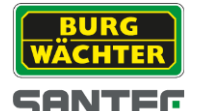

| Nr. | Тур                  | Funktion                                                                                                    |  |
|-----|----------------------|----------------------------------------------------------------------------------------------------|--|
| 2   | Video Fenster        | Live Video                                                                                                    |  |
| 3   | Fenster<br>splitting | <ul> <li>Voreinstellungen</li> <li>Benutzerdefinierte Anordnung</li> <li>Skalierung Original .</li> <li>Vollbild .</li> </ul>                                                          |  |
| 4   | Funktion-<br>Buttons | <ul> <li>Speichern</li> <li>Aktiviere Tour Plan</li> <li>Stoppe Tour Plan</li> <li>Intelligent Gerätealarm (Nur Diamant Serie)</li> <li>Gesicht erkannt (Nur Diamant Serie)</li> </ul> |  |
| 5   | PTZ                  | PTZ Steuerung, falls es sich um eine PTZ Kamera handelt.                                                                                                    |  |
| 6   | Geräteliste          | Zeigt alle eingebundenen Geräte und deren Status an.                                                                                                    |  |

### Gerät zur Liveansicht hinzufügen

- 1) Wählen Sie das Fenster in dem die Kamera angezeigt werden soll.
- 2) Machen Sie einen Doppelklick auf die Kamera die in diesem Fenster angezeigt werden soll.
- 3) Mit einem Rechtsklick auf das jeweilige Gerät können Sie auswählen welchen Stream Sie anzeigen möchten.

Hinweis: Um eine Kameragruppe zu öffnen, machen Sie einen Doppelklick auf die Gruppe.

Mit einem Rechtsklick auf das Live Bild gelangen Sie in das Sub-Menü

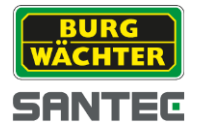

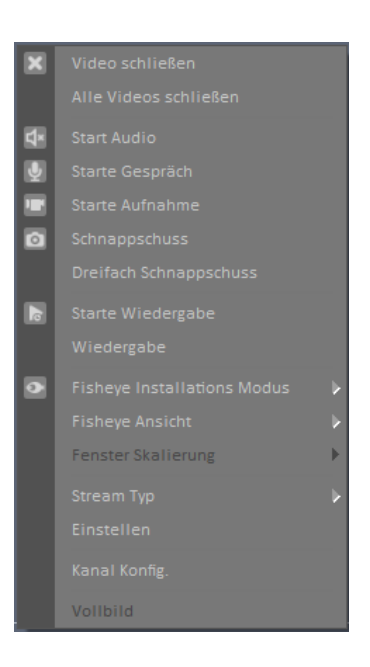

### Figure 4-2

| Item                           | Funktion                                                                                                    |
|--------------------------------|----------------------------------------------------------------------------------------------------|
| Video schließen                | Schließt das aktuelle Fenster                                                                                |
| Alle Videos schließen          | Schließt alle Fenster                                                                                        |
| Starte Audio                   | Aktiviert die Audioverbindung                                                                                |
| Starte Gespräch                | Aktiviert das Mikrofon                                                                                       |
| Starte Aufnahme                | Aufnahme starten                                                                                             |
| Schnappschuss                  | Nimmt einen Schnappschuss auf                                                                                |
| Dreifach-<br>Schnappschuss     | Nimmt einen dreifachen Schnappschuss auf                                                                     |
| Starte Sofortige<br>Wiedergabe | Aktiviert die sofortige Wiedergabe der letzten Sekunden im<br>Livebild                                       |
| Wiedergabe                     | Wechseln Sie in den Wiedergabe Modus, um sich Aufnahmen anzusehen.                                           |
| Fisheye                        | Hier können Sie Einstellungen für eine Fisheye Kamera vornehmen.                                             |
| Fisheye Ansicht                | Hier können Sie die Ansicht anpassen.                                                                        |
| Fenster Skalierung             | Einstellungen des Fensterbildes                                                                              |
| Stream Typ                     | Umschaltung zwischen Main- und Sub-Streams                                                                   |
| Bildeinstellung                | Anpassung von Helligkeit, Kontrast, Farbton, Sättigung                                                       |
| Kanal Setup                    | Mit einem Klick gelangen Sie zum Kanal Setup                                                                 |
| Vollbild                       | Zeigt den ausgewählten Kanal im Vollbildmodus an. Sie können diesen mit einem Tastendruck auf ESC verlassen. |

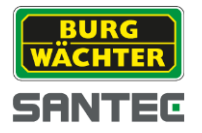

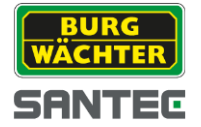

### 4.1.2 Aufnahme

Während der Betrachtung des Livebildes können Sie eine Aufnahme manuell starten. Klicken Sie hierzu auf das Aufnahmesymbol 🛄. Im Symbol wird ein roter Punkt dargestellt, wenn mit der Aufnahme gestartet wurde 🛄. Zum Beenden der manuellen Aufnahme klicken Sie erneut auf das Symbol 🛄.

Die Daten werden lokal auf dem PC, unter dem von Ihnen eingestellten Pfad, gespeichert. Siehe 3.2.2 Dateipfad.

# 4.1.3 Schnappschuss

In der Liveansicht können Sie die Schnappschussfunktion auslösen, und Bemerkungen dem Bild hinzufügen.

### Hinweis

Sie können mit dem 🔯 Symbol, oben neben dem Livebild, einen Schnappschuss auslösen. Es besteht auch die Möglichkeit, einen mehrfachen Schnappschuss auszulösen. Dies kann sinnvoll sein, um eine Situation im Bildverlauf festzuhalten.

| Schnappschuss          |               |                  | × |
|------------------------|---------------|------------------|---|
|                        | Geräte Name:  | 192.168.1.155    |   |
|                        | Kanal Name:   | SNC-211RSIA_ROT  |   |
| 2014-11-21 17-33-31 Ed | Datum:        | 2014-11-21       |   |
| Procet?                | Zeit:         | 10:11:11         |   |
|                        | Größe:        | 1920 * 1080      |   |
|                        | Schnappschuss | Tägliche Wartung |   |
|                        | Operator:     | admin            |   |
|                        | Bemerkung:    |                  |   |
|                        | T             |                  | 1 |
| SNC-211RSIA_ROT        |               |                  |   |
| A Visitipes            |               |                  |   |
|                        |               |                  |   |
|                        |               |                  |   |
|                        | Speichern     | Abbruch          |   |

Figure 4-3

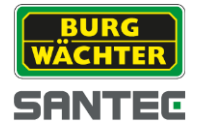

# 4.1.4 PTZ

Im unteren rechten Fenster finden Sie das Symbol für die PTZ Einstellungen.

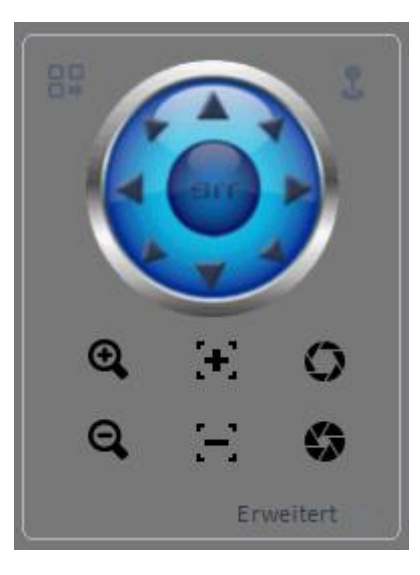

Figure 4-4

| Item                | Funktion                                                                                   |  |  |
|---------------------|--------------------------------------------------------------------------------------------|--|--|
| PTZ Menü            | Klicken Sie auf das Symbol, um in den PTZ Setup Modus zu gelangen.                         |  |  |
|                     | Figure 4-5                                                                                 |  |  |
| Maus<br>Steuerung   | Klicken Sie auf das Symbol, um die PTZ-Maussteuerung zu aktivieren.                        |  |  |
| Richtung<br>Buttons | Mit den Richtungs Buttons können Sie ebenfalls die Ausrichtung des Speed Domes einstellen. |  |  |
| Zoom                | Heran oder heraus zoomen                                                                   |  |  |
| Fokus               | Manueller Fokus                                                                            |  |  |
| Iris                | Manuelle Iris Einstellung                                                                  |  |  |

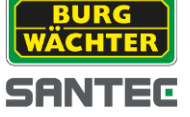

| Item                    | Funktion                                                                           |
|-------------------------|------------------------------------------------------------------------------------|
| Schrittweite            | Die Schrittweite gibt an, wie schnell sich der Speed Dome bewegt.                  |
| Preset                  | Es können bis zu 128 Presetpunkte (modellabhängig) vergeben werden.                |
| Tour                    | Anhand der eingestellten Presetpunkte kann eine Tour geplant werden.               |
| Horizontales<br>Scannen | Der Dome rotiert horizontal zur aktuellen Einstellung.                             |
| Scan                    | Beim Scan werden zwei Punkte angegeben, zwischen denen der Dome hin und her fährt. |
| Pattern                 | Der Dome speichert die letzten Vorgänge und wiederholt diese dann periodisch.      |
| Aux                     | Setzen der AUX Daten.                                                              |

### 4.1.4.1 Preset

Mit dieser Funktion können Sie angefahrene Wegpunkte speichern.

### Preset Setup

Das System unterstützt bis zu 128 Wegpunkt. Einige Geräte unterstützten ggf. weniger Presetpunkt. Bitte vergleichen Sie die Angabe mit dem bereitgestellten Datenblatt.

- 1) Benutzen Sie die dargestellte Steuerung (Figure 4-4), um den gewünschten Presetpunkt anzufahren.
- Klicken Sie auf x um die Dropdown Liste zu öffnen. Wählen Sie "Preset" und klicken Sie anschließend auf . Wählen Sie nun aus der Dropdown Liste die Presetnummer, unter welcher der Presetpunkt gespeichert werden soll.
- 3) Klicken Sie auf 💙 um die Daten zu speichern.

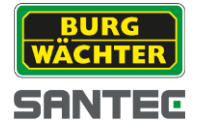

### 4.1.4.2 Tour

Nutzen Sie diese Funktion, um verschiedene Presetpunkt nacheinander anzusteuern.

### Wichtig

Bevor Sie diese Funktion verwenden, sollten Sie mindestens zwei Presetpunkte gespeichert haben.

### **Tour Setup**

1) Wählen Sie aus der Dropdown Liste "Tour" und klicken Sie anschließend auf das Setup Symbol 🗱 (Figure 4-4),

|           | Tour List |            | × |
|-----------|-----------|------------|---|
| Tour ID 1 | Tour Name |            | ] |
| Preset    | -fach     | Aktion     |   |
| 1         | 10        | +          |   |
|           |           |            |   |
|           |           |            |   |
|           |           |            |   |
|           |           |            |   |
|           |           |            |   |
|           |           |            |   |
|           |           | OK Abbruch |   |
|           |           |            | 1 |

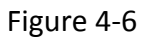

- 2) Geben Sie die Tour-Nummer ein.
- 3) Wählen Sie einen der zuvor gespeicherten Preset Punkte.
- 4) Geben Sie die Verweilzeit in Sekunden an.
- 5) Klicken Sie auf das + Symbol, um weitere Preset Punkte der Tour hinzuzufügen.
- 6) Wenn Sie alle Presetpunkte der Tour hinzugefügt haben, schließen Sie die Tour Liste mit "OK".
- 7) Klicken Sie auf den 😃 -Button, um das Tour-Setup zu verlassen.

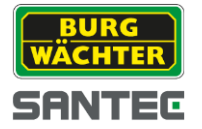

# 4.2Wiedergabe

Wenn Daten aufgenommen wurden, können Sie diese im Wiedergabe Fenster anzeigen lassen.

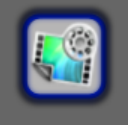

Klicken Sie auf der STARTSEITE auf das WIEDERGABE –Symbol. Es öffnet sich das Wiedergabefester. (Figure 4-7).

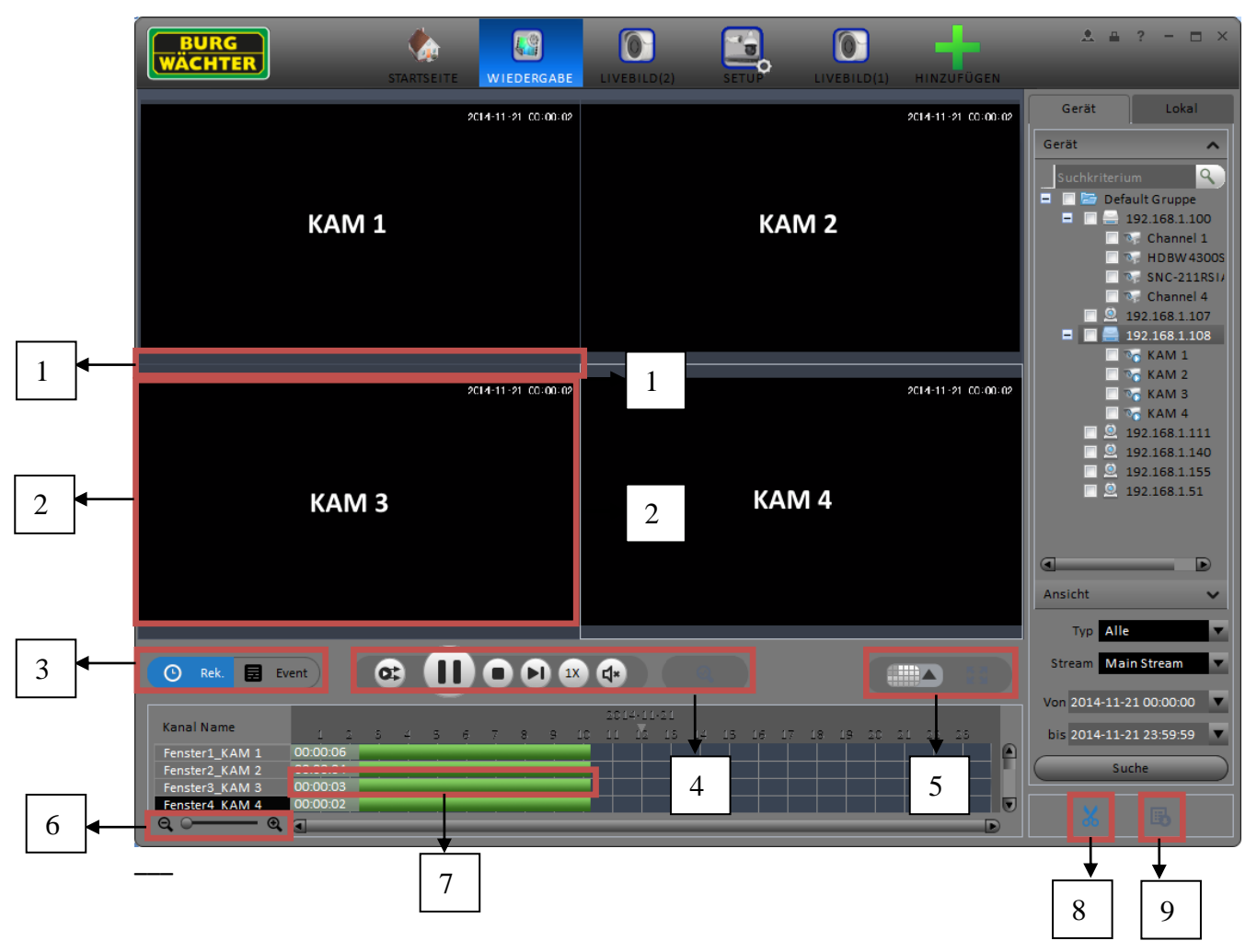

Figure 4-7

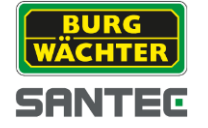

| Nr. | Тур                            | Funktion                                                                                                    |
|-----|--------------------------------|----------------------------------------------------------------------------------------------------|
| 1   | Schnelltasten                  | Es gibt drei Schnelltasten Symbole<br>• • • Schnellschussaufnahme<br>• • • Zoom<br>• • • Wiedergabefenster schließen                                                                                                    |
| 2   | Wiedergabe<br>Fenster          | Wiedergabe Bild                                                                                                    |
| 3   | Modus                          | Es gibt zwei Wiedergabe Modi. Regulär und Ereignisgesteuert.                                                                                                    |
| 4   | Wiedergabe und<br>Toolbar      | <ul> <li>Synchronisierte Wiedergabe</li> <li>Play/Pause Button</li> <li>Stop Button</li> <li>Stop Button</li> <li>Weiter</li> <li>Weiter</li> <li>Eingestellte Geschwindigkeit</li> <li>Lautstärkeeinstellung</li> <li>Bewegungserkennung.</li> </ul> |
| 5   | Fenster<br>Wiedergabe<br>Modus | Benutzerdefinierte Bildanzeige     Sollbild                                                                                                    |
| 6   | Zeit-Zoom bar                  | Zoomt die Zeitline heran oder heraus                                                                                                    |
| 7   | Zeitleiste                     | Zeigt die Aufnahmen innerhalb der Zeit                                                                                                    |
| 8   | Ausschnitt<br>herunterladen    | Ausschnitte einer Wiedergabe herunterladen und speichern                                                                                                    |
| 9   | Exportieren                    | Exportieren von Video/Audio Daten                                                                                                    |

# 4.2.1 Wiedergabe von Geräteaufnahmen

Um Geräteaufnahmen Wiederzugeben folgen Sie bitte den angegebenen Schritten:

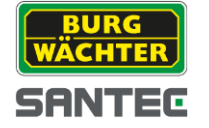

6)

- 1) Wählen Sie die Anzeige, in der Sie das Video wiedergeben möchten.
- 2) Wählen Sie ein oder mehrere Gerät(e) aus, dessen Aufnahmen Sie sich ansehen wollen.
- 3) Wählen Sie den Streamtypen, den Sie sich anzeigen lassen möchten.
- 4) Wählen Sie den Aufnahmetypen, Streamtypen und die Start und Endzeit
- 5) Klicken Sie auf "Suchen", um Aufnahmen auf dem Gerät innerhalb der Zeit zu finden.

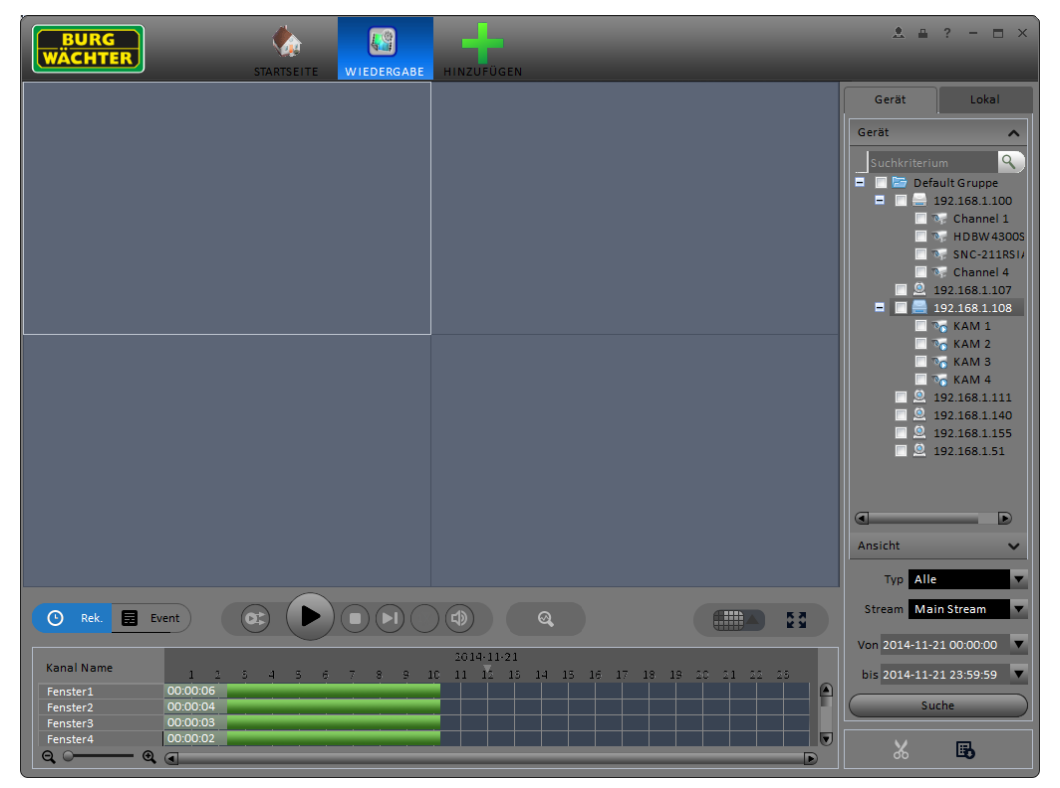

Figure 4-8

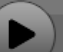

Klicken Sie auf das Play Symbol, um die Wiedergabe zu starten.

- 7) Klicken Sie auf den Button für IVS Bewegungserkennung, um Bewegungen in der Aufnahme wieder zu finden.
- 8) Es öffnet sich das Fenster für die IVS Bewegungserkennung. Markieren Sie den Bereich, der im Stream auf Bewegung hin untersucht werden soll.
- 9) Bestätigen Sie die Auswahl durch erneutes Klicken auf das IVS Bewegungserkennung Symbol
- 10) Das Feature untersucht den Stream an der angegebenen Stelle nun auf Bewegungen. Nach Abschluss und dem Auffinden von Bewegungen sieht die Anzeige etwa wie folgt aus:

|             | 1014-11-21                                                |    |  |  |
|-------------|-----------------------------------------------------------|----|--|--|
| Kanal Name  | 1 2 5 4 5 6 7 8 9 10 11 12 15 14 15 16 17 18 19 20 21 22. | 23 |  |  |
| Fenster1    |                                                           |    |  |  |
| Fenster2    |                                                           |    |  |  |
| Fenster3    |                                                           |    |  |  |
| Fenster4    |                                                           |    |  |  |
| ର୍ ୦୦୦୦୦ ପ୍ |                                                           |    |  |  |

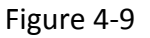

Button um das Video wiederzugeben.

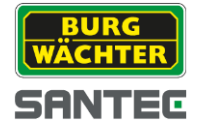

11) Mit einem Klick auf den Wiedergabe Button wird die Wiedergabe aller Sektionen, in denen

Bewegung gefunden wurde, gestartet.

K: Mit einem Klick auf das Stift Symbol können Sie den Bereich der Bewegungserkennung ändern.

U: Verlassen der IVS Bewegungserkennung.

### 4.2.2 Wiedergabe Lokaler Daten von Geräten

Um aufgezeichnete Daten von Geräten wiederzugeben befolgen Sie diese Schritte:

- 1) Klicken Sie oben Rechts in der Menüleiste auf den Reiter "Lokal"
- 2) Wählen Sie einen oder mehrere Kanäle, deren Stream Sie wiedergeben möchten.
- 3) Wählen Sie die Startzeit und Endzeit, ab der die Aufnahmen wiedergegeben werden sollen.
- 4) Klicken Sie auf Suche um die Aufnahmen auf den Geräten zu finden.
- 5) Wenn die Suche abgeschlossen ist, klicken Sie auf den

 Image: Stattere
 Image: Stattere

 Image: Stattere
 Image: Stattere

 Image: Stattere
 Image: Stattere

 Image: Stattere
 Image: Stattere

 Image: Stattere
 Image: Stattere

 Image: Stattere
 Image: Stattere

 Image: Stattere
 Image: Stattere

 Image: Stattere
 Image: Stattere

 Image: Stattere
 Image: Stattere

 Image: Stattere
 Image: Stattere

 Image: Stattere
 Image: Stattere

 Image: Stattere
 Image: Stattere

 Image: Stattere
 Image: Stattere

 Image: Stattere
 Image: Stattere

 Image: Stattere
 Image: Stattere

 Image: Stattere
 Image: Stattere

 Image: Stattere
 Image: Stattere

 Image: Stattere
 Image: Stattere

 Image: Stattere
 Image: Stattere

 Image: Stattere
 Image: Stattere

 Image: Stattere
 Image: Stattere

 Image: Stattere
 Image: Stattere

 Image: Stattere
 Image: Stattere

 Image: Stattere
 Image: Stattere

 Image: Stattere
 Image: Stattere

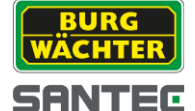

### 4.2.3 Exportieren

Es gibt verschiedene Möglichkeiten, wie Sie Daten exportieren können:

• Wählen Sie das Ausschneiden Symbol 🐱 und wählen Sie den Zeitbereich, den Sie exportieren

wollen. Klicken Sie anschließend auf das Speichern Symbol ല.

- Klicken Sie auf das Exportieren Symbol 🚯 und wählen Sie im Reiter "Exportieren" die Datei aus, die Sie herunterladen möchten.
- Geben Sie einen Zeitraum im rechten Seitenmenü ein und klicken Sie anschließend auf "Suche".
   Wählen Sie die Datei, die Sie herunterladen möchten.

Im Export Menü können Sie einstellen, wo Sie die zu exportierenden Daten speichern möchten und in welchem Format diese gespeichert werden sollen.

|               | Export       | Setup           | ×       |
|---------------|--------------|-----------------|---------|
| Pfad          | ≥m\SmartPSS\ | Record\DownLoad | Ändern  |
| Export Format | AVI          |                 |         |
| ☑ Export Pla  | iyer         |                 |         |
| Freier Speicl | 2390M        | ок              | Abbruch |

Figure 4-10

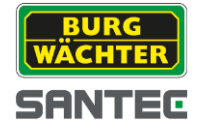

# **4.3Alarm Management**

Wenn Sie bereits Alarme eingerichtet haben und Alarme aufgetreten sind, können Sie diese im Alarm

Management sehen. Klicken Sie zum Öffnen des Menüs auf

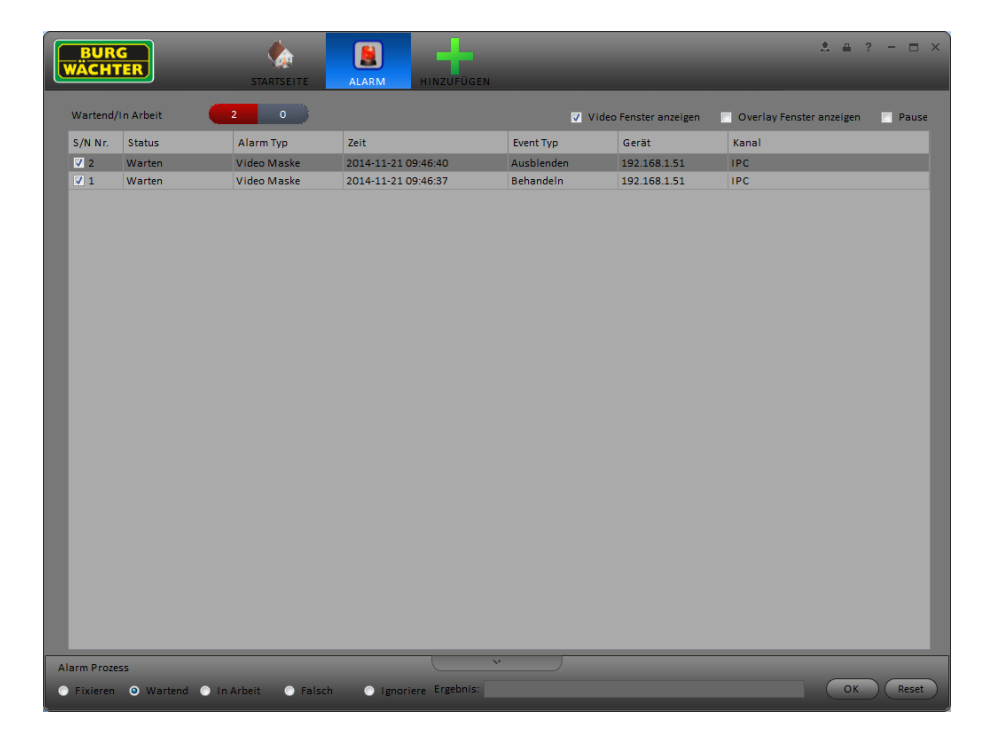

Figure 4-11

Mit den Checkboxen am unteren Rand können Sie auswählen, wie die einzelnen Alarme behandelt werden sollen.

Alarm Type Alarm Source Time 2014-02-08-14-36-09 No HDD 4 Alarm Time 2014-02-08 14:31:59 Alarm Output CAM 1 Link Vide CAM 1 CAM 2 CAM 3 CAM 4 CAM 5 CAM CAM 7 CAM 0 • Pause Refresh

Ein Alarm Popup könnte z.B. wie folgt aussehen:

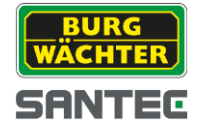

### Figure 4-12

# 4.4Log

Im Log Verzeichnis können Sie alle Events einsehen.

Durch Doppelklick auf das Ereignis können Sie sich erweiterte Informationen ansehen.

Es gibt zwei Reiter:

- Benutzer Log
- Geräte Log

### **Benutzer Log**

Im Benutzer Log können Benutzeraktivitäten nachvollzogen werden.

#### Geräte Log

Im Geräte Log können Alarme, Fehler, Ereignisse usw. nachvollzogen werden.

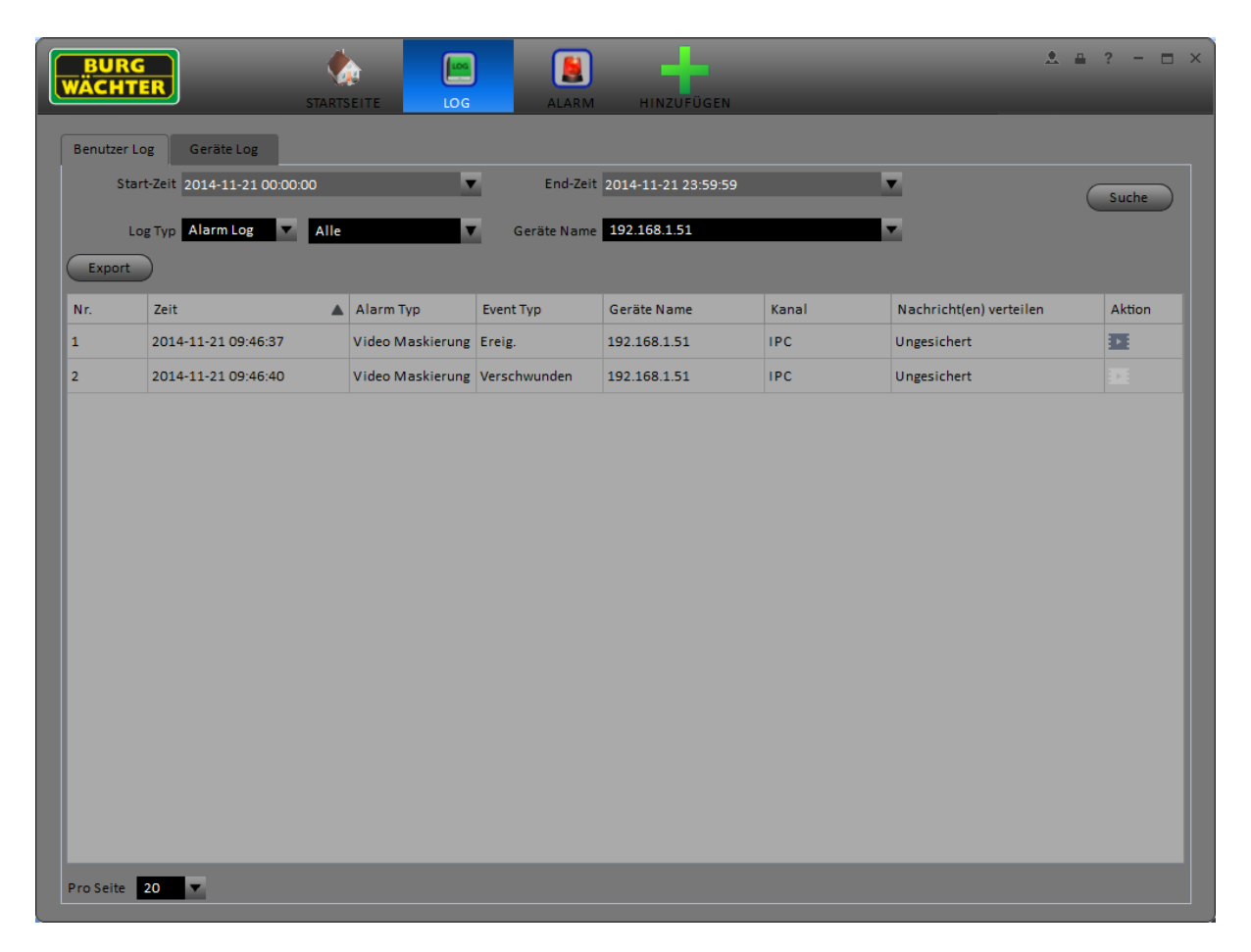

Figure 4-13

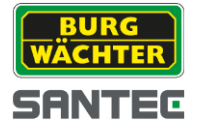

# 5 Erweiterte Funktionen

# 5.1 Video Wall

Wenn Sie einen entsprechenden Decoder verwenden und bereits eine Video Wall konfiguriert haben, können Sie in diesem Menü die Video Wall administrieren.

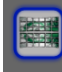

1) Klicken Sie auf das Symbol videowalt um zum folgenden Bildschirm zu gelangen:

| BURG<br>WÄCHTER | STARTSEITE VIDEOWA     |                   | RM HINZUFÜGEN                  | <b>≜</b> ? = ⊟ ×                                                                                                    |
|-----------------|------------------------|-------------------|--------------------------------|----------------------------------------------------------------------------------------------------|
| Anzeige NVR1    | Task Name N/A          | Task Manager Ger  | at reservieren) 🔽 Echtzeit Mod | ius  Suchkriterium  Suchkriterium  Default Gruppe  Default Gruppe  Default Gruppe  Default Gruppe  SNC-211  SNC-2118SIA_120  Channel 4  Defaunel 4  Defaunel 4 Defaunel 4 Defaunel 4 Defaunel 4 Defaunel 4 Defaunel 4 Defaunel 4 Defaunel 4 Defaunel 4 Defaunel 4 Defaunel 4 Defaunel 4 Defaunel 4 Defaunel 4 Defaunel 4 Defaunel 4 Defaunel 4 Defaunel 4 Defaunel 4 Defaunel |
| Nicht eingebund | lener Decoder          | Nicht eingebu     | ndener Decoder                 | T KAM 3<br>T KAM 4<br>9 192.168.1111<br>9 192.168.1140<br>9 192.168.1.155<br>9 192.168.1.51                                                                                                    |
| Nr. Fenster     | Kanal Name Verweilzeit | Stream Typ Aktion |                                | Vorschau                                                                                                    |

Figure 5-1

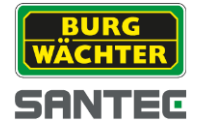

| Nr | Gerät                                              | Funktion                                                                                                    |
|----|----------------------------------------------------|----------------------------------------------------------------------------------------------------|
| 1  | Video Fenster                                      | Verbunden mit NVD: Fenster sind fixiert und können nicht verschoben<br>werden.<br>Verbunden mit M30 : Fenster können verschoben werden, max. 16<br>Kanäle.                                                                                                    |
| 2  | Video Kanal                                        | -                                                                                                    |
| Nr | Gerät                                              | Funktion                                                                                                    |
| 3  | Video Fenster<br>öffnen                            | NVD:       Klicken       Sie       auf       eines       der       Symbole         Image: Feld.       Image: Feld.       Imag |
| 4  | Alle Fenster<br>leeren, neues<br>Fenster<br>öffnen | <ul> <li>Löscht die aktuellen Einstellungen</li> <li>Bildschirm An/Aus</li> <li>Löscht aktuelle Einstellungen und öffnet neues Design.</li> </ul>                                                                                                    |

- 2) Wenn Sie die Echtzeitdarstellung gewählt haben, werden Änderungen erst nach Fertigstellung des Setups auf dem Livebildschirm dargestellt. Während des Setups wird der Bildschirm schwarz.
- 3) Wählen Sie die darzustellenden Kanäle auf der rechten Seite und binden Sie die Kanäle in die Darstellung ein.

Sie können die vorgenommenen Einstellungen im Browser überprüfen, indem Sie die Webseite des M30 oder NVD aufrufen.

Bitte beachten Sie dass Sie zuerst

- 1. Das Plugin vom Gerät herunterladen.
- 2. Erst wenn das Plugin erfolgreich installiert wurde, melden Sie sich bitte an dem Gerät an.

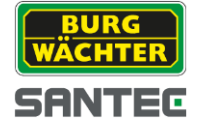

| e Web Log     | in             | BURG<br>WÄCHTER<br>SANTEC |
|---------------|----------------|---------------------------|
| Benutzername: | admin          |                           |
| Passwort:     |                |                           |
|               | Login Abbreche |                           |
|               |                |                           |

Figure 5-2

Default Benutzername und Passwort sind admin:9999

- 4) Wenn Sie sich in das Gerät eingeloggt haben, erstellen Sie bitte eine Video Task.
- 5) Bitte geben Sie den Task Namen ein und klicken Sie auf "Speichern".
- 6) Klicken Sie zum Abschluss auf Video Ausgabe.

Hinweis:

- Sie können die Video Task aus der Dropdown liste wählen und das Ausgangsbild ansehen.
- Klicken Sie auf den Task Manager, wenn Informationen über den aktuellen Task Zustand erhalten möchten. Oder wählen Sie eine Task und klicken Sie auf Bearbeiten Zoder Löschen

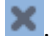

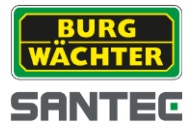

# 5.2 E-Map

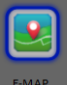

Klicken Sie auf der Startseite auf das EMAP Symbol, um das Feature zu starten.

# 5.2.1 E-Map hinzufügen

Wenn Sie die E-Map Funktion zum ersten Mal nutzen erscheint ein Fenster ähnlich dem folgenden:

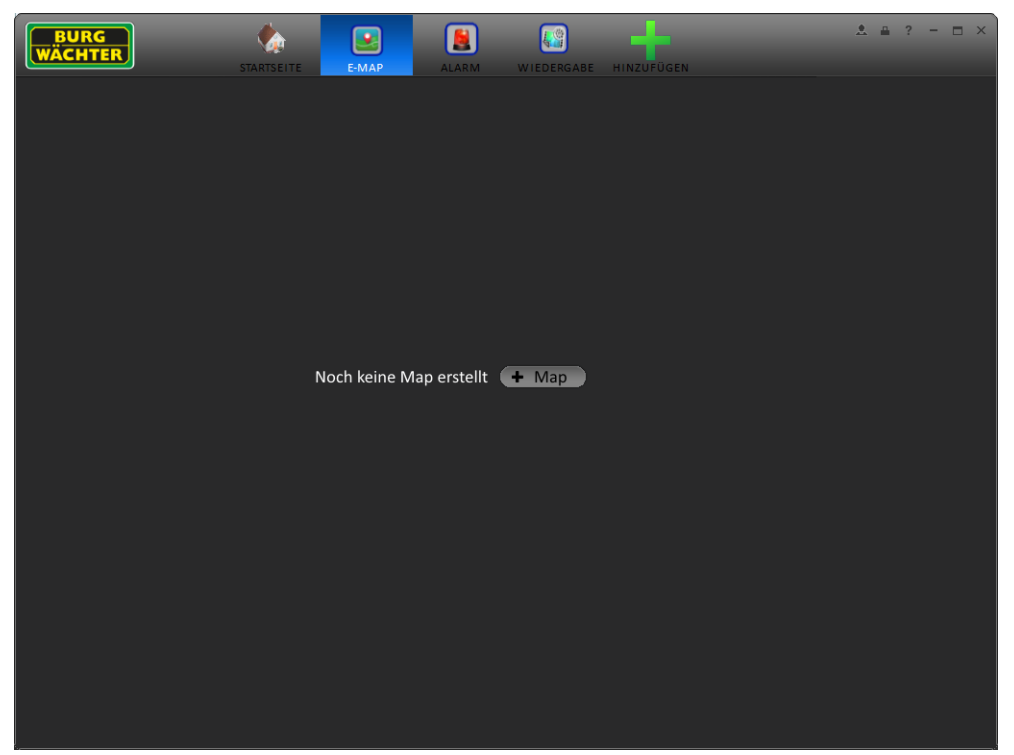

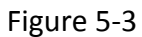

Klicken Sie auf "Map", um einen Grundriss oder eine Karte dem Fenster hinzuzufügen. Klicken Sie auf das

"Datei" Symbol, um eine Karte von ihrem PC zu laden.

| Edit Map                     | × |
|------------------------------|---|
|                              |   |
| Name: Burg-Wacheter          |   |
| Picture: 1_Karte1.png 🦳 File |   |
| Describe: Test               |   |
|                              |   |
| Save Cancel                  |   |

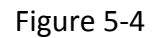

Nachdem Sie eine Karte oder eine E-Map ausgewählt haben, öffnet sich ein neues Fenster. Hier können Sie im Top-Menü (oben rechts) zwischen "Ansicht" und "Bearbeiten" wählen.

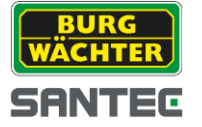

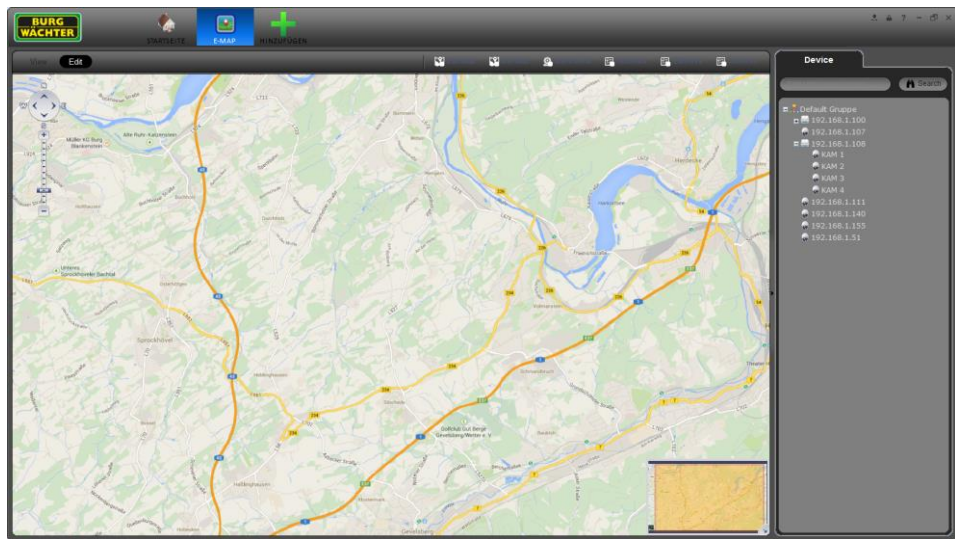

Figure 5-5

# 5.2.2 E-Map bearbeiten

Klicken Sie auf "Bearbeiten" um

- Bereiche der Karte hinzuzufügen
- Aufnahmegeräte der Karte hinzuzufügen
- Bereiche oder Aufnahmegeräte aus der Karte zu löschen

Sie können mit dem Slider auf der rechten Seite die Karte heranzoomen oder herauszoomen. Um eine Kamera auf der Karte zu platzieren, klicken Sie die Kamera an und ziehen Sie die Kamera mit gedrückter Maustaste an die Position, an der Sie sich diese befindet.

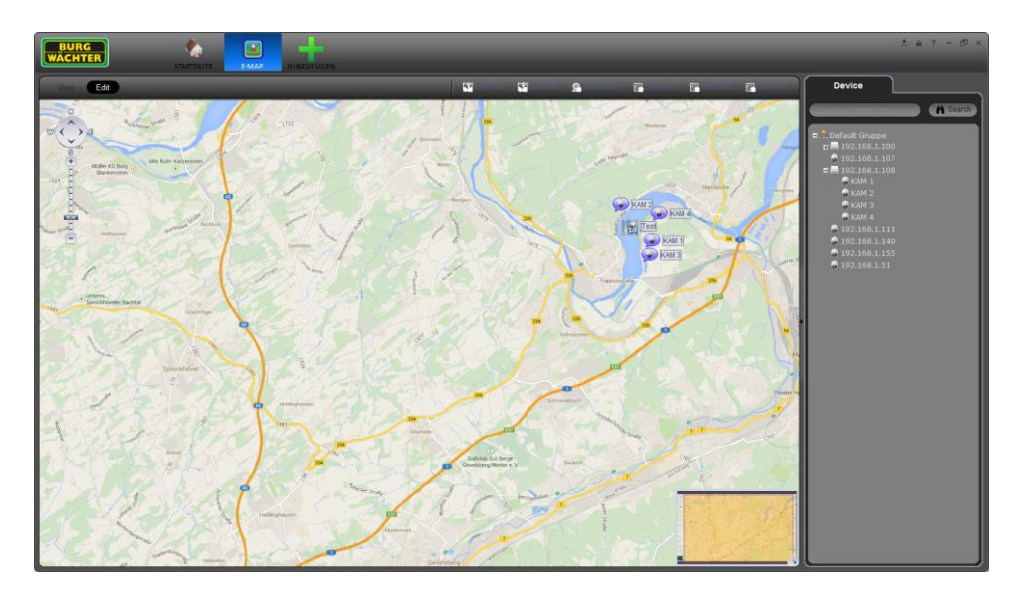

Figure 5-6

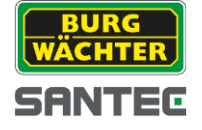

Klicken Sie auf das Tool Symbol, um die Toolbar zu öffnen.

| Symbol       | Funktion                           |
|--------------|------------------------------------|
| 🔀 Edit Map   | E-Map bearbeiten                   |
| 😫 Del Map    | E-Map löschen                      |
| 💁 Del Device | Lösche Gerät aus der E-Map         |
| 🔂 Add Area   | Füge einen Bereich der Karte hinzu |
| 🚱 Edit Area  | Hinzugefügte Karte bearbeiten      |
| 🔁 Del Area   | Lösche hinzugefügten Kartenbereich |

# 5.2.3 Liveansicht der E-Map

Wenn Sie die E-Map erstellt und bearbeitet haben, können Sie in der "Ansicht" das Livebild der Kameras ansehen. Klicken Sie hierzu auf die Kamera deren Livebild Sie sehen möchten.

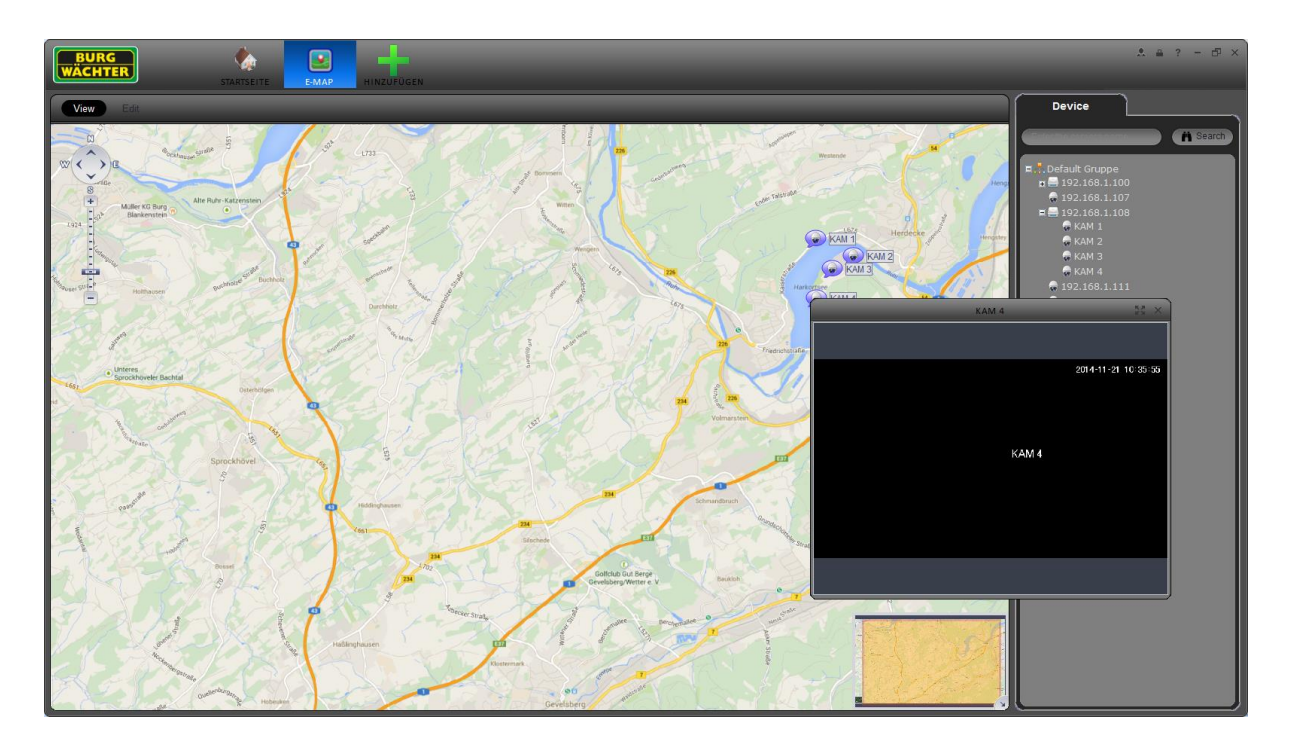

Figure 5-7

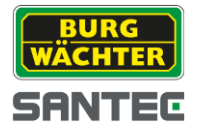

Notizen:

Ihr Fachhändler:

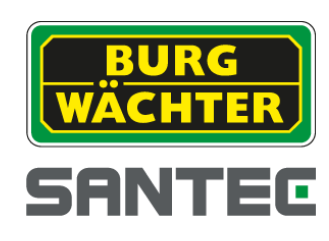